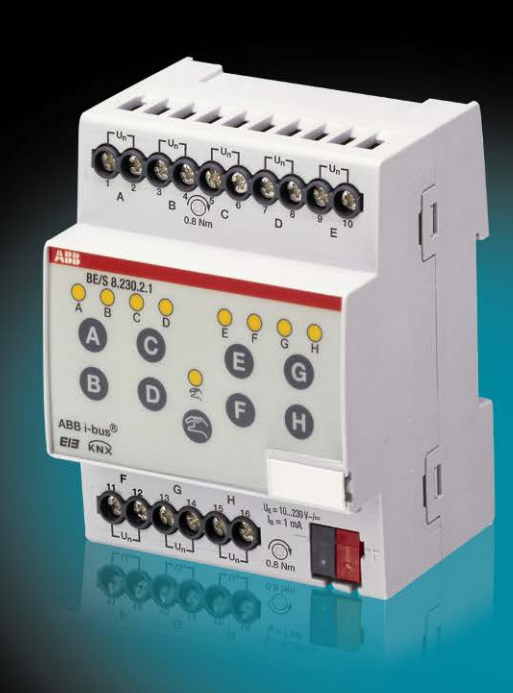

# ABB i-bus<sup>®</sup> KNX Terminali d'ingresso binario BE/S Manuale del prodotto

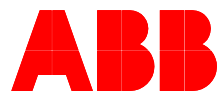

Power and productivity for a better world<sup>™</sup>

## Indice

## Indice

### Pagina

| 1     | In generale                                                 | 5        |
|-------|-------------------------------------------------------------|----------|
| 1.1   | Uso del manuale del prodotto                                | 5        |
| 1.1.1 |                                                             |          |
| 1.1.2 | Avventenze                                                  | 0        |
| 1.2   | Panoramica prodotti e fullzioni                             | ،ر<br>ع  |
| 1.2.1 |                                                             | 0        |
| 2     | Tecnologia dell'apparecchio                                 | 9        |
| 2.1   | Terminale d'ingresso binario con comando manuale, 4 canali, |          |
|       | 230 V AC/DC, MDRC                                           | 9        |
| 2.1.1 | Dati tecnici                                                | 9        |
| 2.1.2 | Immagine di collegamento BE/S 4.230.2.1                     | 11       |
| 2.1.3 | Immagine misure BE/S 4.230.2.1                              | 12       |
| 2.2   | l erminale d'ingresso binario con uso manuale, 4 canali,    | 40       |
| 224   | Scansione contatti, MDRC                                    | 13       |
| 2.2.1 | Dall lechici                                                | 13<br>15 |
| 2.2.2 | Immagine misure BE/S / 20.2.1                               | 10<br>16 |
| 2.2.3 | Terminale d'ingresso binario con comando manuale 8 canali   | 10       |
| 2.5   | 230 V AC/DC MDRC                                            | 17       |
| 231   | Dati tecnici                                                | 17<br>17 |
| 232   | Immagine di collegamento BE/S 8 230 2 1                     | 19       |
| 2.3.3 | Immagine misure BE/S 8,230,2,1                              |          |
| 2.4   | Terminale d'ingresso binario con comando manuale. 8 canali. |          |
|       | scansione di contatto, MDRC                                 | 21       |
| 2.4.1 | Dati tecnici                                                | 21       |
| 2.4.2 | Immagine di collegamento BE/S 8.20.2.1                      | 23       |
| 2.4.3 | Immagine misure BE/S 8.20.2.1                               | 24       |
| 2.5   | Montaggio e installazione                                   | 25       |
| 2.6   | Uso manuale                                                 | 27       |
| 2.6.1 | Elementi di visualizzazione                                 | 28       |
| 2.6.2 | Elemento di comando                                         | 29       |
| 3     | Messa in funzione                                           | 31       |
| -<br> |                                                             |          |
| 3.1   | Panoramica                                                  | 31       |
| 3.1.1 | Conversione                                                 |          |
| 3.1.1 | .1 Procedura                                                | 33       |
| 3.1.2 | Copia e sosiliuzione di imposiazioni di parametri           |          |
| 3.1.2 | 2 Finestra di dialogo Conja/costituisco canali              | 30<br>26 |
| 3.1.2 | 2 Fillestia ul ulalogo Copia/sostituísce cariali            | 30<br>22 |
| 3.2   | Falamen                                                     | 30<br>20 |
| 322   | Finestra parametri Generale                                 |          |
| 323   | Finestra parametri Manuale                                  | 43       |
| 3.2.4 | Finestra parametri Attivare/bloccare tasti ingressi binari  |          |
| 3.2.5 | Finestra parametri <i>Terminali d'ingresso binario</i> LED  |          |
| 3.2.6 | Oggetti di comunicazione Generale                           |          |
| 3.2.7 | Finestra parametri Attivazione ingressi AX.                 | 50       |
|       |                                                             |          |

## Indice

| 3.2.8 | Modo operativo Sensore di commutazione/Ingresso                   |     |
|-------|-------------------------------------------------------------------|-----|
|       | segnalazione di anomalia                                          | 52  |
| 3.2.8 | .1 Finestra parametri A: Sensore commutazione                     | 53  |
| 3.2.8 | 1.1 Parametri Differenza tra attivazione breve e lunga - no       | 56  |
| 3.2.8 | 1.2 Parametri Differenza tra attivazione breve e lunga - sì       | 61  |
| 3.2.8 | 1.3 Funzione speciale Ingresso segnalazione di anomalia           | 63  |
| 3.2.8 | .2 Oggetto di comunicazione Sensore commutazione                  | 66  |
| 3.2.9 | Modo operativo Sensore di commutazione/dimmer                     | 68  |
| 3.2.9 | .1 Finestra parametri A: Sensore di commutazione/dimmer           | 69  |
| 3.2.9 | .2 Oggetti di comunicazione Sensore di commutazione/dimmer        | 74  |
| 3.2.1 | 0 Modo operativo Sensore veneziana                                | 76  |
| 3.2.1 | 0.1 Finestra parametri A: Sensore veneziana                       | 77  |
| 3.2.1 | 0.2 Oggetti di comunicazione Sensore veneziana                    | 81  |
| 3.2.1 | 1 Modo operativo Valore/oper. forzata                             | 84  |
| 3.2.1 | 1.1 Finestra parametri A: Valore/oper. forzata                    | 85  |
| 3.2.1 | 1.1.1 Parametri Differenza tra attivazione breve e lunga - no     | 88  |
| 3.2.1 | 1.1.2 Parametri Differenza tra attivazione breve e lunga - sì     | 93  |
| 3.2.1 | 1.2 Oggetti di comunicazione Valore/oper. forzata                 | 94  |
| 3.2.1 | 2 Modo operativo Controllare scenari                              | 96  |
| 3.2.1 | 2.1 Finestra parametri A: Controllare scenari                     | 97  |
| 3.2.1 | 2.2 Oggetti di comunicazione Controllare scenari                  | 101 |
| 3.2.1 | 3 Modo operativo Sequenza commutazione                            | 105 |
| 3.2.1 | 3.1 Finestra parametri A: Sequenza commutazione                   | 106 |
| 3.2.1 | 3.2 Oggetti di comunicazione Sequenza commutazione                | 112 |
| 3.2.1 | 4 Modo operativo Azionamento multiplo                             | 115 |
| 3.2.1 | 4.1 Finestra parametri A: Azionamento multiplo                    | 116 |
| 3.2.1 | 4.2 Oggetto di comunicazione Azionamento multiplo                 | 120 |
| 3.2.1 | 5 Modo operativo Contatore impulsi                                | 123 |
| 3.2.1 | 5.1 Contare impulsi                                               | 123 |
| 3.2.1 | 5.2 Comportamento dei contatori dopo un download                  | 124 |
| 3.2.1 | 5.3 Comportamento dei contatori dopo un'assenza di tensione       |     |
|       | del bus                                                           | 124 |
| 3.2.1 | 5.4 Particolarità tra contatore principale e contatore intermedio | 125 |
| 3.2.1 | 5.5 Finestra parametri A: Contatore impulsi                       | 126 |
| 3.2.1 | 5.6 Finestra parametri A: Contatore intermedio                    | 132 |
| 3.2.1 | 5.7 Oggetti di comunicazione A: Contatore impulsi                 | 135 |
|       |                                                                   |     |
| 4     | Pianificazione e applicazione                                     | 139 |
| 4.1   | Immagine di commutazione blocco. Sensore commutazione             | 139 |
| 4.2   | Immagine di commutazione blocco Sensore di commutazione/          |     |
|       | dimmer                                                            | 140 |
| 4.3   | Immagine di commutazione blocco. Sensore veneziana.               | 141 |
| 4.3.1 | Immagine di commutazione blocco Sensore veneziana con             |     |
|       | Attuatore veneziana esterno                                       | 142 |
| 4.4   | Immagine di commutazione blocco Valore/oper. forzata              | 143 |
| 4.5   | Immagine di commutazione blocco Controllare scenari               | 144 |
| 4.6   | Immagine di commutazione blocco. Seguenza commutazione            | 145 |
| 4.7   | Immagine di commutazione blocco Azionamento multinlo              | 146 |
| 4.8   | Immagine di commutazione blocco Contatore impulsi                 | 147 |
|       |                                                                   |     |

### Indice

#### Appendice Α 149 A.1 Compreso nella fornitura ......149 A.2 Ingresso Telegramma dimmer a 4 bit.....150 A.3 Tabella dei codici Scenario (8 Bit).....152 A.4 Dati di ordine......153 A.5 A.6 Appunti......154 A.7 A.8 Appunti......156

Tutti i dispositivi ABB i-bus<sup>®</sup> KNX possono essere utilizzati nel modo più semplice ed intuitivo possibile. In questo modo è possibile realizzare facilmente un impianto per edifici comodo e completo.

Gli ingressi binari BE/S soddisfano i requisiti individuali degli edifici funzionali e del settore privato.

### 1.1 Uso del manuale del prodotto

Il presente manuale fornisce informazioni tecniche dettagliate sugli ingressi binari, il loro montaggio e la programmazione. L'uso dell'apparecchio viene spiegato sulla base di esempi.

Il manuale è suddiviso nei seguenti capitoli:

| Capitolo 1 | In generale                   |
|------------|-------------------------------|
| Capitolo 2 | Tecnologia dell'apparecchio   |
| Capitolo 3 | Messa in funzione             |
| Capitolo 4 | Pianificazione e applicazione |
| Capitolo A | Appendice                     |

## 1.1.1 Struttura del manuale del prodotto

Nel capitolo 3 vengono descritti tutti i parametri.

#### Avvertenza

In questo manuale del prodotto sono descritti sia gli ingressi binari 4 canali sia 8 canali. Questi dispositivi dispongono rispettivamente di quattro e otto ingressi binari. Poiché le funzioni sono uguali per tutti gli ingressi binari, queste vengono spiegate esclusivamente per l'ingresso A.

Se i dati nel manuale del prodotto si riferiscono a tutti gli ingressi binari, 4 canali corrisponde all'ingresso A...D, 8 canali all'ingresso A...H, viene utilizzata la denominazione ingresso A...X.

#### 1.1.2 Avvertenze

Nel presente manuale le avvertenze e le avvertenze di sicurezza sono rappresentate come di seguito:

#### Avvertenza

Spiegazioni d'uso, consigli per l'uso

### Esempi

Esempi d'uso, esempi d'installazione, esempi di programmazione

### Importante

La presente avvertenza di sicurezza viene utilizzata non appena vi è un pericolo di guasto di funzionamento, senza rischio di danni o di lesioni.

### **Attenzione**

La presente avvertenza di sicurezza viene utilizzata non appena vi è pericolo di danni a oggetti in caso di un uso non conforme.

## **Pericolo**

La presente avvertenza di sicurezza viene utilizzata non appena vi è un pericolo per la salute e la vite in caso di un uso non conforme.

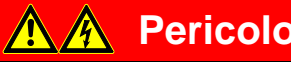

### Pericolo

La presente avvertenza di sicurezza viene utilizzata non appena vi è un serio pericolo per la vita in caso di un uso non conforme.

#### 1.2 Panoramica prodotti e funzioni

Gli ingressi binari fungono da interfaccia per il comando di impianti KNX tramite tasti/interruttori convenzionali o per il collegamento di segnali binari (contatti di segnalazione).

Per ogni ingresso i dispositivi dispongono di un tasto per il comando manuale. Durante il comando manuale è possibile simulare gli stati degli ingressi, in modo che per la messa in funzione non si devono collegare tasti, interruttori o contatti a potenziale zero convenzionali.

Gli ingressi sono dispositivi a installazione in serie con una larghezza di modulo di 2TE o 4TE in versione Pro *M* per l'installazione in ripartitori. Il collegamento con l'ABB i-bus<sup>®</sup> avviene mediante morsetto di collegamento al bus sul lato anteriore. L'assegnazione dell'indirizzo fisico e l'impostazione dei parametri avviene mediante l'Engineering Tool Software Versione ETS3.

### Avvertenza

Le immagini delle finestre dei parametri nel presente manuale corrispondono alle finestre dei parametri ETS3. Il programma applicativo è ottimizzato per ETS3.

L'elaborazione dei segnali binari avviene nel relativo programma applicativo:

- Binario 4f 23021/1.0, Binario 4f 2021/1.0,
- Binario 8f 23021/1.0, Binario 8f 2021/1.0

### 1.2.1 Panoramica breve

| Possibilità d'uso                               | BE/S 4.x.2.1 | BE/S 8.x.2.1 |
|-------------------------------------------------|--------------|--------------|
| Ingressi                                        | 4            | 8            |
| Sensore di commutazione/ingresso segn.<br>anom. |              |              |
| Sensore di commutazione/dim                     |              |              |
| Sensore veneziana                               |              |              |
| Valore/oper. forzata                            |              |              |
| Controllare scena                               |              |              |
| Sequenza commutazione                           |              |              |
| Azionamento multiplo                            |              |              |
| Contatore impulsi                               |              |              |

| Possibilità di parametrizzazione                                                                                  | BE/S 4.x.2.1 | BE/S 8.x.2.1 |
|----------------------------------------------------------------------------------------------------|--------------|--------------|
| Ingressi                                                                                                    | 4            | 8            |
| Comando e uso dimmer per<br>illuminazione (anche comando a 1 tasto)                                               |              |              |
| Comando di veneziane e tapparelle (anche comando a 1 tasto)                                                       |              | •            |
| Invio di valori a scelta,<br>ad es. valori di temperature                                                         |              |              |
| Comando e salvataggio di scenari di luce                                                                          |              |              |
| Comando di diverse utenze mediante mol-<br>teplice attivazione                                                    |              | •            |
| Comando di più utenze in una sequenza prestabilita                                                                |              | •            |
| Conteggio di impulsi e azionamenti                                                                                |              | •            |
| Rilevamento di contatti a potenziale zero                                                                         |              | •            |
| Ciascun terminale d'ingresso binario di un<br>dispositivo può svolgere le funzioni prece-<br>dentemente descritte |              |              |

## ABB i-bus<sup>®</sup> KNX

### Tecnologia dell'apparecchio

### 2 Tecnologia dell'apparecchio

2.1 Terminale d'ingresso binario con comando manuale, 4 canali, 230 V AC/DC, MDRC

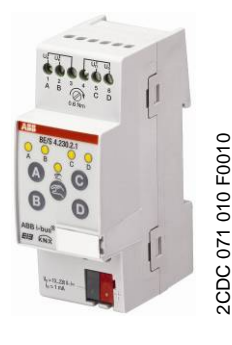

BE/S 4.230.2.1

Il terminale d'ingresso binario 4 canali BE/S 4.230.2.1 con comando manuale è un dispositivo a installazione in serie in ripartitori. Il dispositivo è pensato per il rilevamento di segnali 10...230-V-AC/DC. Gli ingressi A e B sono indipendenti dagli ingressi C e D.

Sul lato anteriore sono presenti i tasti per il comando manuale con cui è possibile simulare lo stato degli ingressi. Mediante il LED giallo viene visualizzato l'attuale stato dell'ingresso.

Il dispositivo è pronto per l'uso dopo il collegamento della tensione del bus. Il terminale d'ingresso binario viene parametrizzato mediante ETS. Il collegamento al KNX viene generato tramite il morsetto di collegamento al bus sul lato anteriore.

| 2.1.1 | Dati | tecnici |
|-------|------|---------|
|       |      |         |

| Alimentazione                         | Tensione del bus                                            | 2132 V AC                                                                                                |
|---------------------------------------|-------------------------------------------------------------|----------------------------------------------------------------------------------------------------|
|                                       | Assorbimento di corrente, bus                               | massimo 5 mA                                                                                             |
|                                       | Assorbimento di potenza, bus                                | massimo 100 mW                                                                                           |
|                                       | Potenza dissipata, bus                                      | massimo 800 mW in modalità AC<br>massimo 1,6 W in modalità DC                                            |
| Ingressi                              | Quantità                                                    | 4                                                                                                    |
|                                       | Range di tensione consentito U <sub>n</sub>                 | 0265 V AC/DC                                                                                             |
|                                       | Corrente d'ingresso In                                      | massimo 1 mA                                                                                             |
|                                       | Soglia di segnale per segnale 0                             | 02 V AC/DC                                                                                               |
|                                       | Soglia di segnale per segnale 1                             | 7265 V AC/DC                                                                                             |
|                                       | Lunghezza linea consentita                                  | massimo 100 m a 1,5 mm <sup>2</sup>                                                                      |
| Collegamenti                          | KNX                                                         | mediante morsetto di collegamento al bus                                                                 |
|                                       | Ingressi                                                    | mediante morsetti a vite                                                                                 |
| Morsetti di collegamento              | Morsetti a vite                                             | 0,2 2,5 mm² fibrillare<br>0,2 4,0 mm² ad un filo                                                         |
|                                       | Coppia di serraggio                                         | massimo 0,6 Nm                                                                                           |
| Elementi di comando e visualizzazione | Tasto/LED Programmare                                       | per l'assegnazione dell'indirizzo fisico                                                                 |
|                                       | Tasto 🕾/LED 🕏                                               | per la commutazione tra comando manua-<br>le/comando tramite ABB i-bus <sup>®</sup><br>e visualizzazione |
|                                       | Tasto A/LED 🕈<br>(valido per tutti gli ingressi binari, AD) | Per la commutazione e la visualizzazione                                                                 |
| Tipo di protezione                    | IP 20                                                       | secondo norma DIN EN 60 529                                                                              |
| Classe di protezione                  | Ш                                                           | secondo norma DIN EN 61 140                                                                              |

## ABB i-bus® KNX

## Tecnologia dell'apparecchio

| Categoria di isolamento               | Categoria di sovratensione                   | III secondo norma DIN EN 60 664-1             |
|---------------------------------------|----------------------------------------------|-----------------------------------------------|
|                                       | Grado di inquinamento                        | 2 secondo norma DIN EN 60 664-1               |
| Tensione molto bassa di sicurezza KNX | SELV 24 V DC                                 |                                               |
| Limiti di temperatura                 | Funzionamento                                | -5 °C+45 °C                                   |
|                                       | Conservazione                                | -25 °C+55 °C                                  |
|                                       | Trasporto                                    | -25 °C+70 °C                                  |
| Condizioni ambientali                 | Umidità dell'aria massima                    | 93 %, condensa non consentita                 |
| Design                                | Apparecchio a installazione in serie (MDRC)  | Apparecchio a installazione modulare, Pro $M$ |
|                                       | Dimensioni                                   | 90 x 36 x 67,5 mm (A x L x P)                 |
|                                       | Larghezza d'installazione in TE              | 2 moduli da 18 mm                             |
|                                       | Profondità di installazione                  | 67,5 mm                                       |
| Montaggio                             | Su binari di trasporto 35 mm                 | secondo norma DIN EN 60 715                   |
| Posizione d'installazione             | Indifferente                                 |                                               |
| Peso                                  | 0,1 kg                                       |                                               |
| Colore/alloggiamento                  | Plastica, grigio                             |                                               |
| Approvazioni                          | KNX secondo EN 50 090-1, -2                  | Certificato                                   |
| Marchio CE                            | Secondo direttive sulla bassa tensione e CEM |                                               |

| Tipo di dispositivo | Programma applicativo | Quantità massima<br>oggetti di comunicazio-<br>ne | Quantità massima<br>indirizzi gruppi | Quantità massima<br>correlazioni |
|---------------------|-----------------------|---------------------------------------------------|--------------------------------------|----------------------------------|
| BE/S 4.230.2.1      | Binario 4f 23021/*    | 43                                                | 254                                  | 254                              |

\*... = numero di versione attuale del programma applicativo

### Avvertenza

Per la programmazione sono necessari l'ETS e l'attuale programma applicativo del dispositivo.

L'attuale programma applicativo può essere scaricato dal sito *www.abb.com/knx.* Dopo l'importazione in ETS, il programma si trova in ETS alla directory *ABB/Immissione/Terminale d'ingresso binario 4 canali.* 

L'apparecchio non supporta la funzione di chiusura di un apparecchio KNX nell'ETS. Bloccando l'accesso a tutti gli apparecchi del progetto mediante un *codice BCU*, l'operazione non ha alcun effetto su questo apparecchio.

È possibile continuare a rilevare i dati e programmare.

## ABB i-bus® KNX

## Tecnologia dell'apparecchio

2.1.2 Immagine di collegamento BE/S 4.230.2.1

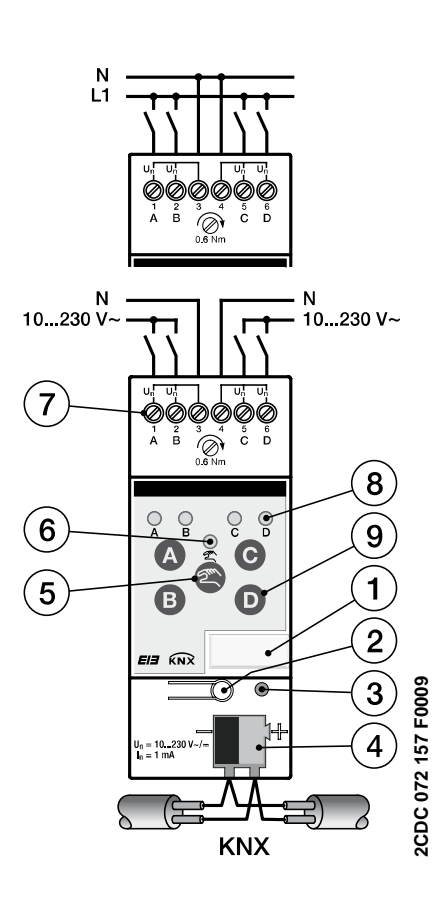

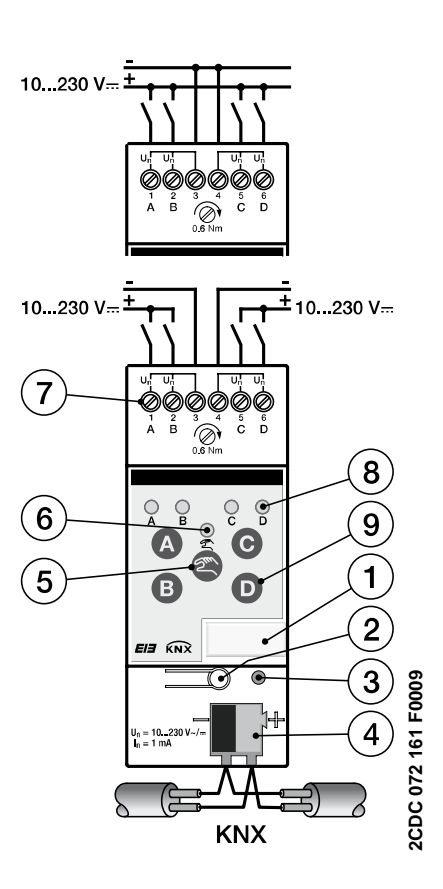

Collegamento della tensione alternata

- 1 Porta targa
- 3 LED Programmare
- 5 Tasto Comando manuale 🔍
- 7 Morsetti di collegamento
- 9 Tasto Terminale d'ingresso binario D

| Importante                                                                                                    | Importante                                                                                                    |
|----------------------------------------------------------------------------------------------------|----------------------------------------------------------------------------------------------------|
| In caso di collegamento della ten-<br>sione alternata è possibile collegare<br>ai morsetti 1, 2, 3 e 4, 5, 6 due cir-<br>cuiti RCD separati. | In caso di collegamento della ten-<br>sione continua si deve verificare la<br>corretta polarità!<br>Collegando la polarità in modo erra-<br>to l'ingresso può essere rilevato ed<br>elaborato. |

### Importante

Per un funzionamento corretto e un'illuminazione sufficiente delle spie a neon di interruttori o tasti luminosi in combinazione con ingressi binari della serie BE/S 4.230.2.1 accertarsi che l'uso di interruttori o tasti avvenga con morsetto N.

- Collegamento della tensione continua
  - 2 Tasto Programmare
  - 4 Morsetto di collegamento del bus
  - 6 LED Comando manuale 🙎
  - 8 LED terminale d'ingresso binario ?
- io 🖸

2.1.3 Immagine misure BE/S 4.230.2.1

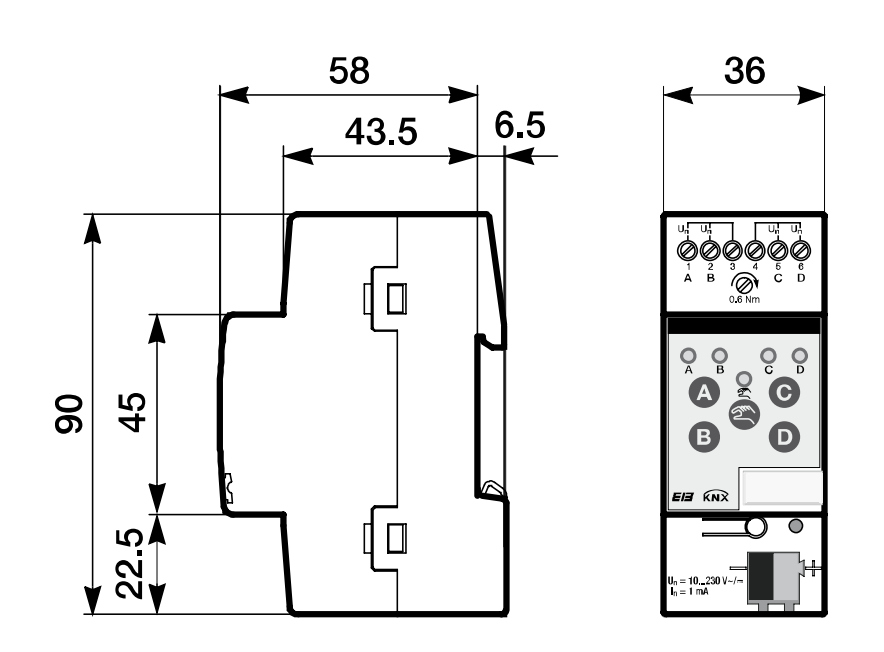

2CDC 072 192 F0009

## ABB i-bus<sup>®</sup> KNX

### Tecnologia dell'apparecchio

### 2.2 Terminale d'ingresso binario con uso manuale, 4 canali, scansione contatti, MDRC

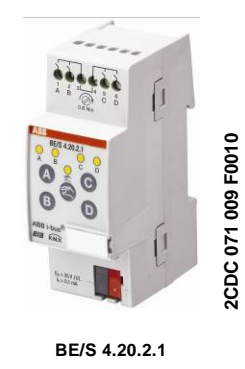

Il terminale d'ingresso binario 4 canali BE/S 4.20.2.1 con comando manuale è un dispositivo a installazione in serie in ripartitori. Il dispositivo è pensato per il rilevamento di contatti a potenziale zero. La tensione di scansione pulsata viene prodotta internamente.

Sul lato anteriore sono presenti i tasti per il comando manuale con cui è possibile simulare lo stato degli ingressi. Mediante il LED giallo viene visualizzato l'attuale stato dell'ingresso.

Il dispositivo è pronto per l'uso dopo il collegamento della tensione del bus. Il terminale d'ingresso binario viene parametrizzato mediante ETS. Il collegamento al KNX viene generato tramite il morsetto di collegamento al bus sul lato anteriore.

### 2.2.1 Dati tecnici

| Alimentazione                         | Tensione del bus                            | 2132 V DC                                                                                                |
|---------------------------------------|---------------------------------------------|----------------------------------------------------------------------------------------------------|
|                                       | Assorbimento di corrente, bus               | massimo 6 mA                                                                                             |
|                                       | Assorbimento di potenza, bus                | massimo. 130 mW                                                                                          |
|                                       | Potenza dissipata, bus                      | massimo. 130 mW                                                                                          |
| Ingressi                              | Quantità                                    | 4                                                                                                    |
|                                       | Tensione di scansione U <sub>n</sub>        | 35 V pulsata                                                                                             |
|                                       | Corrente di scansione In                    | 0,1 mA                                                                                                   |
|                                       | Corrente di scansione $I_n$ all'attivazione | massimo 355 mA                                                                                           |
|                                       | Lunghezza linea consentita                  | massimo 100 m a 1,5 mm²                                                                                  |
| Collegamenti                          | KNX                                         | mediante morsetto di collegamento al bus                                                                 |
|                                       | Ingressi                                    | mediante morsetti a vite                                                                                 |
| Morsetti di collegamento              | KNX                                         | mediante morsetto di collegamento al bus                                                                 |
|                                       | Ingressi                                    | mediante morsetti a vite                                                                                 |
| Elementi di comando e visualizzazione | Tasto/LED Programmare                       | per l'assegnazione dell'indirizzo fisico                                                                 |
|                                       | Tasto 🕾/LED 😤                               | per la commutazione tra comando manua-<br>le/comando tramite ABB i-bus <sup>®</sup><br>e visualizzazione |
|                                       | Tasto 🙆 /LED 🙎                              | Per la commutazione e la visualizzazione                                                                 |
|                                       | (valido per tutti gli ingressi binari, AD)  |                                                                                                    |
| Tipo di protezione                    | IP 20                                       | secondo norma DIN EN 60 529                                                                              |
| Classe di protezione                  | II                                          | secondo norma DIN EN 61 140                                                                              |
| Categoria di isolamento               | Categoria di sovratensione                  | III secondo norma DIN EN 60 664-1                                                                        |
|                                       | Grado di inquinamento                       | 2 secondo norma DIN EN 60 664-1                                                                          |
| Tensione molto bassa di sicurezza KNX | SELV 24 V DC                                |                                                                                                    |

## ABB i-bus® KNX

## Tecnologia dell'apparecchio

| Limiti di temperatura     | Funzionamento                                   | -5 °C+45 °C                                   |
|---------------------------|-------------------------------------------------|-----------------------------------------------|
|                           | Conservazione                                   | -25 °C+55 °C                                  |
|                           | Trasporto                                       | -25 °C+70 °C                                  |
| Condizioni ambientali     | Umidità dell'aria massima                       | 93 %, condensa non consentita                 |
| Design                    | Apparecchio a installazione in serie (MDRC)     | Apparecchio a installazione modulare, Pro $M$ |
|                           | Dimensioni                                      | 90 x 36 x 67,5 mm (A x L x P)                 |
|                           | Larghezza d'installazione in TE                 | 2 moduli da 18 mm                             |
|                           | Profondità di installazione                     | 67,5 mm                                       |
| Montaggio                 | Su binari di trasporto 35 mm                    | secondo norma DIN EN 60 715                   |
| Posizione d'installazione | Indifferente                                    |                                               |
| Peso                      | 0,1 kg                                          |                                               |
| Colore/alloggiamento      | Plastica, grigio                                |                                               |
| Approvazioni              | KNX secondo EN 50 090-1, -2                     | Certificato                                   |
| Marchio CE                | Secondo direttive sulla bassa tensione e<br>CEM |                                               |

| IIC                                                                        | Tipo di dispositivo | Programma applicativo | Quantità massima<br>oggetti di comunicazio-<br>ne | Quantità massima<br>indirizzi gruppi | Quantità massima<br>correlazioni |
|----------------------------------------------------------------------------|---------------------|-----------------------|---------------------------------------------------|--------------------------------------|----------------------------------|
| BE/S 4.20.2.1         Binario 4f 2021/*         43         254         254 | BE/S 4.20.2.1       | Binario 4f 2021/*     | 43                                                | 254                                  | 254                              |

\*... = numero di versione attuale del programma applicativo

#### Avvertenza

Per la programmazione sono necessari l'ETS e l'attuale programma applicativo del dispositivo.

L'attuale programma applicativo può essere scaricato dal sito www.abb.com/knx. Dopo l'importazione in ETS, il programma si trova in ETS alla directory ABB/Immissione/Terminale d'ingresso binario 4 canali.

L'apparecchio non supporta la funzione di chiusura di un apparecchio KNX nell'ETS. Bloccando l'accesso a tutti gli apparecchi del progetto mediante un *codice BCU*, l'operazione non ha alcun effetto su questo apparecchio.

È possibile continuare a rilevare i dati e programmare.

## ABB i-bus<sup>®</sup> KNX

## Tecnologia dell'apparecchio

2.2.2 Immagine di collegamento BE/S 4.20.2.1

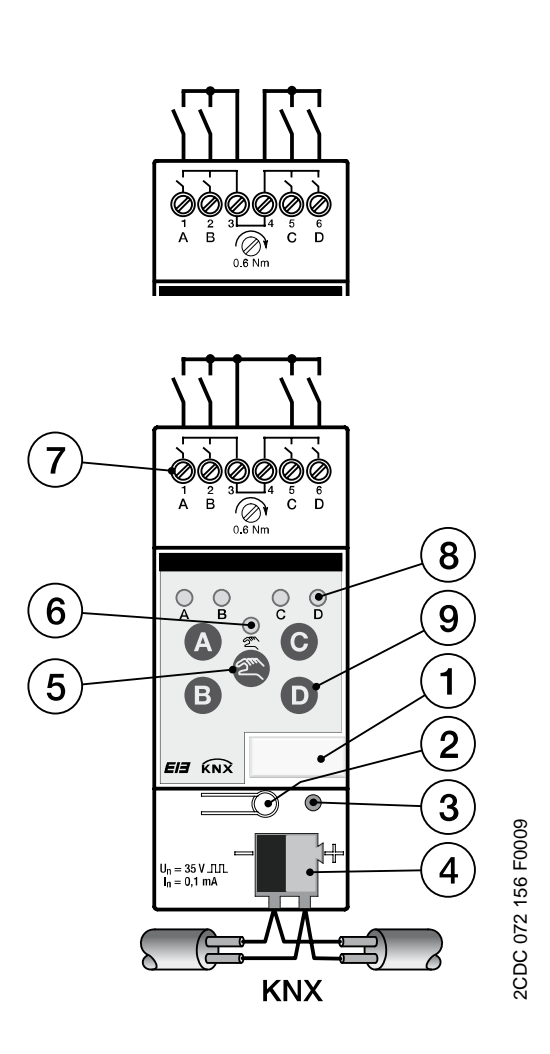

- 1 Porta targa
- 3 LED Programmare
- 5 Tasto Comando manuale 🕾
- 7 Morsetti di collegamento
- 9 Tasto Terminale d'ingresso binario D
- 2 Tasto Programmare
- 4 Morsetto di collegamento del bus
- 6 LED Comando manuale 😤
- 8 LED terminale d'ingresso binario ?

### Avvertenza

Un collegamento della tensione esterna al terminale d'ingresso binario BE/S 4.20.2.1 non è consentito.

I morsetti 3 e 4 sono collegati a vicenda internamente.

2.2.3 Immagine misure BE/S 4.20.2.1

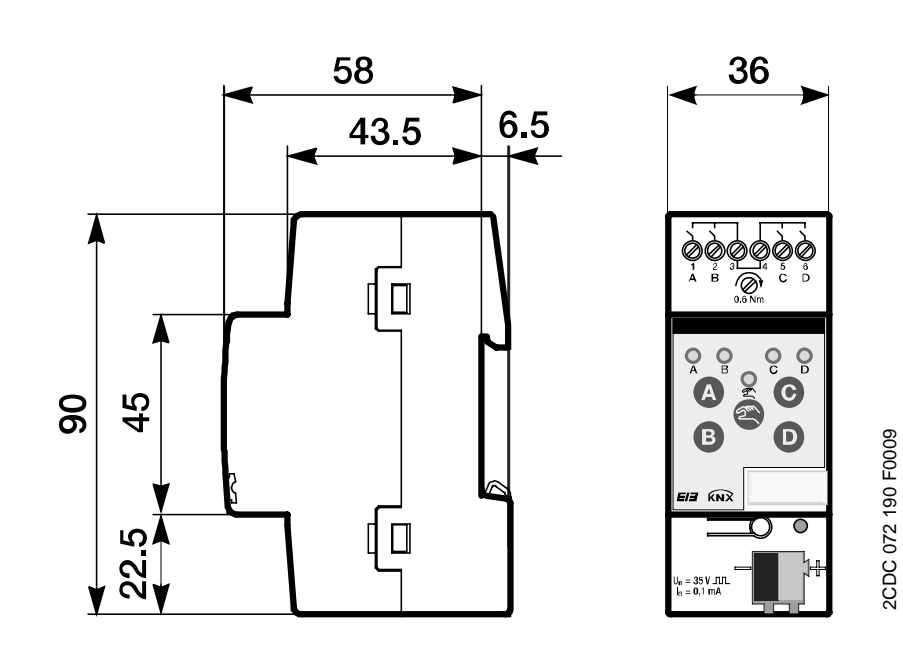

## ABB i-bus® KNX

### Tecnologia dell'apparecchio

### 2.3 Terminale d'ingresso binario con comando manuale 8 canali, 230 V AC/DC, MDRC

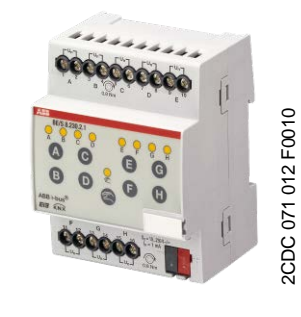

BE/S 8.230.2.1

### Il terminale d'ingresso binario 8 canali BE/S 8.230.2.1 con comando manuale è un dispositivo a installazione in serie in ripartitori. Il dispositivo è pensato per il rilevamento di segnali 10.230-V-AC/DC.

Sul lato anteriore sono presenti i tasti per il comando manuale con cui è possibile simulare lo stato degli ingressi. Mediante il LED giallo viene visualizzato l'attuale stato dell'ingresso.

Il dispositivo è pronto per l'uso dopo il collegamento della tensione del bus. Il terminale d'ingresso binario viene parametrizzato mediante ETS. Il collegamento al KNX viene generato tramite il morsetto di collegamento al bus sul lato anteriore.

### 2.3.1 Dati tecnici

| Alimentazione                         | Tensione del bus                                            | 2132 V DC                                                                                                    |
|---------------------------------------|-------------------------------------------------------------|----------------------------------------------------------------------------------------------------|
|                                       | Assorbimento di corrente, bus                               | massimo 6 mA                                                                                                    |
|                                       | Assorbimento di potenza, bus                                | massimo 120 mW                                                                                                    |
|                                       | Potenza dissipata, bus                                      | massimo 1,5 W in modalità AC<br>massimo 3,0 W in modalità DC                                                                                                    |
| Ingressi                              | Quantità                                                    | 8 indipendenti                                                                                                    |
|                                       | Range di tensione consentito $U_n$                          | 0265 V AC/DC                                                                                                    |
|                                       | Corrente d'ingresso In                                      | massimo 1 mA                                                                                                    |
|                                       | Soglia di segnale per segnale 0                             | 02 V AC/DC                                                                                                    |
|                                       | Soglia di segnale per segnale 1                             | 7265 V AC/DC                                                                                                    |
|                                       | Lunghezza linea consentita                                  | massimo 100 m a 1,5 mm²                                                                                                    |
| Collegamenti                          | KNX                                                         | mediante morsetto di collegamento al bus                                                                                                    |
|                                       | Ingressi                                                    | mediante morsetti a vite con testa combinata (PZ 1)                                                                                                    |
| Morsetti di collegamento              | Morsetto a vite                                             | Morsetto a vite con testa combinata (PZ 1)<br>0,24 mm <sup>2</sup> fibrillare, 2 x (0,22,5 mm <sup>2</sup> )<br>0,26 mm <sup>2</sup> ad un filo, 2 x (0,24 mm <sup>2</sup> ) |
|                                       | Guaina terminali cavo o./a. Guaina in plastica              | senza: 0,252,5 mm²<br>con:: 0,254 mm²                                                                                                    |
|                                       | Guaina terminali cavo TWIN                                  | 0,52,5 mm²<br>Lunghezza spina di contatto almeno 10 mm                                                                                                    |
|                                       | Coppia di serraggio                                         | massimo 0,8 Nm                                                                                                    |
|                                       | Griglia                                                     | 6,35                                                                                                    |
| Elementi di comando e visualizzazione | Tasto/LED Programmare                                       | per l'assegnazione dell'indirizzo fisico                                                                                                    |
|                                       | Tasto 😂/LED 😤                                               | per la commutazione tra<br>comando manuale/comando tramite<br>ABB i-bus <sup>®</sup> e visualizzazione                                                                       |
|                                       | Tasto A/LED 👌<br>(valido per tutti gli ingressi binari, AH) | Per la commutazione e la visualizzazione                                                                                                    |
|                                       |                                                             |                                                                                                    |

## ABB i-bus<sup>®</sup> KNX

## Tecnologia dell'apparecchio

| Tipo di protezione                    | IP 20                                           | secondo norma DIN EN 60 529                   |
|---------------------------------------|-------------------------------------------------|-----------------------------------------------|
| Classe di protezione                  | II                                              | secondo norma DIN EN 61 140                   |
| Categoria di isolamento               | Categoria di sovratensione                      | III secondo norma DIN EN 60 664-1             |
|                                       | Grado di inquinamento                           | 2 secondo norma DIN EN 60 664-1               |
| Tensione molto bassa di sicurezza KNX | SELV 24 V DC                                    |                                               |
| Limiti di temperatura                 | Funzionamento                                   | -5 °C+45 °C                                   |
|                                       | Conservazione                                   | -25 °C+55 °C                                  |
|                                       | Trasporto                                       | -25 °C+70 °C                                  |
| Condizioni ambientali                 | Umidità dell'aria massima                       | 93 %, condensa non consentita                 |
| Design                                | Apparecchio a installazione in serie (MDRC)     | Apparecchio a installazione modulare, Pro $M$ |
|                                       | Dimensioni                                      | 90 x 72 x 67,5 mm (A x L x P)                 |
|                                       | Larghezza d'installazione in TE                 | 4 moduli da 18 mm                             |
|                                       | Profondità di installazione                     | 67,5 mm                                       |
| Montaggio                             | Su binari di trasporto 35 mm                    | secondo norma DIN EN 60 715                   |
| Posizione d'installazione             | Indifferente                                    |                                               |
| Peso                                  | 0,2 kg                                          |                                               |
| Colore/alloggiamento                  | Plastica, grigio                                |                                               |
| Approvazioni                          | KNX secondo EN 50 090-1, -2                     | Certificato                                   |
| Marchio CE                            | Secondo direttive sulla bassa tensione e<br>CEM |                                               |

| Tipo di dispositivo | Programma applicativo | Quantità massima<br>oggetti di comunicazio-<br>ne | Quantità massima<br>indirizzi gruppi | Quantità massima<br>correlazioni |
|---------------------|-----------------------|---------------------------------------------------|--------------------------------------|----------------------------------|
| BE/S 8.230.2.1      | Binario 8f 23021/*    | 83                                                | 254                                  | 254                              |
|                     |                       |                                                   |                                      |                                  |

\*... = numero di versione attuale del programma applicativo

| Avvertenza                                                                                                    |
|----------------------------------------------------------------------------------------------------|
| Per la programmazione sono necessari l'ETS e l'attuale programma appli-<br>cativo del dispositivo.                                                                                                    |
| L'attuale programma applicativo può essere scaricato dal sito<br>www.abb.com/knx. Dopo l'importazione in ETS, il programma si trova in<br>ETS alla directory ABB/Immissione/Terminale d'ingresso binario 8 canali.                                                                                          |
| L'apparecchio non supporta la funzione di chiusura di un apparecchio<br>KNX nell'ETS. Bloccando l'accesso a tutti gli apparecchi del progetto me-<br>diante un <i>codice BCU</i> , l'operazione non ha alcun effetto su questo appa-<br>recchio.<br>È possibile continuare a rilevare i dati e programmare. |

## ABB i-bus<sup>®</sup> KNX

## Tecnologia dell'apparecchio

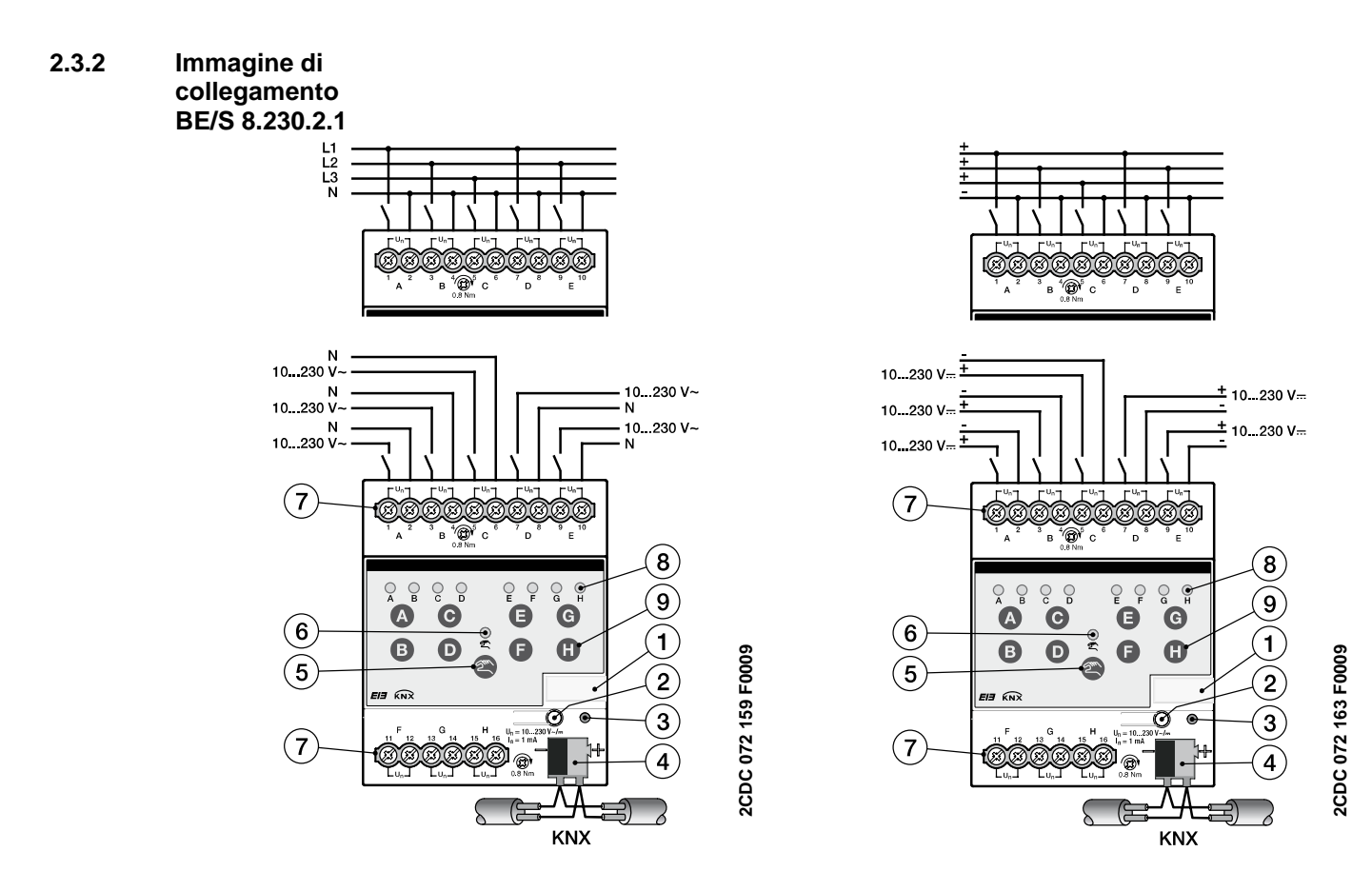

#### Collegamento con tensione alternata

- **1** Porta targa
- 3 LED Programmare
- 5 Tasto Comando manuale 🕾
- 7 Morsetti di collegamento
- 9 Tasto Terminale d'ingresso binario D

### Collegamento con tensione continua 2 Tasto Programmare

- 4 Morsetto di collegamento del bus
- 6 LED Comando manuale
- 8 LED terminale d'ingresso binario ?

| Importante                                                                                                    | Importante                                                                                       |
|----------------------------------------------------------------------------------------------------|--------------------------------------------------------------------------------------------------|
| In caso di collegamento della ten-<br>sione alternata è possibile collegare<br>fino a otto circuiti RCD separati. | In caso di collegamento della ten-<br>sione continua si deve verificare la<br>corretta polarità! |
|                                                                                                    | Collegando la polarità in modo erra-<br>to l'ingresso può essere rilevato ed<br>elaborato.       |

### Importante

Per un funzionamento corretto e un'illuminazione sufficiente delle spie a neon di interruttori o tasti luminosi in combinazione con ingressi binari della serie BE/S 8.230.2.1 accertarsi che l'uso di interruttori o tasti avvenga con morsetto N. 2.3.3 Immagine misure BE/S 8.230.2.1

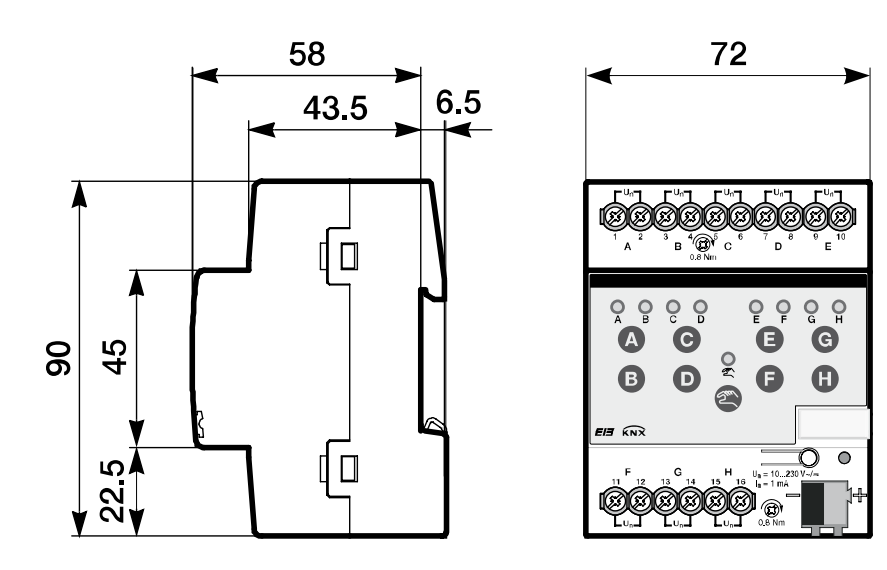

2CDC 072 196 F0009

## Tecnologia dell'apparecchio

2.4 Terminale d'ingresso binario con comando manuale, 8 canali, scansione di contatto, MDRC

ABB i-bus<sup>®</sup> KNX

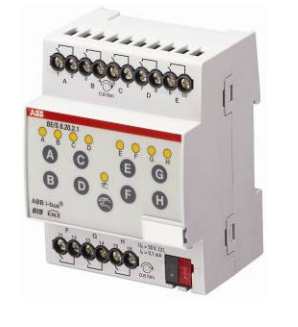

2CDC 071 011 F0010

BE/S 8.20.2.1

Il terminale d'ingresso binario 8 canali BE/S 8.20.2.1 con comando manuale è un dispositivo a installazione in serie in ripartitori. Il dispositivo è pensato per il rilevamento di contatti a potenziale zero. La tensione di scansione pulsata viene prodotta internamente.

Sul lato anteriore sono presenti i tasti per il comando manuale con cui è possibile simulare lo stato degli ingressi. Mediante il LED giallo viene visualizzato l'attuale stato dell'ingresso.

Il dispositivo è pronto per l'uso dopo il collegamento della tensione del bus. Il terminale d'ingresso binario viene parametrizzato mediante ETS. Il collegamento al KNX viene generato tramite il morsetto di collegamento al bus sul lato anteriore.

### 2.4.1 Dati tecnici

| Assorbimento di corrente, busmassimo 7 mAAssorbimento di potenza, busmassimo 150 mWPotenza dissipata, busmassimo 150 mWIngressiQuantità8                                        |                                            |
|----------------------------------------------------------------------------------------------------|--------------------------------------------|
| Assorbimento di potenza, bus     massimo 150 mW       Potenza dissipata, bus     massimo 150 mW       Ingressi     Quantità     8                                               |                                            |
| Potenza dissipata, busmassimo 150 mWIngressiQuantità8                                                                                                    |                                            |
| Ingressi Quantità 8                                                                                                    |                                            |
|                                                                                                    |                                            |
| Tensione di scansione Un 35 V, pulsata                                                                                                    |                                            |
| Corrente di scansione I <sub>n</sub> 0,1 mA                                                                                                    |                                            |
| Corrente di scansione $I_n$ all'attivazione massimo 355 mA                                                                                                    |                                            |
| Lunghezza linea consentita massimo 100 m a 1,5 mm <sup>2</sup>                                                                                                    |                                            |
| Collegamenti KNX mediante morsetto di collegamento al                                                                                                    | bus                                        |
| Ingressi mediante morsetti a vite con testa cor<br>(PZ 1)                                                                                                    | nbinata                                    |
| Morsetti di collegamento       Morsetto a vite       Morsetto a vite con testa combinata (l         0,24 mm² fibrillare, 2 x (0,22,5 mm       0,26 mm² ad un filo, 2 x (0,24 mm | PZ 1)<br><sup>12</sup> )<br><sup>2</sup> ) |
| Guaina terminali cavo o./a. Guaina in plastica senza: 0,252,5 mm <sup>2</sup><br>con:: 0,254 mm <sup>2</sup>                                                                    |                                            |
| Guaina terminali cavo TWIN 0,52,5 mm²<br>Lunghezza spina di contatto almeno ź                                                                                                   | 0 mm                                       |
| Coppia di serraggio massimo 0,8 Nm                                                                                                    |                                            |
| Griglia 6,35                                                                                                    |                                            |
| Elementi di comando e visualizzazione Tasto/LED <i>Programmare</i> per l'assegnazione dell'indirizzo fisico                                                                     |                                            |
| Tasto Per la commutazione tra comando male/comando tramite ABB i-bus® e visuzione                                                                                               | inua-<br>alizza-                           |
|                                                                                                    | one                                        |

## ABB i-bus<sup>®</sup> KNX

## Tecnologia dell'apparecchio

| Tipo di protezione                    | IP 20                                           | secondo norma DIN EN 60 529                   |
|---------------------------------------|-------------------------------------------------|-----------------------------------------------|
| Classe di protezione                  | II                                              | secondo norma DIN EN 61 140                   |
| Categoria di isolamento               | Categoria di sovratensione                      | III secondo norma DIN EN 60 664-1             |
|                                       | Grado di inquinamento                           | 2 secondo norma DIN EN 60 664-1               |
| Tensione molto bassa di sicurezza KNX | SELV 24 V DC                                    |                                               |
| Limiti di temperatura                 | Funzionamento                                   | -5 °C+45 °C                                   |
|                                       | Conservazione                                   | -25 °C+55 °C                                  |
|                                       | Trasporto                                       | -25 °C+70 °C                                  |
| Condizioni ambientali                 | Umidità dell'aria massima                       | 93 %, condensa non consentita                 |
| Design                                | Apparecchio a installazione in serie (MDRC)     | Apparecchio a installazione modulare, Pro $M$ |
|                                       | Dimensioni                                      | 90 x 72 x 67,5 mm (A x L x P)                 |
|                                       | Larghezza d'installazione in TE                 | 4 moduli da 18 mm                             |
|                                       | Profondità di installazione                     | 67,5 mm                                       |
| Montaggio                             | Su binari di trasporto 35 mm                    | secondo norma DIN EN 60 715                   |
| Posizione d'installazione             | Indifferente                                    |                                               |
| Peso                                  | 0,2 kg                                          |                                               |
| Colore/alloggiamento                  | Plastica, grigio                                |                                               |
| Approvazioni                          | KNX secondo EN 50 090-1, -2                     | Certificato                                   |
| Marchio CE                            | Secondo direttive sulla bassa tensione e<br>CEM |                                               |

| Tipo di dispositivo | Programma applicativo | Quantità massima<br>oggetti di comunicazio-<br>ne | Quantità massima<br>indirizzi gruppi | Quantità massima<br>correlazioni |
|---------------------|-----------------------|---------------------------------------------------|--------------------------------------|----------------------------------|
| BE/S 8.20.2.1       | Binario 8f 2021/*     | 83                                                | 254                                  | 254                              |
|                     |                       |                                                   |                                      |                                  |

\*... = numero di versione attuale del programma applicativo

| Avvertenza                                                                                                    |
|----------------------------------------------------------------------------------------------------|
| Per la programmazione sono necessari l'ETS e l'attuale programma appli-<br>cativo del dispositivo.                                                                                                    |
| L'attuale programma applicativo può essere scaricato dal sito<br>www.abb.com/knx. Dopo l'importazione in ETS, il programma si trova in<br>ETS alla directory ABB/Immissione/Terminale d'ingresso binario 8 canali.                                                                                          |
| L'apparecchio non supporta la funzione di chiusura di un apparecchio<br>KNX nell'ETS. Bloccando l'accesso a tutti gli apparecchi del progetto me-<br>diante un <i>codice BCU</i> , l'operazione non ha alcun effetto su questo appa-<br>recchio.<br>È possibile continuare a rilevare i dati e programmare. |

## ABB i-bus® KNX

2.4.2 Immagine di collegamento BE/S 8.20.2.1

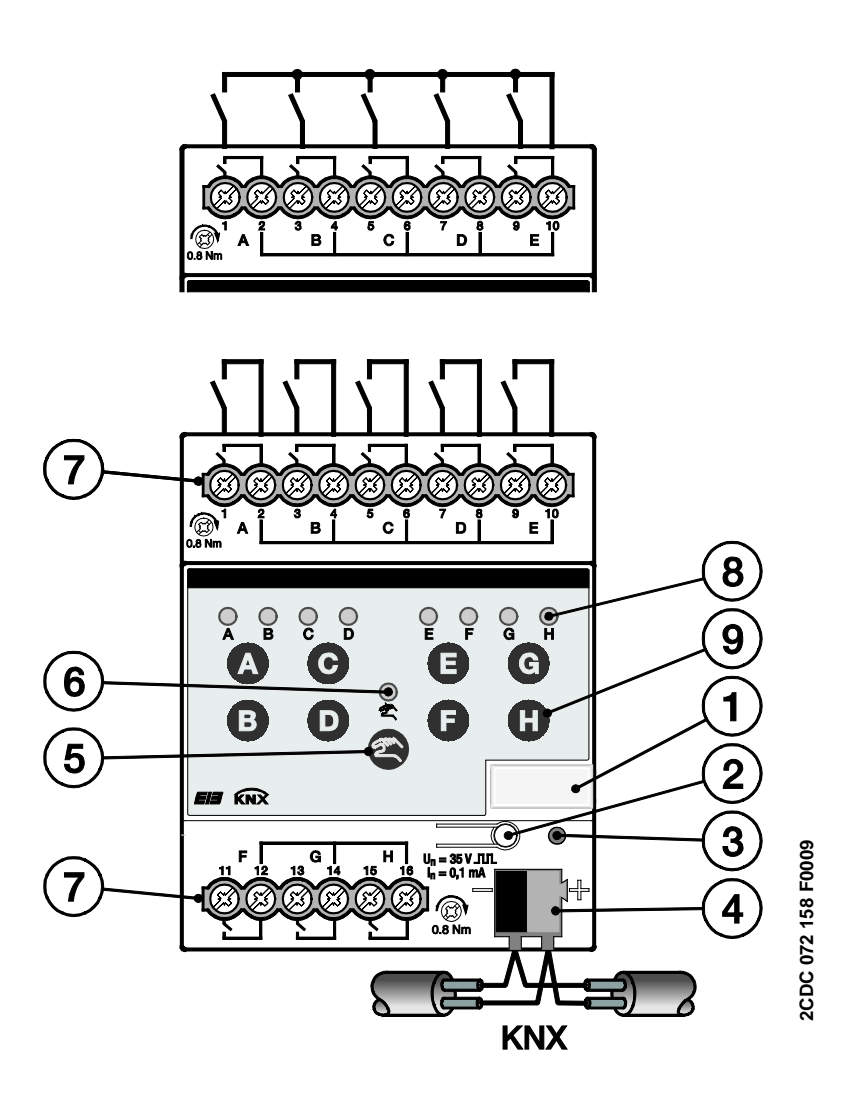

- 1 Porta targa
- 3 LED Programmare
- 5 Tasto Comando manuale @
- 7 Morsetti di collegamento
- 9 Tasto Terminale d'ingresso binario D
- 2 Tasto Programmare
- 4 Morsetto di collegamento del bus
- 6 LED Comando manuale
- 8 LED terminale d'ingresso binario ?

### Avvertenza

Un collegamento della tensione esterna al terminale d'ingresso binario BE/S 8.20.2.1 non è consentito.

I morsetti 2, 4, 6, 8, 10, 12, 14 e 16 sono collegati a vicenda internamente.

2.4.3 Immagine misure BE/S 8.20.2.1

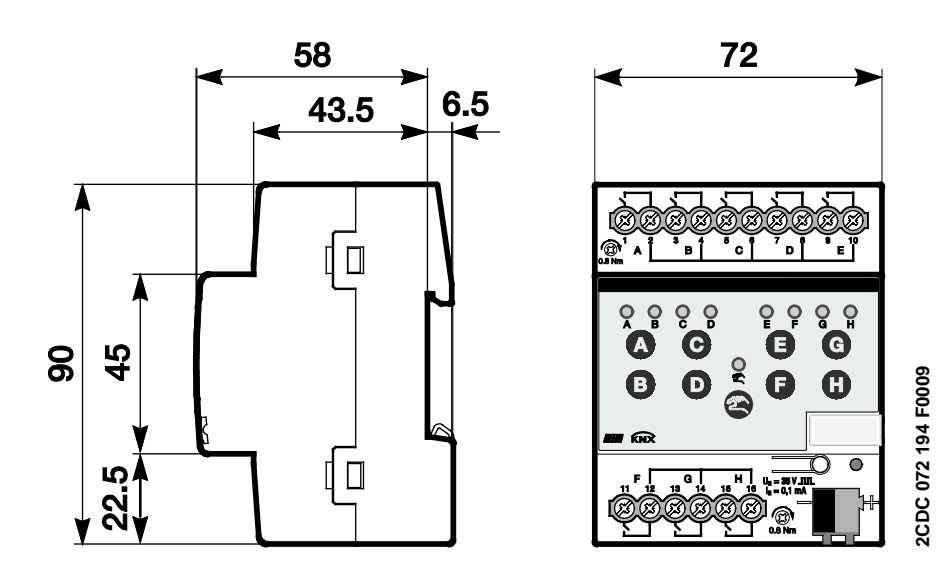

### Tecnologia dell'apparecchio

#### 2.5 Montaggio e installazione

Il terminale d'ingresso binario è un apparecchio a installazione in serie per l'installazione in ripartitori per il fissaggio rapido su binari portanti da 35 mm secondo la norma DIN En 60 715.

Il dispositivo può essere montato in qualsiasi posizione d'installazione.

Il collegamento al bus avviene mediante i morsetto di collegamento del bus fornito.

Il dispositivo è pronto per il funzionamento dopo che è stata generata la tensione del bus e la tensione ausiliaria.

La denominazione dei morsetti è indicata sull'alloggiamento.

L'accessibilità del dispositivo per il funzionamento, controllo, ispezione, manutenzione e riparazione deve essere garantita secondo la norma DIN VDE 0100-520.

### Requisiti di messa in funzione

Per mettere il funzione il dispositivo, sono necessari un PC con Engineering Tool Software (ETS) e un'interfaccia KNX, ad es. USB o IP.

Il montaggio e la messa in funzione possono essere eseguito solo da elettricisti esperti. In fase di pianificazione e impostazione dell'impianto elettrico si devono rispettare le norme, direttive, normative e disposizioni vigenti.

Proteggere il dispositivo durante il trasporto, l'immagazzinamento e in funzione dall'umidità, dallo sporco e dai danni.

Il dispositivo può essere messo in funzione solo entro i dati tecnici specificati!

Mettere in funzione l'apparecchio solo in alloggiamento chiuso (ripartitore)!

Prima dei lavori di montaggio si deve disattivare la tensione del dispositivo.

## A Pericolo

Per evitare pericolose tensione al contatto dovuti all'alimentazione di ritorno dei diversi conduttori esterni, in caso di ampliamento o modifica del collegamento elettrico si deve prevedere un dispositivo di distacco su tutti i poli.

### Stato di consegna

Il dispositivo viene fornito con l'indirizzo fisico 15.15.255. Il programma applicativo è precaricato. In caso di messa in funzione si devono pertanto caricare gli indirizzi dei gruppi e i parametri.

L'intero programma applicativo può essere caricato nuovamente, se necessario. Ad ogni cambio del programma applicativo, dopo un download interrotto o dopo aver scaricato il dispositivo viene caricato l'intero programma applicativo. Questa procedura dura molto più del caricamento dei parametri e degli indirizzi del gruppo.

### Comportamento di download

A seconda del computer utilizzato e della complessità del dispositivo, il download può durare fino a qualche minuto, compare la barra di progresso.

#### Assegnazione dell'indirizzo fisico

In ETS avviene l'assegnazione e la programmazione dell'indirizzo fisico, indirizzo del gruppo e dei parametri.

Il dispositivo è dotato di tasto Programmare per l'assegnazione dell'indirizzo fisico. Dopo aver premuto il tasto, il LED rosso Programmare si illumina. Il LED si spegne non appena l'ETS ha assegnato l'indirizzo fisico o è stato premuto nuovamente il tasto Programmare.

### Pulizia

I dispositivi sporchi possono essere puliti con un panno asciutto o leggermente inumidito di lisciva di sapone. Non utilizzare in nessun caso mezzi irritanti o solventi.

#### Manutenzione

Il dispositivo non necessita di manutenzione. In caso di danni, ad es. dovuti al trasporto

e/o alla conservazione, non si devono eseguire riparazioni.

#### Tastiera a membrana

I tasti di comando manuali non possono essere utilizzati con oggetti appuntiti o affilati, ad es. cacciaviti o perni.

Questi possono danneggiare la tastiera

### 2.6 Uso manuale

### Funzionamento dell'uso manuale

Dopo il collegamento al bus l'apparecchio è in *modalità KNX*. Il LED  $\stackrel{<}{_{\sim}}$  è OFF. Tutti i LED mostrano l'attuale stato dell'ingresso. Il relativi *Tasti* sono senza funzione. Azionando il tasto <sup>(2)</sup> è possibile commutare tra gli stati di funzionamento *modalità KNX* e la *modalità manuale*.

Una volta attivata la *modalità manuale*, gli stati dell'ingresso attuali restano impostati. Gli ingressi possono essere ancora utilizzati mediante la tastiera a membrana. Se gli indirizzi di gruppo sono stati assegnati, al bus vengono inviati telegrammi. Qualsiasi modifica ai segnali dell'impianto di installazione non viene considerata. Se la *Modalità manuale* viene disattivata, passaggio alla *Modalità KNX*, i LED mostrano l'attuale stato dell'ingresso. Gli oggetti di comunicazione vengono aggiornati e i telegrammi vengono inviati. Gli stati di ingresso parametrizzati si impostano nuovamente in questo modo.

### Avvertenza

Rilasciando il tasto Prima di due secondi, il LED et torna allo stato precedente e non si verifica nessuna reazione.

Se la *Modalità manuale* non viene attivata tramite il programma applicativo, non si verifica nessuna reazione e il dispositivo resta in *Modalità KNX*. Se attivato, il LED viene attivato e commutato dopo un lampeggiamento di tre secondi.

### Avvertenza

Se l'ingresso è bloccato e nel parametro *Invio ciclico* viene selezionata l'opzione *sì*, l'ultimo stato viene inviato ciclicamente nonostante il blocco.

Mediante l'oggetto di comunicazione *Bloccare* (N. 10) è possibile bloccare l'ingresso fisico e l'oggetto di comunicazione *Evento* 0/1, internamente viene inviato nuovamente, cioè i morsetti di ingresso vengono separati fisicamente dal programma applicativo.

L'oggetto di comunicazione Bloccare (N.10) non ha influenza sul comando manuale.

#### 2.6.1 Elementi di visualizzazione

Sulla parte anteriore degli ingressi binari sono presenti LED per la visualizzazione ad es. per BE/S 8.20.2.1 8 LED *Ingresso* X (X = A...H), un LED *Uso manuale:* 

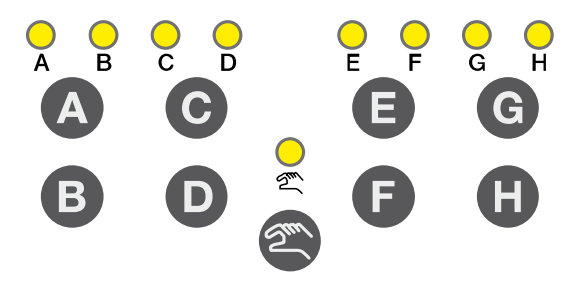

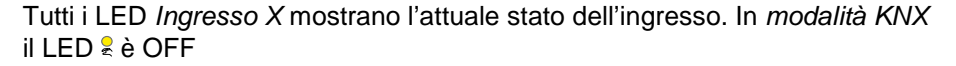

Il comportamento degli elementi di visualizzazione è descritto nella seguente tabella a seconda degli stati di funzionamento, *modalità KNX* e *modalità manuale*:

| LED         | Modalità KNX                                                                                                    | Modalità manuale                                                                                                    | Modalità manuale |  |
|-------------|----------------------------------------------------------------------------------------------------|----------------------------------------------------------------------------------------------------|------------------|--|
|             | Il display LED dipende dalla parametrizzazior<br>può essere impostato separatamente per ogr<br>binario.                                                                     | zione. Esso II display LED dipende dalla parametrizzazione. Es<br>può essere impostato separatamente per ogni ingr<br>binario.                                   | sso<br>ressi     |  |
|             | normale: Contatto chiuso => LE     Contatto aperto => LE                                                                                                    | LED ON         • normale:         Contatto chiuso         => LED ON           LED OFF         Contatto aperto         => LED OF                                  | N<br>FF          |  |
|             | bloccare: Il LED non può essere modifica<br>e resta bloccato.                                                                                                    | <ul> <li>bloccare: Il LED non può essere modificato<br/>e resta bloccato.</li> </ul>                                                                             |                  |  |
|             | invertito: Contatto chiuso => LE                                                                                                    | LED OFF • <i>invertito:</i> Contatto chiuso => LED OF                                                                                                    | F                |  |
|             | In questo modo la visualizzazione del LED pu<br>adattata allo stato d'ingresso per i contatti chi<br>aperti.                                                                | <ul> <li>può essere</li> <li>In questo modo la visualizzazione del LED può est<br/>adattata allo stato d'ingresso per i contatti chiusi e<br/>aperti.</li> </ul> | sere             |  |
|             | Per le segnalazioni di anomalie, ad es. vengo<br>zati sia i contatti di riposo (chiusi) sia i contatti<br>ro (aperti).                                                      | ngono utiliz-<br>tatti di lavo-<br>zati sia i contatti di riposo (chiusi) sia i contatti di la<br>ro (aperti).                                                   | tiliz-<br>avo-   |  |
|             | • OFF: BE/S si trova in Modalità KNX                                                                                                    | • Lampeggia (circa 3 Sec.): Passa alla Modalità k                                                                                                    | KNX.             |  |
| Uso manuale | Lampeggia (circa 3 Sec.): Passa alla Moda<br>nuale.                                                                                                    | odalità ma- • ON: BE/S si trova in Modalità manuale.                                                                                                    |                  |  |
|             | <ul> <li>Lampeggiamento costante: l'uso manuale<br/>to dal software mediante KNX. Il LED lamp<br/>finché il tasto viene premuto. Dopo il rila<br/>LED si spegne.</li> </ul> | ale è blocca-<br>mpeggia<br>rilascio, il                                                                                                    |                  |  |

### 2.6.2 Elemento di comando

Sul lato anteriore degli ingressi binari sono presenti tasti per l'uso manuale, ad es. per il BE/S 8.20.2.1 otto tasti *Ingresso X* (X = A...H), un tasto *Uso manuale*:

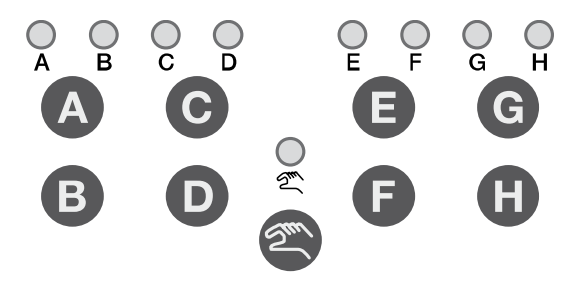

Gli elementi di comando vengono attivati o bloccati tramite il tasto S *Uso manuale*. A tal fine il tasto deve essere premuto per almeno 1,5 secondi. In questo modo si evita un'attivazione involontaria degli elementi di comando.

Attivazione del comando manuale:

Premere il tasto 🖾 finché il LED giallo 🕏 è acceso fisso.

Disattivazione del comando manuale: Premere il tasto (2) finché il LED = non è più attivo.

### Avvertenza

Mediante l'oggetto di comunicazione *Bloccare* è possibile bloccare l'ingresso fisico e l'oggetto di comunicazione *Evento* 0/1, internamente viene inviato nuovamente, cioè i morsetti di ingresso vengono separati fisicamente dal programma applicativo.

L'oggetto di comunicazione Bloccare non ha influenza sul comando manuale. Ora viene inviato lo stato del segnale d'ingresso simulato.

### Avvertenza

Il comando manuale può essere bloccato mediante l'oggetto di comunicazione *Attivare/bloccare com. man.* tramite KNX. In questo caso con il tasto Comando manuale non è possibile passare alla Modalità manuale. Il blocco può essere annullato alla ricezione di un telegramma con valore 0 sull'oggetto di comunicazione *Attivare/bloccare com. man.* Dopo il download e il ritorno della tensione del bus il blocco viene rimosso ugualmente. L'oggetto di comunicazione riprende il valore 0. Il comportamento degli elementi di comando è descritto nella seguente tabella a seconda degli stati di funzionamento, *modalità KNX* e *modalità manuale*:

| Tasto       | Modalità KNX                                                                                                    | Modalità manuale                                                                                                    |
|-------------|----------------------------------------------------------------------------------------------------|----------------------------------------------------------------------------------------------------|
| Uso manuale | <ul> <li>Pressione più lunga del tasto (circa 3 Sec.):<br/>Passaggio alla Modalità manuale, se la Modalità<br/>manuale non è bloccata dall'impostazione dei para-<br/>metri.</li> <li>Pressione più breve del tasto: LED Comando ma-<br/>nuale lampeggia e si spegne nuovamente. BE/S si</li> </ul> | <ul> <li>Pressione più lunga del tasto (circa 3 Sec.):<br/>Passaggio in Modalità KNX. Gli ingressi vengono in-<br/>terrogati nuovamente e gli stati degli ingressi ven-<br/>gono aggiornati.</li> <li>Il ripristino della Modalità manuale in Modalità KNX<br/>avviene a seconda dell'impostazione anche entro un</li> </ul>                                                                                                    |
|             | trova ancora in <i>Modalità KNX.</i>                                                                                                    | tempo impostato.                                                                                                    |
| A           | nessuna reazione                                                                                                    | Il comportamento del tasto Ingresso A dipende dalla parametrizzazione in Attivare/bloccare tasti:                                                                                                    |
| Ingresso AX |                                                                                                    | <ul> <li>bloccare: Il terminale d'ingresso binario è bloccato.</li> <li>interruttore: Ad ogni azionamento<br/>gli stati dell'ingresso e del LED<br/>cambiano.</li> <li>Pulsante: Premere tasto<br/>=&gt; Ingresso chiuso =&gt; LED on<br/>Rilasciare tasto<br/>=&gt; Ingresso aperto =&gt; LED off</li> <li>Avvertenza<br/>Azionando il tasto viene simulato<br/>il terminale d'ingresso binario A.<br/>La visualizzazione mostra l'attuale<br/>stato dell'ingresso. Vengono esegui-<br/>te le proprietà impostate.</li> </ul> |

### 3 Messa in funzione

### 3.1 Panoramica

Per gli ingressi binari sono presenti i programma applicativi *Binario 4f* 23021/1.0, *Binario 4f* 2021/1.0, *Binario 8f* 23021/1.0 e *Binario 8f* 2021/1.0. La programmazione richiede l'ETS. Si possono collegare massimo 10 oggetti di comunicazione per ogni terminale d'ingresso binario, 254 indirizzi di gruppo e 254 correlazioni. Sono disponibili i seguenti modi operativi per terminale d'ingresso binario:

| Sensore di commuta-<br>zione/Ingresso segna-<br>Iazione anomalia | Per la scansione di contatti convenzionali.<br>Sono possibili la differenziazione tra pressione breve/lunga e<br>l'invio ciclico dello stato del contatto.<br>Il terminale d'ingresso binario può essere bloccato.<br>Il modo operativo può essere utilizzato come ingresso di segnala-<br>zione anomalia.<br>Possono essere impostati fino a tre oggetti di comunicazione in<br>modo diverso e possono essere inviati al KNX. |
|------------------------------------------------------------------|----------------------------------------------------------------------------------------------------|
| Sensore di commu-<br>tazione/dimmer                              | Per il controllo/dimmer dell'illuminazione in modo a 1 tasto e<br>2 tasti.<br>Sono possibili Avvio-Arresto-Dimmer e dimmer a gradi nonché<br>commutazione e dimmer tramite un tasto singolo.                                                                                                    |
| Sensore veneziana                                                | Per il controllo/regolazione lamelle di una veneziana o di una tapparel-<br>la in modo a 1 tasto o 2 tasti.<br>In totale sono possibili otto procedure di comando preimpostate.                                                                                                    |
| Valore/oper. forzata                                             | Per l'invio di valori a scelta di diversi tipi di dati, ad es. valore di<br>temperatura.<br>Con una pressione breve/lunga è possibile inviare diversi Valo-<br>re/Tipi di dati. Il funzionamento forzato degli attuatori può essere<br>attivato o disattivato.                                                                                                    |
| Controllare scenari                                              | Per richiamare e salvare gli stati di un massimo di sei attuatori. I<br>gruppi di attuatori possono essere controllati mediante un massimo<br>di sei oggetti di comunicazione singoli.                                                                                                    |
| Sequenza commu-<br>tazione                                       | Per l'uso di più sequenze di commutazione in sequenze predefinite.                                                                                                    |
| Azionamento multiplo                                             | Per l'attivazione di diverse funzioni a seconda della frequenza<br>dell'azionamento.<br>Anche un azionamento lungo può essere riconosciuto e può atti-<br>vare una funzione.                                                                                                    |
| Contatore impulsi                                                | Per il conteggio di impulsi d'ingresso.<br>Si possono impostare diversi tipi di dati. Un contatore intermedio ag-<br>giuntivo consente il conteggio di valori giornalieri, ad es. Si possono<br>impostare diverse velocità di conteggio.<br>I contatori principali e intermedi possono essere ripristinati.                                                                                                    |

### Avvertenza

Ogni terminale d'ingresso binario di un dispositivo può essere bloccato separatamente mediante un oggetto di comunicazione.

### Messa in funzione

### 3.1.1 Conversione

Per gli apparecchi ABB i-bus<sup>®</sup> KNX è possibile a partire dalla versione ETS3 acquisire i parametri impostati e gli indirizzi gruppi da versioni precedenti dei programmi applicativi.

Inoltre la conversione può essere impiegata per trasferire la parametrizzazione esistente di un dispositivo ad un altro dispositivo.

### Avvertenza

Se nell'ETS viene utilizzato il concetto di canali, si intende sempre gli ingressi e/o le uscite. Per configurare la lingua dell'ETS in modo universale per più dispositivi ABB i-bus<sup>®</sup>, è stata utilizzata la parola canali.

I seguenti programmi applicativi possono essere convertiti interamente:

- Binario 4f 2021/1.0
- Binario 4f 23021/1.0
- Binario 8f 2021/1.0
- Binario 8f 23021/1.0
- Binario 4f 2021/1.1
- Binario 4f 23021/1.1
- Binario 8f 2021/1.1
- Binario 8f 23021/1.1

### Avvertenza

Se il numero di canali del dispositivo finale è superiore al numero di ingressi/uscite del dispositivo iniziale, vengono sovrascritti solo i primi ingressi/uscite del dispositivo finale con i dati convertiti del dispositivo iniziale. Gli altri ingressi/uscite mantengono i valori predefiniti o vengono ripristinati ad essi.

In caso di aggiunta di nuovi parametri, dopo la conversione vengono impostati i valori predefiniti.

### 3.1.1.1 Procedura

- Importare l'attuale file VD3 in ETS3 e aggiungere un prodotto nel progetto con l'attuale programma applicativo.
- Dopo aver impostati i parametri di un apparecchio, è possibile trasferire le impostazioni ad un secondo apparecchio.
- Facendo clic con il tasto destro del mouse sul prodotto e selezionando nel menu contestuale *Convertire*.

| Expand<br>Expand All                                      |
|-----------------------------------------------------------|
| Edit Parameters<br>Change Application Program<br>Download |
| Device Info<br>Reset device<br>Unload<br>Delete<br>Unlink |
| Convert                                                   |
| Copy/Exchange channels が                                  |
| Cut<br>Copy<br>Goto                                       |
| Properties                                                |

- Seguire le istruzioni della guida di conversione.
- Al termine si deve sostituire l'indirizzo fisico e cancellare il vecchio dispositivo.

Se si desidera copiare solo i singoli ingressi/uscite all'interno di un apparecchio, utilizzare la funzione <u>Copia e sostituisci</u>, pag. 34.

### 3.1.2 Copia e sostituzione di impostazioni di parametri

La parametrizzazione degli apparecchi può richiedere molto tempo a seconda delle dimensioni del programma applicativo e del numero di ingressi/uscite di un apparecchio. Per minimizzare il dispendio di lavoro durante la messa in funzione, è possibile copiare i parametri impostati di un'uscita ad altre uscite liberamente selezionabili oppure scambiarle con la funzione *Copia/sostituisce canali*. Opzionalmente è possibile conservare, copiare o cancellare indirizzi di gruppi nell'ingresso/uscita di destinazione.

### Avvertenza

Se nell'ETS viene utilizzato il concetto di canali, si intende sempre gli ingressi e/o le uscite. Per configurare la lingua dell'ETS in modo universale per più dispositivi ABB i-bus<sup>®</sup>, è stata utilizzata la parola canali.

La funzione di copia degli ingressi/uscite è particolarmente indicata per i dispositivi in cui si hanno gli stessi parametri per più uscite, ingressi o gruppi. Le illuminazioni di una stanza, ad esempio, vengono controllate spesso in modo identico. In questo caso è possibile copiare i parametri impostati dall'ingresso/uscita X su tutti gli altri ingressi/uscite o su un ingresso/uscita speciale del dispositivo. A tal fine i parametri per questo ingresso/uscita non devono essere impostati separatamente, riducendo così notevolmente la durata della messa in funzione.

La sostituzione dei parametri impostati è utile, ad es. se si sono confusi i morsetti degli ingressi/uscite durante il cablaggio. Le impostazioni dei parametri degli ingressi/uscite cablate in modo errato possono essere sostituiti in modo semplice, risparmiando il tempo di un nuovo cablaggio.
# 3.1.2.1 Procedura

- Importare il programma applicativo in ETS3 e aggiungere un prodotto nel progetto con l'attuale programma applicativo.
- Facendo clic con il tasto destro del mouse sul prodotto, di cui si devono copiare e sostituire ingressi/uscite e selezionare *Copia/sostituisce canali* nel menu contestuale.

| Expand                     |     |
|----------------------------|-----|
| Expand All                 |     |
| Edit Parameters            |     |
| Change Application Program | n   |
| Download                   |     |
| Device Info                |     |
| Reset device               |     |
| Unload                     |     |
| Delete                     |     |
| Unlink                     |     |
| Convert                    |     |
| Copy/Exchange channels     | - X |
| Cut                        |     |
| Сору                       |     |
| Goto                       |     |
| Properties                 |     |

Successivamente eseguire le impostazioni desiderate dalla finestra di dialogo *Copia/sostituisce canali.* 

## 3.1.2.2 Finestra di dialogo Copia/sostituisce canali

| Source channel                                       | Destination channels                   |
|------------------------------------------------------|----------------------------------------|
| Input A                                              | Input A                                |
| Input B                                              | Input B                                |
| Input C                                              | Input C                                |
| Input D                                              | Input D                                |
| Input E                                              | Input E                                |
| Input F                                              | Input F                                |
| Input G                                              | Input G                                |
| Input H                                              | Input H                                |
|                                                      | All None                               |
| Keep group addresses in the destire                  | nation channel unchanged (if possible) |
| Copy group addresses                                 |                                        |
| O Delete group adresses in the destir                | nation channel Copy                    |
| <ul> <li>Exchange without group addresses</li> </ul> | 5                                      |
| • Exchange with group addresses                      |                                        |
|                                                      | Exchange                               |
| <ul> <li>Delete group addresses</li> </ul>           |                                        |
|                                                      | OK Cancel                              |

In alto a destra è presente la finestra di selezione Canale sorgente per la selezione del canale sorgente. A fianco è presente la finestra di selezione per i canali di destinazione per la selezione del/dei canale/canali di destinazione.

#### **Canale sorgente**

Con la selezione del canale sorgente si stabilisce quali impostazioni di parametri copiare o sostituire. Si può selezionare sempre solo un canale sorgente.

#### Canali di destinazione

Con la selezione del canale di destinazione si stabilisce quali canali devono assumere le impostazioni dei parametri del canale sorgente.

- Per la funzione Sostituisce è possibile selezionare sempre solo un'uscita di destinazione.
- Per la funzione *Copia* è possibile selezionare contemporaneamente diversi canali di destinazione. A tal fine premere il tasto Ctrl e selezionare i canali desiderati, ad es. canale B e C con il puntatore del mouse.

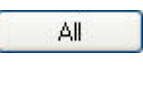

None

Con questo pulsante selezionare **tutti** i canali di destinazione presenti, ad es. A...C

Con questo pulsante ripristinare la selezione dei canali di destinazione.

#### Copia

Prima di copiare le impostazioni dei parametri è possibile selezionare le seguenti opzioni:

- lasciare gli indirizzi gruppi nel canale di destinazione invariati (se possibile)
- copiare gli indirizzi gruppi
- cancellare gli indirizzi gruppi nel canale di destinazione

Сору

Con questo pulsante è possibile copiare le impostazioni del canale sorgente nei canali di destinazione.

## Sostituisce

Prima di sostituire le impostazioni dei parametri è possibile selezionare le seguenti opzioni:

- mantenere gli indirizzi gruppi
- sostituire anche gli indirizzi gruppi
- cancellare gli indirizzi gruppi

Exchange

Con questo pulsante è possibile sostituire le impostazioni del canale sorgente con il canale di destinazione.

OK

Cancel

Con questo pulsante si conferma la selezione e si chiude la finestra.

Con questo pulsante si chiude la finestra senza apportare modifiche.

3.2 Parametri

La parametrizzazione degli ingressi binari avviane mediante Engineering Tool Software ETS. Il programma applicativo si trova nell'ETS in *ABB/Immissione/Terminali d'ingresso binari 4/8 canali.* 

I seguenti capitoli descrivono i parametri del degli ingressi binari sulla base delle finestre dei parametri. Le finestre dei parametri sono configurate in modo dinamico così che a seconda della parametrizzazione e della funzione è possibile attivare altri parametri.

I valori predefiniti dei parametri sono sottolineati, ad es.:

Opzioni:

sì <u>no</u>

# Avvertenza

In questo manuale del prodotto sono descritti sia gli ingressi binari 4 canali sia 8 canali. Questi dispositivi dispongono rispettivamente di quattro e otto ingressi binari. Poiché le funzioni sono uguali per tutti gli ingressi binari, queste vengono spiegate esclusivamente per l'ingresso A.

Se i dati nel manuale del prodotto si riferiscono a tutti gli ingressi binari, 4 canali corrisponde all'ingresso A...D, 8 canali all'ingresso A...H, viene utilizzata la denominazione ingresso A...X.

# 3.2.1 Finestra parametri Informazione

apparecchio

Questa finestra dei parametri contiene informazioni importati sul BE/S e sul rispettivo programma applicativo.

### Importante

Rispettare le avvertenze importanti nelle informazioni del dispositivo. Queste si differenzino a seconda del diverso tipo di dispositivo.

Di seguito sono riportate le informazioni di dispositivo per BE/S 8.20.2.1.

| Informazione apparecchio                |                                                                   |              |
|-----------------------------------------|-------------------------------------------------------------------|--------------|
| In generale                             |                                                                   |              |
| Manuale                                 |                                                                   |              |
| Attivare/bloccare tasti ingressi binari |                                                                   |              |
| Ingressi binari LED                     |                                                                   |              |
| Attivazione ingressi AX                 | AVVERTENZE                                                        |              |
|                                         | Il pulsante "Standard" ripristina<br>lo stato di consegna!        | < AVVERTENZA |
|                                         | Il programma può essere<br>scaricato dal sito<br>www.abb.com/knx. | < AVVERTENZA |

## AVVERTENZE

II pulsante "Standard" ripristina lo stato di consegna! <--- AVVERTENZA

Il programma applicativo può essere scaricato dal nostro sito web www.abb.com/knx

<--- AVVERTENZA

#### 3.2.2 Finestra parametri Generale

Nella finestra parametri *Generale* è possibile impostare i parametri sovraordinati.

| Informazione apparecchio<br>In generale<br>Manuale                                        | Ritardo invio dopo ritorno<br>tensione bus in s [2255]                               | 2    |
|-------------------------------------------------------------------------------------------|--------------------------------------------------------------------------------------|------|
| Attivare/bloccare tasti ingressi binari<br>Ingressi binari LED<br>Attivazione ingressi AX | Limitare la quantità di telegrammi<br>Inviare oggetto comunicazione "In<br>funzione" | no • |
|                                                                                           | Attivare oggetto comunicazione<br>"Richiedere valori di stato" 1 bit                 | no 🔹 |

# Ritardo di invio dopo il ritorno della tensione del bus in s [2...255]

Opzioni: <u>2</u>...255

Durante il ritardo di invio vengono ricevuti solo telegrammi. I telegrammi tuttavia non vengono elaborati. Al bus non vengono inviati telegrammi.

Dopo il termine del ritardo di invio i telegrammi vengono inviati.

Se durante il ritardo di invio gli oggetti di comunicazione vengono letti mediante il bus, ad es. da visualizzazioni, queste richieste vengono salvate e gestite al termine del ritardo di invio.

Nel tempo del ritardo è compreso un tempo di inizializzazione di circa due secondi. Il tempo di inizializzazione è il tempo di reazione necessario al processore per prepararsi al funzionamento.

# Come si comporta l'apparecchio al ritorno della tensione del bus?

Al ritorno della tensione del bus si attende prima il tempo di ritardo di invio finché al bus non vengono inviati i telegrammi.

#### Limitare la quantità di telegrammi

Opzioni: <u>no</u> sì

Con la limitazione della velocità dei telegrammi è possibile limitare il carico del bus generato dall'apparecchio. Questa limitazione fa riferimento a tutti i telegrammi inviati dall'apparecchio.

• sì: Compaiono i seguenti parametri:

Numero massimo di telegrammi inviati [1...255]

Opzioni: 1...<u>20</u>...255

#### nell'intervallo di tempo

no

Opzioni: 50 ms/100 ms...<u>1 s</u>...30 s/1 min

Con questi parametri si imposta quanti telegrammi deve inviare l'apparecchio in un intervallo di tempo. I telegrammi vengono inviati il più rapidamente possibile all'inizio dell'intervallo di tempo.

#### Inviare oggetto di comunicazione "In funzionamento"

Opzioni:

inviare valore 0 ciclicamente inviare valore 1 ciclicamente

L'oggetto di comunicazione *In funzionamento* indica la presenza dell'apparecchio sul bus. Questo telegramma ciclico può essere monitorato mediante un apparecchio esterno. Se non è stato ricevuto alcun telegramma, l'apparecchio può essere difettoso o la linea del bus con l'apparecchio emittente è interrotta.

- no: L'oggetto di comunicazione In funzionamento non viene abilitato.
- inviare valore 0/1 ciclicamente: L'oggetto di comunicazione In funzionamento viene inviato ciclicamente al KNX.
   Compare un parametro aggiuntivo:

#### Tempo del ciclo di invio in s [1...65.535]

Opzioni: 1...<u>60</u>...65.535

Da qui viene impostato l'intervallo di tempo con cui l'oggetto di comunicazione *In funzionamento* invia un telegramma ciclicamente.

#### Avvertenza

Dopo il ritorno della tensione del bus, l'oggetto di comunicazione invia il valore allo scadere del ritardo invio e commutazione.

## Attivare l'oggetto di comunicazione "Richiedere valori di stato" 1 bit

Opzioni: <u>no</u> sì

• *si:* L'oggetto di comunicazione a 1 bit *Richiedere valori di stato* viene attivato.

Mediante questo oggetto di comunicazione è possibile richiedere tutte le segnalazioni di stato finché questi non sono stati parametrizzati con l'opzione su *modifica o richiesta*.

Con l'opzione sì compare il seguente parametro:

# richiedere con valore oggetto

Opzioni:

0 <u>1</u> 0 o 1

- 0: L'invio dei messaggi di stato è richiesto con il valore 0.
- 1: L'invio dei messaggi di stato è richiesto con il valore 1.
- 0 o 1: L'invio dei messaggi di stato è richiesto con i valori 0 o 1.

#### 3.2.3 Finestra parametri Manuale

In questa finestra dei parametri vengono eseguite tutte le impostazioni per l'uso manuale.

| Informazione apparecchio<br>In generale | Uso manuale                                                     | attivato 🔻    |
|-----------------------------------------|-----------------------------------------------------------------|---------------|
| Manuale                                 | Ripristino da uso manuale                                       | dopo 3 minuti |
| Attivare/bloccare tasti ingressi binari | a modo KNX                                                      |               |
| Ingressi binari LED                     |                                                                 |               |
| Attivazione ingressi AX                 | Attivare modo risparmio energ.<br>(disattivare LED in modo KNX) | no            |
|                                         | Attivare oggetto comunicazione<br>"Stato uso manuale" 1 bit     | no 🔻          |

#### Uso manuale

Opzioni: Attiva/blocca con oggetto comunicazione attivato bloccato

Questo parametro stabilisce se la commutazione tra gli stati di funzionamento Uso manuale e Modalità KNX possono essere attivati o disattivati mediante il tasto del dispositivo.

• *attiva/blocca con oggetto comunicazione:* Compare l'oggetto di comunicazione Attiva/blocca com. man. (n. 2).

Valore telegramma  $0 = Attivare \ error tasto$  $1 = Attivare \ error tasto$ 

#### Avvertenza

In modalità manuale è possibile sovrascrivere gli stati ingressi presenti.

## Avvertenza

Mediante l'oggetto di comunicazione *Bloccare* (N. 10) è possibile bloccare l'ingresso fisico e l'oggetto di comunicazione *Evento* 0/1, internamente viene inviato nuovamente, cioè i morsetti di ingresso vengono separati fisicamente dal programma applicativo.

L'oggetto di comunicazione *Bloccare* (N.10) non ha influenza sul comando manuale.

#### Ripristino da uso manuale a modo KNX

no

no

Opzioni:

dopo 1/3/10/30 minuti

Questo parametro stabilisce quando a lungo il terminale d'ingresso binario deve restare in stato di funzionamento le Uso manuale dopo l'azionamento del tasto.

- no: Il terminale d'ingresso binario resta in Uso manuale finché si preme a nuovamente il tasto.
- dopo X minuti: Il terminale d'ingresso binario resta in Uso manuale dopo l'ultimo azionamento del tasto o li finché non si preme nuovamente il tasto o il tempo impostato è terminato.

# Attivare la modalità di risparmio energetico (Disattivare LED in modo KNX)

Opzioni:

dopo 1/3/10/30 minuti

Questo parametro stabilisce se i LED dell'uso manuale in modalità KNX devono essere disattivati dopo un tempo impostato.

Il dispositivo o i canali vengono controllati ancora dal bus, tuttavia lo stato dei canali non viene visualizzato tramite i LED.

Premendo un tasto qualsiasi, la modalità sospensione viene interrotta e viene visualizzato lo stato degli ingressi, anche se il comando manuale deve essere bloccato. Se non si verifica nessun azionamento, la modalità sospensione viene attivata nuovamente dopo il tempo impostato e i LED si disattivano.

# Avvertenza

Tutte le possibilità di ripristinare un dispositivo, ad es. mediante un download, un reset ETS o un ritorno della tensione del bus, vengono trattate con la stessa priorità in modalità sospensione.

- no: la visualizzazione LED viene attivata.
- dopo 1/3/10/30 minuti: La modalità sospensione viene attivata dopo il tempo impostato qui. Con le seguenti azioni viene interrotta la modalità sospensione e viene visualizzato lo stato:
  - commutazione in Modalità KNX
  - Interruzione della modalità sospensione mediante pressione di un tasto
  - programmazione, download o reset ETS

#### Attivare l'oggetto di comunicazione "Stato uso manuale" 1 Bit

Opzioni: <u>no</u> sì

 si: L'oggetto di "Stato uso manuale (Nr. 3) viene attivato. Compare un parametro aggiuntivo:

## Inviare valore oggetto

Opzioni: no, aggiornare soltanto in caso di modifica in caso di richiesta in caso di modifica o richiesta

- •no, solo aggiornamento: Lo stato viene aggiornato ma non inviato.
- in caso di modifica: Lo stato viene inviato in caso di modifica.
- in caso di richiesta: Lo stato viene inviato in caso di richiesta.
- *in caso di modifica o richiesta:* Lo stato viene inviato in caso di richiesta o modifica.

Per ulteriori informazioni, consultare: Uso manuale, pag. 27

## 3.2.4 Finestra parametri Attivare/bloccare tasti ingressi binari

In questa finestra dei parametri vengono attivati o bloccati gli ingressi binari e viene stabilita la tipologia di attivazione (interruttore, pulsante).

| Informazione apparecchio<br>In generale            | Ingresso A | Interruttore 🔹 |
|----------------------------------------------------|------------|----------------|
| Manuale<br>Attivare/bloccare tasti ingressi binari | Ingresso B | Interruttore 🗸 |
| Ingressi binari LED                                | Ingresso C | Interruttore 🔻 |
| Advazione ingressi Alia                            | Ingresso D | Interruttore 🔹 |
|                                                    | Ingresso E | Interruttore   |
|                                                    | Ingresso F | Interruttore 🔹 |
|                                                    | Ingresso G | Interruttore 🔹 |
|                                                    | Ingresso H | Interruttore 🗸 |

#### Ingresso A

Opzioni: bloccare Interruttore Pulsante

Con questo parametro è possibile bloccare l'ingresso A o attivarlo come interruttore o pulsante.

- bloccare: Il terminale d'ingresso binario è bloccato.
- Interruttore: Ad ogni attivazione vengono cambiati gli stati dell'ingresso e del LED.
- Pulsante: Premere tasto => Ingresso chiuso, LED on Rilasciare tasto => Ingresso aperto, LED off

## Avvertenza

Azionando il tasto <sup>(3)</sup> viene simulato il terminale d'ingresso binario A. La visualizzazione <sup>2</sup> mostra l'attuale stato dell'ingresso. Vengono eseguite le proprietà impostate.

## Ingresso B...X

L'uso dell'ingresso A non è diverso dall'uso dell'ingresso B...X.

#### 3.2.5 Finestra parametri Terminali d'ingresso binario LED

In questa finestra dei parametri è possibile eseguire impostazioni sui LED degli ingressi binari.

| Informazione apparecchio<br>In generale            | LED Ingresso A | normale 🔹 |
|----------------------------------------------------|----------------|-----------|
| Manuale<br>Attivare/bloccare tasti ingressi binari | LED Ingresso B | normale   |
| Ingressi binari LED                                | LED Ingresso C | normale 🔹 |
| Attivazione ingressi AX                            | LED Ingresso D | normale • |
|                                                    | LED Ingresso E | normale 🔹 |
|                                                    | LED Ingresso F | normale 💌 |
|                                                    | LED Ingresso G | normale   |
|                                                    | LED Ingresso H | normale 🔹 |

# **LED Ingresso A**

Opzioni: <u>normale</u> bloccare invertito

Questo parametro stabilisce se la visualizzazione LED deve apparire normale o invertita. Esso viene impostato separatamente per ogni ingressi binario.

| • | normale: | Contatto chiuso | => Segnale presente | => LED ON  |
|---|----------|-----------------|---------------------|------------|
|   |          | Contatto aperto | => nessun segnale   | => LED OFF |

• bloccare: Il LED non può essere modificato e resta bloccato.

| invertito: | Contatto chiuso | => Segnale presente | => LED OFF |
|------------|-----------------|---------------------|------------|
|            | Contatto aperto | => nessun segnale   | => LED ON  |

In questo modo la visualizzazione del LED può essere adattata allo stato d'ingresso per i contatti chiusi e aperti.

Per le segnalazioni di anomalie, ad es. vengono utilizzati sia i contatti di riposo (chiusi) sia i contatti di lavoro (aperti).

# 3.2.6 Oggetti di comunicazione *Generale*

| Nummer        | Objektfunktion             | Name        | Länge | К | L | S | Ü | A  |
|---------------|----------------------------|-------------|-------|---|---|---|---|----|
| ■≵  0         | In funzione                | Sistema     | 1 bit | К | L | - | Ü | -  |
| ■2 1          | Richiedere valori di stato | In generale | 1 bit | К | - | S | - | -  |
| ■≵ 2          | Attivare/bloccare uso man. | Uso manuale | 1 bit | К | - | S | 1 | 1- |
| <b>■‡</b>   3 | Stato uso manuale          | Uso manuale | 1 bit | К | L | - | Ü | -  |

| N. | Funzione         | Nome oggetto | Tipo di dati | Flag    |
|----|------------------|--------------|--------------|---------|
| 0  | In funzionamento | Sistema      | 1 bit        | C, L, T |
|    |                  |              | DPT 1.002    |         |

L'oggetto di comunicazione è attivato quando il parametro *Inviare oggetto di comunicazione "In funzionamento"* è stato selezionato dalla finestra dei parametri *Generale* con *si*.

Per monitorare regolarmente la presenza del dispositivo sul KNX, è possibile inviare ciclicamente un telegramma "in funzionamento" al bus.

L'oggetto di comunicazione invia il telegramma "in funzionamento" impostato, finché è attivato.

| 1                                                     | Richiedere valori di stato                                                                                                    | In generale                     | 1 bit<br>DPT 1.017  | C, L, T    |  |  |
|-------------------------------------------------------|----------------------------------------------------------------------------------------------------|---------------------------------|---------------------|------------|--|--|
| Se vie<br>al bus<br>l'opzio                           | Se viene ricevuto un telegramma con il valore x (x = $0/1/0 \text{ o } 1$ ) dall'oggetto di comunicazione,<br>al bus vengono inviati tutti gli oggetti di stato, a condizione che siano stati parametrizzati con<br>l'opzione <i>In caso di modifica o richiesta</i> . |                                 |                     |            |  |  |
| Per l'opzione x = 1 corrisponde la seguente funzione: |                                                                                                    |                                 |                     |            |  |  |
| Val                                                   | ore telegramma: 1 = Tu                                                                                                    | tte le segnalazioni di stato so | no inviate, se para | metrizzate |  |  |

con l'opzione In caso di modifica o richiesta. 0 = nessuna reazione.

| N.                                    | Funzione                                                                                                    | Nome oggetto                                                                                                    | Tipo di dati                                                                            | Flag                    |
|---------------------------------------|----------------------------------------------------------------------------------------------------|----------------------------------------------------------------------------------------------------|-----------------------------------------------------------------------------------------|-------------------------|
| 2                                     | Attivare/bloccare Uso man.                                                                                                    | Uso manuale                                                                                                    | 1 bit<br>DPT 1.003                                                                      | C, L, T                 |
| Medi                                  | ante questo oggetto di comuni                                                                                                    | cazione viene attivato o                                                                                                   | bloccato l'uso manua                                                                    | lle.                    |
|                                       | Avvertenza                                                                                                    |                                                                                                    |                                                                                         |                         |
|                                       | Se questo oggetto di comu<br>dopo ciascun download, re-<br>tivato l'uso manuale.                                                                | nicazione è associato ad<br>set ETS o ritorno della te                                                                     | un indirizzo di grupp<br>Insione del bus viene                                          | o,<br>at-               |
| Se in<br>può e<br>Se ne<br>KNX.<br>Va | a questo oggetto di comunicazi<br>essere convertito in <i>Uso manu</i><br>ell'oggetto di comunicazione è<br>alore telegramma: 0 = Ta<br>1 = Att | one è presente il valore (<br>ale mediante il tasto e s<br>presente 1, 'terminale d'<br>sto e attivato<br>ivare e bloccare | <ol> <li>I terminale d'ingre:<br/>sul dispositivo.<br/>ingresso binario è in</li> </ol> | sso binario<br>modalità |
|                                       | Avvertenza                                                                                                    |                                                                                                    |                                                                                         |                         |
|                                       | Mediante l'oggetto di comu<br>l'ingresso fisico e l'oggetto<br>inviato nuovamente, cioè i<br>dal programma applicativo.                         | nicazione Bloccare (N. 1<br>di comunicazione Evento<br>morsetti di ingresso veng                                           | 0) è possibile blocca<br>o 0/1, internamente v<br>jono separati fisicam                 | re<br>iene<br>ente      |
|                                       | L'oggetto di comunicazione manuale.                                                                                                    | e Bloccare (N.10) non ha                                                                                                   | influenza sul coman                                                                     | do                      |
|                                       |                                                                                                    |                                                                                                    |                                                                                         |                         |
| 3                                     | Stato uso manuale                                                                                                    | Uso manuale                                                                                                    | 1 bit<br>DPT 1.003                                                                      | C, L, T                 |
| Su qı<br>trova<br>Lo st               | uesto oggetto di comunicazion<br>i in <i>Uso manuale</i> o in <i>Modalità</i><br>ato viene inviato dopo una mo                                  | e il terminale d'ingresso<br>KNX.<br>difica.                                                                               | binario invia l'informa                                                                 | azione se s             |
| Va                                    | alore telegramma: 0 = mo<br>1 = Mo                                                                                                    | odalità KNX<br>odalità manuale                                                                                             |                                                                                         |                         |

#### 3.2.7 Finestra parametri Attivazione ingressi A...X

In questa finestra dei parametri vengono eseguite tutte le impostazioni per l'*Attivazione* e la *descrizione degli ingressi A...X*.

| Informazione apparecchio<br>In generale<br>Manuale<br>Attivare/bloccare tasti ingressi binari<br>Ingresti binari IED | Attivare ingresso A<br>Denominazione<br>(40 caratteri) | no • |
|----------------------------------------------------------------------------------------------------|--------------------------------------------------------|------|
| Attivazione ingressi AX                                                                                              |                                                        |      |
|                                                                                                    | Attivare ingresso B                                    | no 🔹 |
|                                                                                                    | Denominazione<br>(40 caratteri)                        | TEXT |
|                                                                                                    | Attivare ingresso C                                    | no   |
|                                                                                                    | Denominazione<br>(40 caratteri)                        | TEXT |
|                                                                                                    |                                                        |      |
|                                                                                                    | Attivare ingresso D                                    | no 🔻 |
|                                                                                                    | Denominazione<br>(40 caratteri)                        | TEXT |

# Avvertenza

Di seguito vengono spiegate le possibilità di impostazione degli *Ingressi A...X* in base all'ingresso A.

Le possibilità di impostazione sono uguali per tutti gli ingressi.

## Attivare ingresso A

Opzioni: <u>no</u>

sì

• sì: Compare un parametro aggiuntivo:

#### Modo operativo

Opzioni: Sensore di commutazione/ingresso segn. anom. Sensore di commutazione/dim Sensore veneziana Valore/oper. forzata Controllare scena Sequenza commutazione Azionamento multiplo Contatore impulsi

Con questo parametro viene stabilito il modo operativo dell'ingresso. In caso di selezione del modo operativo la corrispondente finestra dei parametri *A: xxx* è visibile.

# Descrizione

(40 caratteri)

Opzioni: --- TESTO ---

Con questo parametro è possibile inserire un testo di massimo 40 caratteri per l'identificazione nell'ETS.

## Avvertenza

Questo testo inserito funge da guida per una panoramica rapida e semplice dell'assegnazione e delle funzioni degli ingressi. Il testo funge meramente da avvertenza e non ha altra funzione.

## Ingressi B...X

Avvertenza Le descrizioni dei parametri sono presenti nella descrizione Ingresso A!

# 3.2.8 Modo operativo Sensore di commutazione/Ingresso segnalazione di anomalia

In questo capitolo sono presenti tutte le descrizioni sulle finestre dei parametri e i rispettivi oggetti di comunicazione del modo operativo Sensore di commutazione/Ingresso segnalazione di anomalia

## Avvertenza

Gli ingressi B...X non differiscono dall'ingresso A.

Le descrizioni delle possibilità di impostazione dei parametri e degli oggetti di comunicazione impostabili per gli ingressi B...X corrispondono alle descrizioni a partire dalla finestra dei parametri <u>Attivazione degli ingressi</u> <u>A...X</u>, pag. 50.

#### 3.2.8.1 Finestra parametri A: Sensore commutazione

In questa finestra dei parametri vengono eseguite tutte le impostazioni sulla finestra dei parametri *A: Sensore commutazione*. Le spiegazioni sono valide anche per gli *Ingressi B...X*.

Questa finestra dei parametri è visibile se nella finestra dei parametri <u>Attiva-</u> zione degli ingressi A...X, pag. 43, è stata selezionata l'opzione Sensore di commutazione/ingresso segnalazione di anomalia nel parametro Ingresso A.

| Informazione apparecchio<br>In generale<br>Manuale<br>Attivare/bloccare tasti ingressi binari<br>Ingressi binari LED | Attivare oggetto comunicazione<br>"Bloccare" 1 bit<br>Attivare l'oggetto di comunicazione<br>"Avviare evento 0/1" 1 bit | no •                    |
|----------------------------------------------------------------------------------------------------|----------------------------------------------------------------------------------------------------|-------------------------|
| Attivazione ingressi AX                                                                                              | Eliminazione int. capacitativa                                                                                          | fino a 10 nF (standard) |
| A: Sensore commutazione                                                                                              |                                                                                                    |                         |
|                                                                                                    | Tempo smorzamento                                                                                                    | 50 ms 🔹                 |
|                                                                                                    | Differenza tra attivazione breve<br>e lunga                                                                             | no 🔹                    |
|                                                                                                    | Apertura del contatto => evento 0<br>Chiusura del contatto => evento 1                                                  | < AVVERTENZA            |
|                                                                                                    | Attivare durata minima segnale                                                                                          | no                      |
|                                                                                                    | Interrog. ingresso dopo download,<br>reset ETS e ritorno tensione bus                                                   | no                      |
|                                                                                                    | Oggetto comunicazione "Commutare 1"<br>(invio ciclico possibile)                                                        | (si 🔹                   |
|                                                                                                    | Reazione per evento 0                                                                                                   | OFF                     |
|                                                                                                    | Reazione per evento 1                                                                                                   | ON 🔹                    |
|                                                                                                    | Inviare ciclicamente                                                                                                    | no                      |
|                                                                                                    | Oggetto comunicazione "Commutare 2"                                                                                     | no •                    |
|                                                                                                    | Oggetto comunicazione "Commutare 3"                                                                                     | no                      |

#### Attivare l'oggetto di comunicazione "Bloccare" 1 bit

Opzioni: no

n. <u>nc</u> sì

• *si:* L'oggetto di comunicazione a 1 bit *Bloccare* viene attivato. L'ingresso può essere bloccato o attivato.

# Avvertenza

Se l'ingresso è bloccato e nel parametro *Invio ciclico* viene selezionata l'opzione *sì*, l'ultimo stato viene inviato ciclicamente nonostante il blocco.

Mediante l'oggetto di comunicazione *Bloccare* (N. 10) è possibile bloccare l'ingresso fisico e l'oggetto di comunicazione *Evento* 0/1, internamente viene inviato nuovamente, cioè i morsetti di ingresso vengono separati fisicamente dal programma applicativo.

L'oggetto di comunicazione Bloccare (N.10) non ha influenza sul comando manuale.

#### Attivare l'oggetto di comunicazione "Avviare evento 0/1" 1 bit

<u>no</u> sì

Opzioni:

• *si*: L'oggetto di comunicazione a 1 bit *Avviare evento 0/1* viene attivato. In questo modo è possibile attivare gli stessi eventi degli interruttori/pulsanti collegati al terminale d'ingresso binario, anche mediante la ricezione di un telegramma sull'oggetto di comunicazione *Avviare evento 0/1*. Una durata del segnale impostata al minimo o una differenza tra la durata di pressione breve o lunga non viene considerata, cioè l'evento viene eseguito immediatamente. A tal fine vedere l'immagine di commutazione del blocco <u>Sensore di commutazione</u>, pag. 139.

#### Avvertenza

Se l'ingresso è bloccato e nel parametro *Invio ciclico* viene selezionata l'opzione *sì*, l'ultimo stato viene inviato ciclicamente nonostante il blocco.

Mediante l'oggetto di comunicazione *Bloccare* (N. 10) è possibile bloccare l'ingresso fisico e l'oggetto di comunicazione *Evento* 0/1, internamente viene inviato nuovamente, cioè i morsetti di ingresso vengono separati fisicamente dal programma applicativo.

L'oggetto di comunicazione Bloccare (N.10) non ha influenza sul comando manuale.

#### Eliminazione int. capacitiva

Opzioni: <u>Fino a 10 nF (standard)</u> fino a 20 nF fino a 30 nF fino a 40 nF

Questo parametro stabilisce il grado di interferenza capacitiva. In caso di maggiori lunghezze della linea si possono verificare errori di trasmissione, ad es. se in una linea da 5x1,5 mm<sup>2</sup> vengono utilizzati due fili per la conduzione della linea del segnale e un filo per la commutazione di un'utenza si può verificare che questi si influenzino a vicenda. Se è il caso di un impianto, è possibile aumentare la sensibilità dell'ingresso. Si deve considerare che il monitoraggio del segnale rallenta.

#### Tempo smorzamento

Opzioni: 10/20/30/50/70/100/150 ms

Lo smorzamento impedisce un azionamento indesiderato, multiplo dell'ingresso, ad es. urtando il contatto.

#### Cos'è il tempo smorzamento?

Se all'ingresso viene riconosciuto un lato, l'ingresso reagisce immediatamente a questo lato, ad es. inviando un telegramma. Contemporaneamente inizia la durata del tempo smorzamento  $T_D$ . Durante il tempo smorzamento il segnale non viene monitorato all'ingresso.

# Esempio: Tempo smorzamento del segnale d'ingresso su un lato riconosciuto:

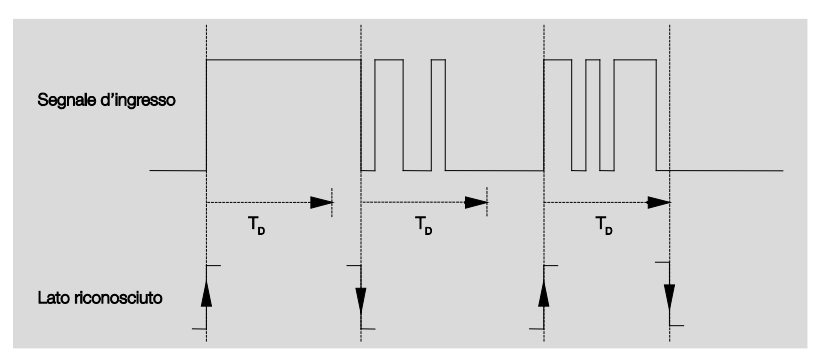

Dopo il riconoscimento di un lato all'ingresso gli altri lati vengono ignorati per il tempo smorzamento  $T_D$ .

# Differenza tra attivazione breve e lunga

Opzioni: sì <u>no</u>

Con questo parametro si imposta se l'ingresso distingue tra attivazione breve e lungo.

 si: Dopo l'apertura/chiusura del contatto si attende prima che ci sia una attivazione lunga o corta. Solo dopo viene attivata una possibile reazione.

Il seguente schema spiega la funzione:

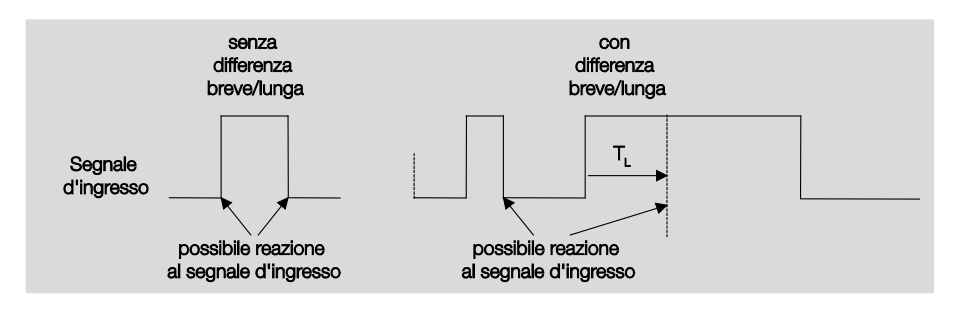

 $T_L$  è la durata a partire dalla quale viene riconosciuta un'attivazione lunga.

#### 3.2.8.1.1 Parametri Differenza tra attivazione breve e lunga - no

Se è selezionata l'opzione *no* per il parametro differenza tra attivazione breve e lunga, nella finestra dei parametri compaiono i seguenti parametri <u>A: Sensore di commutazione</u>, pag. 53:

| Informazione apparecchio<br>In generale<br>Manuale<br>Attivare/bloccare tasti ingressi binari<br>Ingressi binari IED | Attivare oggetto comunicazione<br>"Bloccare" 1 bit<br>Attivare l'oggetto di comunicazione<br>"Avviare evento 0/1" 1 bit | no •                    |
|----------------------------------------------------------------------------------------------------|----------------------------------------------------------------------------------------------------|-------------------------|
| Attivazione ingressi AX                                                                                              | Eliminazione int. capacitativa                                                                                          | fino a 10 nF (standard) |
| A: Sensore commutazione                                                                                              | Tempo smorzamento                                                                                                    | 50 ms 👻                 |
|                                                                                                    | Differenza tra attivazione breve<br>e lunga<br>Apertura del contatto => evento 0                                        | no v                    |
|                                                                                                    | Chiusura del contatto => evento 1                                                                                       |                         |
|                                                                                                    | Attivare durata minima segnaie                                                                                          | • •                     |
|                                                                                                    | Interrog. ingresso dopo download,<br>reset ETS e ritorno tensione bus                                                   | no                      |
|                                                                                                    |                                                                                                    |                         |
|                                                                                                    | Oggetto comunicazione "Commutare 1"<br>(invio ciclico possibile)                                                        | sì 🔹                    |
|                                                                                                    | Reazione per evento 0                                                                                                   | OFF                     |
|                                                                                                    | Reazione per evento 1                                                                                                   | ON 🔹                    |
|                                                                                                    | Inviare ciclicamente                                                                                                    | no                      |
|                                                                                                    | Oggetto comunicazione "Commutare 2"                                                                                     | no                      |
|                                                                                                    | Oggetto comunicazione "Commutare 3"                                                                                     | no 🔻                    |

# Apertura del contatto => evento 0 Chiusura del contatto => evento 1 <--- AVVERTENZA

Attivare durata minima segnale

Opzioni: <u>no</u> sì

• sì: Compaiono i seguenti parametri:

Alla chiusura del contatto in valore x 0,1 s [0...65.535] Opzioni: 1...<u>10</u>...65.535

All'apertura del contatto in valore x 0,1 s [0...65.535] Opzioni: 1...<u>10</u>...65.535

#### Cos'è la durata minima del segnale?

A differenza del tempo di smorzamento in questo caso il telegramma viene inviato solo al termine della durata minima del segnale.

La funzione nei dettagli:

Se all'ingresso viene riconosciuto un lato, inizia la durata minima del segnale. A questo punto non viene inviato nessun telegramma al bus. Durante la durata del segnale minimo viene osservato il segnale all'ingresso. Se durante la durata minima del segnale si verifica un lato all'ingresso, questo viene interpretato come nuova attivazione e la durata minima del segnale si riavvia.

Se dopo l'inizio della durata minima del segnale all'ingresso non si verifica nessun altro cambio lato, dopo il termine della durata minima del segnale viene inviato al bus un telegramma.

# Esempio: Durata minima del segnale di ingresso sul lato riconosciuto:

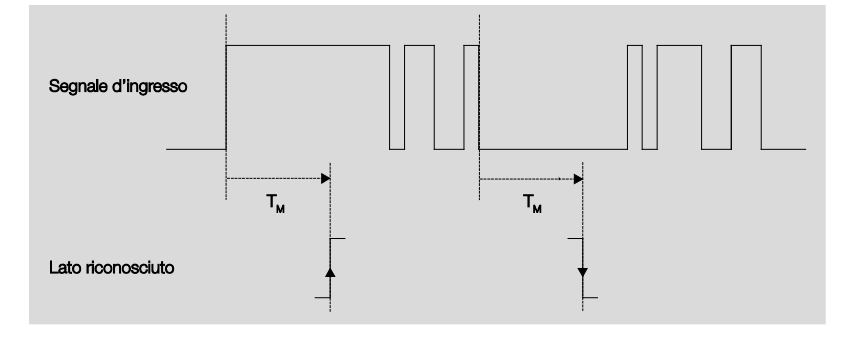

Solo in due casi dopo un cambio lato non si verificano altri cambi lato durante la durata minima del segnale  $T_M$ . Pertanto solo questi due vengono considerati validi.

# Interrog. ingresso dopo download, ritorno della tensione del bus e reset ETS

Opzioni: <u>no</u>

sì

- *si*: Il valore dell'oggetto di comunicazione viene richiesto dopo il download, ritorno della tensione del bus e reset ETS
- no: Il valore dell'oggetto di comunicazione viene richiesto dopo il download, ritorno della tensione del bus e reset ETS.

Con l'opzione sì nel parametro compare il seguente parametro:

# Tempo di attesa inattivo dopo ritorno tensione in s [0...30.000]

Opzioni: 0...30.000

Da qui viene impostato il tempo di attesa dopo il ritorno della tensione del bus. Al termine del tempo di atteso viene richiesto lo stato dei morsetti d'ingresso. L'ingresso reagisce come se lo stato dei morsetti d'ingresso fosse cambiato.

## Avvertenza

Il tempo di attesa inattivo <u>non</u> si aggiunge al tempo di ritardo di invio impostabile effettivo. Questo può essere impostato separatamente.

## Oggetto comunicazione "Commutare 1" (invio ciclico possibile)

Opzioni:

<u>sì</u>

Opzioni:

no

• *si:* Compare l'oggetto comunicazione *Commutare* 1. Inoltre compaiono i seguenti parametri:

#### Reazione per evento 0

ON OFF CIRC nessun reazione terminare invio ciclico

## Reazione per evento 1

Opzioni: <u>ON</u> OFF CIRC

nessun reazione terminare invio ciclico

Da qui è possibile stabilire il comportamento dell'oggetto di comunicazione. Se per il parametro *Differenza tra attivazione breve e lunga* è stata selezionata l'opzione sì, in caso di attivazione breve o lunga si ha la reazione. In caso di opzione *no* la reazione si verifica ad ogni cambio lato.

## Importante

Se si imposta l'opzione *Terminare invio ciclico* si deve verificare che questa sia attiva solo quando è stato selezionata l'opzione sì nel seguente parametro *Invio ciclico*.

#### Inviare ciclicamente

Opzioni: <u>no</u> sì

#### Cos'è l'invio ciclico?

L'invio ciclico consente l'invio automatico dell'oggetto di comunicazione Commutare in ad un intervallo di tempo prestabilito. Se solo ad un determinato valore dell'oggetto di comunicazione (ON o OFF) viene inviato ciclicamente, questa condizione fa riferimento al valore dell'oggetto di comunicazione. In linea di principio è possibile avviare l'invio ciclico mediante l'invio di un valore all'oggetto di comunicazione Commutare. Poiché questo comportamento non è auspicato, i flag Scrivere e Aggiornare dell'oggetto di comunicazione sono cancellati nella preimpostazione in modo che non possano essere modificati dal bus. Se questa funzionalità dovesse essere desiderata tuttavia, si devono impostare i rispettivi flag. In caso di modifica dell'oggetto di comunicazione Commutare e dopo il ritorno della tensione del bus (dopo il termine del tempo di ritardo dell'invio), il valore dell'oggetto di comunicazione viene inviato immediatamente al bus e il tempo del ciclo di invio riavvia il conteggio.

•sì: Compaiono altri parametri:

**Telegramma ripetuto ogni... in s [1...65.535]** Opzioni: 1...60...65.535

Questo parametro stabilisce con quale intervallo di tempo deve essere ripetuto l'invio del telegramma.

#### con valore oggetto

Opzioni: 0 <u>1</u> 0 o 1

- 0: L'invio dei messaggi di stato viene richiesto con il valore 0.
- 1: L'invio dei messaggi di stato viene richiesto con il valore 1.
- 0 o 1: L'invio ciclico viene richiesto con i valori 0 o 1.

#### Oggetto comunicazione "Commutare 2"

# Oggetto comunicazione "Commutare 3"

Opzioni: <u>no</u>

sì

• *si:* Compare l'oggetto comunicazione *Commutare* 2. Compaiono i seguenti parametri aggiuntivi:

## Reazione per evento 0

Opzioni: ON <u>OFF</u> CIRC nessuna reazione

# Reazione per evento 1

Opzioni: <u>ON</u> OFF CIRC nessuna reazione

Da qui è possibile stabilire il comportamento dell'oggetto di comunicazione. Se per il parametro *Differenza tra attivazione breve e lunga* è stata selezionata l'opzione sì, in caso di attivazione breve o lunga si ha la reazione. In caso di opzione *no* la reazione si verifica ad ogni cambio lato. 3.2.8.1.2 Parametri Differenza tra attivazione breve e lunga - sì

Se l'opzione si per il parametro *Differenza tra attivazione breve e lunga* è selezionata, compaiono i seguenti parametri nella finestra dei parametri

A: Sensore di commutazione, pag. 53:

| Informazione apparecchio<br>In generale<br>Manuale             | Attivare oggetto comunicazione<br>"Bloccare" 1 bit                | no •                      |
|----------------------------------------------------------------|-------------------------------------------------------------------|---------------------------|
| Attivare/bloccare tasti ingressi binari<br>Ingressi binari LED | Attivare l'oggetto di comunicazione<br>"Avviare evento 0/1" 1 bit | no 🔹                      |
| Attivazione ingressi AX<br>A: Sensore commutazione             | Eliminazione int. capacitativa                                    | fino a 10 nF (standard) 🔹 |
|                                                                | Tempo smorzamento                                                 | 50 ms 🔹                   |
|                                                                | Differenza tra attivazione breve<br>e lunga                       | sì 🔹                      |
|                                                                | Attivazione breve => evento 0<br>Attivazione lunga => evento 1    | si Greenenen              |
|                                                                | Ingresso è con attivazione                                        | chiuso 🔹                  |
|                                                                | Attivazione lunga da                                              | 0,6 s 🔹                   |
|                                                                | Oggetto comunicazione "Commutare 1"<br>(invio ciclico possibile)  | sì 🔹                      |
|                                                                | Reazione per evento 0                                             | OFF                       |
|                                                                | Reazione per evento 1                                             | ON 🔹                      |
|                                                                | Inviare ciclicamente                                              | no                        |
|                                                                | Oggetto comunicazione "Commutare 2"                               | no v                      |
|                                                                | Oggetto comunicazione "Commutare 3"                               | no 👻                      |

Attivazione breve => evento 0 Attivazione lunga => evento 1 <--- AVVERTENZA

All'attivazione l'ingresso è

Opzioni: <u>chiuso</u> aperto

- chiuso: All'attivazione l'ingresso è chiuso.
- aperto: All'attivazione l'ingresso è aperto.

Se all'ingresso viene collegato un circuito di chiusura, si deve selezionare l'opzione

chiuso, in caso di circuito di apertura l'opzione aperto.

# Attivazione lunga da...

Opzioni: 0,3/0,4/0,5/<u>0,6</u>/0,8 s 1/1,2/1,5 s 2/3/4/5/6/7/8/9/10 s

Da qui viene definita la durata  $\mathsf{T}_{\mathsf{L}}$  secondo cui considerare"lunga" un'attivazione.

## Avvertenza

Le altre descrizioni dei parametri sono indicate nel parametro <u>Differenza</u> <u>tra attivazione breve e lunga - no</u>, pag. 56.

#### 3.2.8.1.3 Funzione speciale Ingresso segnalazione di anomalia

# Avvertenza

Per il modo operativo Ingresso segnalazione di anomalia si devono modificare le opzioni sensore di commutazione rispetto alle impostazioni standard.

Le opzioni per l'ingresso segnalazione di anomalia sono impostate separatamente come di seguito.

In questo capitolo sono elencati solo i parametri rilevanti per un ingresso segnalazione anomalia ottimale.

Tutte le descrizioni dei parametri sono indicate nella finestra dei parametri A: Sensore di commutazione, pag. 53.

#### **Tempo smorzamento**

| Opzioni:<br>10/20/30/ <u>50</u> /70/100/150 ms                                                                 | Opzione segnalazione anomalia:<br>50 ms                                                                           |
|----------------------------------------------------------------------------------------------------|----------------------------------------------------------------------------------------------------|
| Differenza tra attivazione breve<br>e lunga                                                                    |                                                                                                    |
| Opzioni:<br>sì/ <u>no</u>                                                                                      | Opzione segnalazione anomalia:<br>no                                                                              |
| Attivare durata minima segnal                                                                                  | le                                                                                                    |
| Opzioni:<br>sì/ <u>no</u>                                                                                      | Opzione segnalazione anomalia:<br>sì                                                                              |
| Alla chiusura del contatto<br>in valore x 0,1 s [165.535]                                                      |                                                                                                    |
| Opzioni:<br>1 <u>10</u> 65.535                                                                                 | Opzione segnalazione anomalia:<br>2                                                                               |
| All'apertura del contatto<br>in valore x 0,1 s [165.535]                                                       |                                                                                                    |
| Opzioni:<br>1 <u>10</u> 65.535                                                                                 | Opzione segnalazione anomalia:<br>2                                                                               |
| Avvertenza                                                                                                    |                                                                                                    |
| A seconda del tipo di impianto<br>segnale di ad es. due secondi.<br>terruttori<br>di accoppiamento, generatore | si consiglia una durata minima di<br>In fase di monitoraggio ad es. di in-<br>o alimentazione di impianti di com- |

mutazione è necessaria una durata minima del segnale inferiore, ad es. di 100 ms.

Si consiglia vivamente di determinare i tempi di commutazione con il gestore.

A seconda dell'impianto sono necessari anche tempi di commutazione/segnale inferiori.

| Interrog. ingresso dopo download,<br>ritorno della tensione del bus e reset E       | TS                                                               |
|-------------------------------------------------------------------------------------|------------------------------------------------------------------|
| Opzioni:<br>sì/ <u>no</u>                                                           | Opzione segnalazione anomalia:<br>sì                             |
| Tempo di attesa inattivo dopo rit<br>tensione in s [030.000]                        | torno                                                            |
| Opzioni:<br>030.000                                                                 | Opzione segnalazione anomalia:<br>0                              |
| Oggetto comunicazione "Commutare 1<br>(invio ciclico possibile)                     | ["                                                               |
| Opzioni:<br>no<br><u>sì</u>                                                         | Opzione segnalazione anomalia:<br>sì                             |
| Reazione per evento 0                                                               |                                                                  |
| Opzioni:<br>ON<br><u>OFF</u><br>CIRC<br>nessuna reazione<br>terminare invio ciclico | Opzione segnalazione anomalia:<br>impostabile a seconda dei casi |
| Reazione per evento 1                                                               |                                                                  |
| Opzioni:<br><u>ON</u><br>OFF<br>CIRC<br>nessuna reazione<br>terminare invio ciclico | Opzione segnalazione anomalia:<br>impostabile a seconda dei casi |
| Inviare ciclicamente                                                                |                                                                  |
| Opzioni:<br>sì/ <u>no</u>                                                           | Opzione segnalazione anomalia:<br>sì                             |
| con valore oggetto                                                                  |                                                                  |
| Opzioni:<br><u>0</u><br>1<br>0 o 1                                                  | Opzione segnalazione anomalia:<br>0 o 1                          |
| Telegramma ripetuto ogni<br>in s [165.535]                                          |                                                                  |
| Opzioni:<br>1 <u>60</u> 65.535                                                      | Opzione segnalazione anomalia:<br>30                             |

## Oggetto comunicazione "Commutare 2" Oggetto comunicazione "Commutare 3"

Opzioni: <u>no</u> sì

Opzione segnalazione anomalia: no

# Avvertenza

Le segnalazioni di anomalia vengono inoltrati solitamente alla linea principale.

Ad es. con 500 segnalazioni di anomalie, l'opzione 30 s indica che ogni 60 ms un telegramma giunge alla linea principale. Pertanto si deve verificare che sia impostato un tempo di ritardo di trasmissione affinché in caso di assenza della tensione del bus non vada perso alcun telegramma.

## 3.2.8.2 Oggetto di comunicazione Sensore commutazio-

ne

Gli oggetti di comunicazione di tutti gli *ingressi* non differiscono gli uni dagli altri e vengono pertanto spiegati sulla base dell'*Ingresso A*. Le descrizioni delle possibilità di impostazione dei parametri dell'*Ingresso A...X* sono descritti dalla finestra dei parametri <u>Attivazione ingressi A...X</u>, pag. 50.

Gli oggetti di comunicazione Ingresso A hanno i n. 10...19.

Gli oggetti di comunicazione Ingresso B hanno i n. 20...29.

Gli oggetti di comunicazione Ingresso C hanno i n. 30...39.

Gli oggetti di comunicazione Ingresso D hanno i n. 40...49.

Gli oggetti di comunicazione Ingresso E hanno i n. 50...59.

Gli oggetti di comunicazione Ingresso F hanno i n. 60...69.

Gli oggetti di comunicazione Ingresso G hanno i n. 70...79.

Gli oggetti di comunicazione Ingresso H hanno i n. 80...89.

|          | Nummer 🛎 | Objektfunktion     | Name                             | Länge | К | L | S | Ü | А |
|----------|----------|--------------------|----------------------------------|-------|---|---|---|---|---|
| ∎‡       | 10       | Bloccare           | Ingresso A                       | 1 bit | К | - | S | - | - |
| ∎₽       | 11       | Commutare 1        | Ingresso A: sensore commutazione | 1 bit | Κ | - | S | Ü | - |
| ₽₹       | 12       | Commutare 2        | Ingresso A: sensore commutazione | 1 bit | Κ | - | S | Ü | - |
| ₽₹       | 13       | Commutare 3        | Ingresso A: sensore commutazione | 1 bit | К | - | S | Ü | - |
| <b>₽</b> | 14       | Avviare evento 0/1 | Ingresso A: sensore commutazione | 1 bit | К | - | S | - | - |

| 10 | Bloccare | Ingresso A   | 1 Bit DPT 1.003 | C, S |  |
|----|----------|--------------|-----------------|------|--|
| N. | Funzione | Nome oggetto | Tipo di dati    | Flag |  |

Questo oggetto di comunicazione è attivato se nella finestra dei parametri A: Sensore commutazione è stato selezionato il parametro Attivare oggetto di comunicazione "Bloccare" 1 bit con l'opzione sì.

Mediante l'oggetto di comunicazione *Bloccare* è possibile bloccare o attivare l'ingresso fisico e l'oggetto di comunicazione *Evento* 0/1. In caso di oggetto di comunicazione *Bloccare* attivato gli ingressi vengono bloccati.

#### Avvertenza

In caso di blocco dell'ingresso non si verifica nessuna reazione al cambio segnale dell'ingresso, ma:

- L'attesa di una pressione lunga del tasto o la durata minima del segnale viene interrotta.
- Un Invio ciclico parametrizzato non viene interrotto.
- L'oggetto di comunicazione Commutare x è ancora possibile.

Se durante la fase di bloccaggio lo stato dell'ingresso è cambiata, si verifica l'invio immediato del nuovo valore dell'oggetto di comunicazione dopo l'attivazione. Se lo stato dell'ingresso resta invariato durante la fase di bloccaggio, il valore dell'oggetto di comunicazione non viene inviato.

L'oggetto di comunicazione Bloccare non ha influenza sul comando manuale. Ora viene inviato lo stato del segnale d'ingresso simulato.

Valore del telegramma: 0 = Attivare ingresso A

1 = Bloccare ingresso A

| N.                                                                     | Funzione                                                                                                    | Nome oggetto                                                                                                    | Tipo di dati                                                                      | Flag                                                    |
|------------------------------------------------------------------------|----------------------------------------------------------------------------------------------------|----------------------------------------------------------------------------------------------------|-----------------------------------------------------------------------------------|---------------------------------------------------------|
| 11                                                                     | Commutare 1                                                                                                    | Ingresso A:<br>Sensore commutazio-<br>ne                                                                                   | 1 Bit DPT 1.001                                                                   | C, S, T                                                 |
| L'ogget<br>AX è s                                                      | to di comunicazione viene attiva<br>stato selezionato il parametro In<br>esso segnalazione anomalia                                                                              | ato se nella finestra dei par<br>gresso A con l'opzione Se                                                                 | ametri Attivazione<br>nsore commutazio                                            | e ingressi<br>D-                                        |
| A secon<br>cazione<br>zione.<br>In caso<br>re 0.<br>L'ogget<br>del sen | nda dell'impostazione dei param<br>e mediante un'attivazione dell'ing<br>di commutazione il valore prece<br>tto di comunicazione può inviare<br>sore.                            | netri è possibile commutare<br>gresso su <i>ON, OFF, CIRC</i><br>edente, ad es. 1 viene com<br>ciclicamente, ad es. per il | e questo oggetto d<br>o si imposta Ness<br>nmutato direttamen<br>monitoraggio dei | li comuni-<br>suna rea-<br>nte al valo-<br>segni vitali |
|                                                                        | Avvertenza                                                                                                    |                                                                                                    |                                                                                   |                                                         |
|                                                                        | L'oggetto di comunicazione pu<br>modo è possibile interrompere<br>sulla base dei parametri impos                                                                                 | iò essere sovrascritto dall'<br>o può non essere più pos<br>stati.                                                         | esterno. In questo<br>sibile l'invio ciclico                                      | )                                                       |
|                                                                        | In caso di impostazione non so                                                                                                    | ono visibili altri oggetti di c                                                                                            | omunicazione.                                                                     |                                                         |
| 12                                                                     | 1 = ON<br>Commutare 2                                                                                                    |                                                                                                    |                                                                                   |                                                         |
| Vedere                                                                 | oggetto di comunicazione 11                                                                                                    | I                                                                                                    | 1                                                                                 | 1                                                       |
| 13                                                                     | Commutare 3                                                                                                    |                                                                                                    |                                                                                   |                                                         |
| Vedere                                                                 | oggetto di comunicazione 11                                                                                                    |                                                                                                    |                                                                                   |                                                         |
| 14                                                                     | Avviare evento 0/1                                                                                                    | Ingresso A:<br>Sensore commutazio-<br>ne                                                                                   | 1 bit<br>DPT 1.001                                                                | C, S                                                    |
| Questo<br>tazione<br>0/1" 1 k                                          | oggetto di comunicazione è atti<br>è stato selezionato il parametro<br>pit con l'opzione sì.                                                                                     | vato se nella finestra dei p<br>Attivare oggetto di comur                                                                  | parametri A: Senso<br>nicazione "Avviare                                          | ore commu-<br>evento                                    |
| L'ogget<br>bile atti<br>tranne<br><i>evento</i><br>Valc                | tto di comunicazione a 1 bit <i>Avvi</i><br>vare gli stessi eventi degli intern<br>che mediante la ricezione di un<br><i>0/1</i> .<br>ore telegramma: 0 = Avviare<br>1 = Avviare | iare evento 0/1 viene attiva<br>uttori/pulsanti collegati al te<br>telegramma sull'oggetto di<br>e evento 0<br>e evento 1  | ato. In questo mod<br>erminale d'ingress<br>i comunicazione <i>A</i>              | o è possi-<br>o binario,<br><i>vviare</i>               |
| 15<br>19                                                               | to mode operative non occupate                                                                                                    |                                                                                                    |                                                                                   |                                                         |

## 3.2.9 Modo operativo Sensore di commutazione/dimmer

Questo modo operativo consente l'uso dell'illuminazione con dimmer.

In questo capitolo sono presenti tutte le descrizioni sulle finestre dei parametri e i rispettivi oggetti di comunicazione del modo operativo Sensore di commutazione/I dimmer.

# Avvertenza

Gli ingressi B...X non differiscono dall'ingresso A.

Le descrizioni delle possibilità di impostazione dei parametri e degli oggetti di comunicazione impostabili per gli ingressi B...X corrispondono alle descrizioni a partire dalla finestra dei parametri <u>Attivazione degli ingressi</u> <u>A...X</u>, pag. 50.

## 3.2.9.1 Finestra parametri A: Sensore di commutazione/dimmer

In questa finestra dei parametri vengono eseguite tutte le impostazioni sulla finestra dei parametri *A: Sensore commutazione/dimmer*. Le spiegazioni sono valide anche per gli *Ingressi B...X*.

Questa finestra dei parametri è visibile se nella finestra dei parametri <u>Attiva-</u> zione degli ingressi A...X, pag. 50, è stata selezionata l'opzione Sensore di commutazione/dimmer nel parametro Ingresso A.

| Informazione apparecchio<br>In generale<br>Manuale<br>Attivare/bloccare tasti ingressi binari<br>Ingressi binari LED<br>Attivazione ingressi AX | Attivare oggetto comunicazione<br>"Bloccare" 1 bit<br>Eliminazione int. capacitativa<br>Tempo smorzamento | no   fino a 10 nF (standard)  50 ms       |
|----------------------------------------------------------------------------------------------------|----------------------------------------------------------------------------------------------------|-------------------------------------------|
| A: Sensore commutazione/dim                                                                                                    | Ingresso è con attivazione                                                                                | chiuso 👻                                  |
|                                                                                                    | Funzione dimmer                                                                                           | Dimmer e commutazione 🔹                   |
|                                                                                                    | Attivazione lunga da                                                                                      | 0,6 s 🔹                                   |
|                                                                                                    | Con attivazione breve: commutazione                                                                       | CIRC •                                    |
|                                                                                                    | Con attivazione lunga: direzione dimmer                                                                   | alternato, dopo attivazione = PIÙ SCURO 🔹 |
|                                                                                                    | Procedura dimmer                                                                                          | Dimmer START/STOP                         |

## Attivare l'oggetto di comunicazione "Bloccare" 1 bit

Opzioni: <u>no</u> sì

si: L'oggetto di comunicazione a 1 bit *Bloccare* viene attivato.
 L'ingresso può essere bloccato in questo modo.

## Avvertenza

Se l'ingresso è bloccato e nel parametro *Invio ciclico* viene selezionata l'opzione *sì*, l'ultimo stato viene inviato ciclicamente nonostante il blocco.

Mediante l'oggetto di comunicazione Bloccare (N. 10) è possibile bloccare l'ingresso fisico, internamente viene inviato nuovamente, cioè i morsetti di ingresso vengono separati fisicamente dal programma applicativo.

L'oggetto di comunicazione Bloccare (N.10) non ha influenza sul comando manuale.

#### Eliminazione int. capacitiva

| Opzioni: | Fino a 10 nF (standard) |
|----------|-------------------------|
|          | fino a 20 nF            |
|          | fino a 30 nF            |
|          | fino a 40 nF            |

Questo parametro stabilisce il grado di interferenza capacitiva. In caso di maggiori lunghezze della linea si possono verificare errori di trasmissione, ad es. se in una linea da 5x1,5 mm<sup>2</sup> vengono utilizzati due fili per la conduzione della linea del segnale e un filo per la commutazione di un'utenza si può verificare che questi si influenzino a vicenda. Se è il caso di un impianto, è possibile aumentare la sensibilità dell'ingresso. Si deve considerare che il monitoraggio del segnale rallenta.

#### Tempo smorzamento

Opzioni: 10/20/30/50/70/100/150 ms

L'impostazione impedisce un'attivazione indesiderata, multipla, ad es. urtando il contatto.

## Cos'è il tempo smorzamento?

Se all'ingresso viene riconosciuto un lato, l'ingresso reagisce immediatamente a questo lato, ad es. inviando un telegramma. Contemporaneamente inizia la durata del tempo smorzamento  $T_D$ . Durante il tempo smorzamento il segnale non viene monitorato all'ingresso.

Il concetto viene chiarito dal seguente esempio:

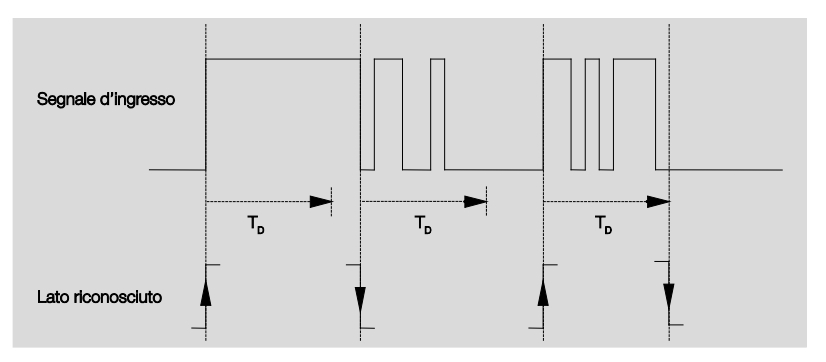

Dopo il riconoscimento di un lato all'ingresso gli altri lati vengono ignorati per il tempo di smorzamento  $T_D$ .

## All'attivazione l'ingresso è

| Opzioni: | <u>chiuso</u> |
|----------|---------------|
|          | aperto        |

- chiuso: All'attivazione l'ingresso è chiuso.
- aperto: All'attivazione l'ingresso è aperto.
#### **Funzione dimmer**

Opzioni: <u>Dimmer e commutazione</u> Solo dimmer

Con questo parametro si imposta se l'illuminazione deve essere regolata con dimmer (*Solo dimmer*) o se deve essere anche commutata (*Dimmer e commutare*). In questo caso la regolazione con dimmer avviene con un'attivazione lunga e la commutazione con un'attivazione breve.

#### Come funziona il dimmer a 1 tasto?

Le funzioni di commutazione e dimmer possono essere controllate completamente mediante un singolo tasto. In questo caso ciascuna attivazione lunga regola alternatamente PIÙ CHIARO o PIÙ SCURO e per ogni attivazione breve viene attivata o disattivata alternatamente.

Se l'oggetto di comunicazione è *Commutare* = 0, viene inviato costantemente un telegramma PIÙ CHIARO. Per poter monitorare il feedback di commutazione dell'attuatore, è impostato il flag di scrittura dell'oggetto di comunicazione *Commutare*.

| Valore dell'oggetto di<br>comunicazione Com-<br>mutare | Valore dell'ultimo<br>telegramma dim-<br>mer | Reazione all'attivazione dimmer<br>(telegramma dimmer inviato) |
|--------------------------------------------------------|----------------------------------------------|----------------------------------------------------------------|
| OFF                                                    | PIÙ SCURO                                    | PIÙ CHIARO                                                     |
| OFF                                                    | PIÙ CHIARO                                   | PIÙ CHIARO                                                     |
| ON                                                     | PIÙ SCURO                                    | PIÙ CHIARO                                                     |
| ON                                                     | PIÙ CHIARO                                   | PIÙ SCURO                                                      |

Il seguente tabella spiega la funzione nei dettagli:

Il vantaggio dell'impostazione Solo dimmer è che non vi è differenza tra attivazione breve e lunga. Pertanto dopo l'attivazione segue un telegramma dimmer. Non si deve attendere la presenza di un'attivazione lunga.

#### Come funziona il dimmer a 2 tasti?

Se si desidera il dimmer a 2 tasti, per i parametri Reazione ad attivazione breve e lunga si deve impostare la funzione del tasto singolo, ad es. dimmer ON o PIÙ CHIARO.

L'utente ha così la scelta di quali tasti combinare, ad es. per regolare con dimmer un gruppo di illuminazione

o quale funzione deve esercitare il singolo pulsante in questo caso.

Inoltre per il dimmer a 2 tasti sono necessari due ingressi, ad es. *Ingresso A* con breve pressione per l'attivazione e pressione lunga per il dimmer PIÙ CHIARO. *Ingresso* b con breve pressione per la disattivazione e pressione lunga per il dimmer PIÙ SCURO.

Se l'opzione Dimmer e Commutare è selezionata per il parametro Funzione dimmer, compaiono i parametri Con attivazione lunga da..., Con attivazione breve da: Commutare e Con attivazione lunga: Direzione dimmer nella finestra dei parametri

A: Sensore di commutazione/dimmer.

#### Attivazione lunga da...

Opzioni: 0,3/0,4/0,5/<u>0,6</u>/0,8/1/1,2/1,5/2/3/4/5/6/7/8/9/10 s

Da qui viene definita la durata T<sub>L</sub> secondo cui considerare "lunga".

#### Con attivazione breve: Commutazioni

Opzioni: ON OFF <u>CIRC</u> nessuna reazione

Questo parametro stabilisce se l'oggetto di comunicazione *Telegramma Commutare* viene commutato con attivazione breve *CIRC* (solitamente: dimmer a 1 tasto) o commutato solo su *OFF* o *ON* (solitamente: dimmer a 2 tasti).

- CIRC: Un'attivazione breve modifica il valore dell'oggetto di comunicazione Telegramma Commutare.
- ON: In caso di attivazione breve viene inviato il valore 1.
- OFF: In caso di attivazione breve viene inviato il valore 0.

#### Con attivazione lunga: Direzione dimmer

Opzioni: PIÙ CHIARO PIÙ SCURO alternato alternato, dopo attivazione = PIÙ CHIARO alternato, dopo attivazione = PIÙ SCURO

Con questo parametro si imposta cosa deve inviare al bus l'oggetto di comunicazione *Dimmer* in caso di attivazione lunga.

Un'attivazione lunga modifica il valore dell'oggetto di comunicazione *Telegr. Dimmer.* 

In caso di dimmer a 1 tasto si deve impostare il parametro *Dimmer alternato.* In questo caso il telegramma dimmer viene contrapposto all'ultimo telegramma dimmer inviato.

- PIÙ CHIARO: L'oggetto di comunicazione invia un telegramma PIÙ CHIARO.
- PIÙ SCURO: L'oggetto di comunicazione invia un telegramma PIÙ SCURO.
- alternato: L'oggetto di comunicazione invia sempre in modo alternato un telegramma PIÙ CHIARO e PIÙ SCURO.
- alternato, dopo attivazione = PIÙ CHIARO L'oggetto di comunicazione invia un telegramma PIÙ CHIARO dopo un telegramma ON, successivamente i telegrammi alternati PIÙ CHIARO e PIÙ SCURO.
- alternato, dopo attivazione = PIÙ SCURO: L'oggetto di comunicazione invia un telegramma PIÙ SCURO dopo un telegramma ON, successivamente in modo alternato telegrammi PIÙ CHIARO e PIÙ SCURO.

#### Avvertenza

Se l'opzione *Solo dimmer* nel parametro *Funzione dimmer* è selezionata, compare solo il parametro *Con attivazione*: *Direzione dimmer*.

#### **Procedura dimmer**

Opzioni: <u>Dimmer AVVIO/ARRESTO</u> Dimmer a gradi

 Dimmer START/STOP: La procedura si avvia con un telegramma PIÙ CHIARO o PIÙ SCURO e termina con un telegramma di ARRESTO.

Telegramma dimmer a 4 bit:

| Decimale | Esadecimale | Binario | Telegramma dimmer |
|----------|-------------|---------|-------------------|
| 0        | 0           | 0000    | STOP              |
| 1        | 1           | 0001    | 100 % PIÙ SCURO   |
| 8        | 8           | 1000    | STOP              |
| 9        | 9           | 1001    | 100 % PIÙ CHIARO  |

Per ulteriori informazioni, consultare: Ingresso telegramma dimmer 4 bit, pag. 150

 Dimmer a gradi: I telegrammi dimmer vengono inviati ciclicamente durante un'attivazione lunga. Dopo il termine dell'attivazione l'invio ciclico termina.

I successivi due parametri compaiono solo se nel parametro *Procedura dimmer* è stata selezionata l'opzione *Dimmer* a gradi.

Modifica luminosità a seconda telegr. inviato

Opzioni: 100/50/25/12,5/6,25/<u>3,13</u>/1,56 %

Con questo parametro viene impostato quale variazione di luminosità in percentuale esercita un telegramma dimmer inviato ciclicamente.

Telegramma ripetuto ogni...

Opzioni: 0,3/0,4/0,5/0,6/0,8/1/1,2/1,5/2/3/4/5/6/7/8/9/10 s

Questo parametro stabilisce con quale intervallo di tempo deve essere ripetuto l'invio del telegramma.

### **Attenzione**

in s

In caso di dimmer a gradi si deve verificare che la durata del tempo impostata della ripetizione del telegramma deve essere determinata sull'attuatore dimmer al fine di consentire una regolazione senza errori. Se durante il dimmer a gradi l'ingresso viene bloccato, i telegrammi dimmer proseguono per il tempo di bloccaggio fino alla fine.

#### 3.2.9.2 Oggetti di comunicazione Sensore di commutazione/dimmer

Gli oggetti di comunicazione di tutti gli *ingressi* non differiscono gli uni dagli altri e vengono pertanto spiegati sulla base dell'*Ingresso A*. Le descrizioni delle possibilità di impostazione dei parametri dell'*Ingresso A...X* sono indicate dalla finestra dei parametri <u>Attivazione ingressi A...X</u>, pag. 50,

Gli oggetti di comunicazione Ingresso A hanno i n. 10...19.

Gli oggetti di comunicazione Ingresso B hanno i n. 20...29.

Gli oggetti di comunicazione Ingresso C hanno i n. 30...39.

Gli oggetti di comunicazione Ingresso D hanno i n. 40...49.

Gli oggetti di comunicazione Ingresso E hanno i n. 50...59.

Gli oggetti di comunicazione Ingresso F hanno i n. 60...69.

Gli oggetti di comunicazione Ingresso G hanno i n. 70...79.

Gli oggetti di comunicazione Ingresso H hanno i n. 80...89.

|            | Nummer 🛎 | Objektfunktion | Name                                 | Länge | К | L | S | Ü | А |
|------------|----------|----------------|--------------------------------------|-------|---|---|---|---|---|
| <b>₽</b> ₽ | 10       | Bloccare       | Ingresso A                           | 1 bit | К | - | S | - | - |
| <b>■</b> ‡ | 11       | Commutare      | Ingresso A: Sensore commutazione/dim | 1 bit | Κ | - | S | Ü | - |
| <b>‡</b>   | 12       | Dimmer         | Ingresso A: Sensore commutazione/dim | 4 bit | К | - | - | Ü | - |

| N. | Funzione | Nome oggetto | Tipo di dati    | Flag |
|----|----------|--------------|-----------------|------|
| 10 | Bloccare | Ingresso A:  | 1 Bit DPT 1.003 | C, S |

Questo oggetto di comunicazione è attivato se nella finestra dei parametri A: Sensore di commutazione/dimmer è stato selezionato il parametro Attivare oggetto di comunicazione "Bloccare" 1 bit con l'opzione sì.

Mediante l'oggetto di comunicazione *Bloccare* è possibile bloccare o attivare l'ingresso. In caso di oggetto di comunicazione *Bloccare* attivato gli ingressi vengono bloccati.

#### Avvertenza

In caso di blocco dell'ingresso non si verifica nessuna reazione al cambio segnale dell'ingresso, ma:

- L'attesa di una pressione lunga del tasto o la durata minima del segnale viene interrotta.
- Un *Invio ciclico* parametrizzato non viene interrotto in caso di dimmer a gradi.
- La sovrascrizione dell'oggetto di comunicazione Commutare è ancora possibile.

In caso di attivazione di un ingresso una modifica degli stati del segnale (in contrapposizione a prima del blocco) causa un'immediata modifica, ad es.:

- Le attivazioni minime o i riconoscimenti di una pressione lunga/breve del tasto iniziano.

- Inviare gli oggetti di comunicazione o il loro valore.

L'oggetto di comunicazione *Bloccare* non ha influenza sul comando manuale. Ora viene inviato lo stato del segnale d'ingresso simulato.

Valore del telegramma: 0 = Attivare ingresso A 1 = Bloccare ingresso A

| N.                                       | Funzione                                                                                                    | Nome oggetto                                                                                                  | Tipo di dati                                                | Flag                                  |
|------------------------------------------|----------------------------------------------------------------------------------------------------|----------------------------------------------------------------------------------------------------|-------------------------------------------------------------|---------------------------------------|
| 11                                       | Commutazioni                                                                                                    | Ingresso A:<br>Sensore di commuta-<br>zione/dimmer                                                            | 1 Bit DPT 1.001                                             | C, S, T                               |
| L'ogget<br>AX è s<br>ne/dimi             | to di comunicazione viene attiva<br>stato selezionato il parametro <i>In</i><br><i>mer</i> .                                          | ato se nella finestra dei par<br>gresso A con l'opzione Se                                                    | rametri Attivazione<br>nsore commutazio                     | e ingressi<br>D-                      |
| A seco<br>cazione<br><i>zione</i> .      | nda dell'impostazione dei param<br>e mediante un'attivazione dell'ing                                                                 | ietri è possibile commutare<br>gresso su <i>ON, OFF, CIRC</i>                                                 | e questo oggetto d<br>o si imposta <i>Ness</i>              | i comuni-<br>suna rea-                |
| In caso                                  | di commutazione il valore prece                                                                                                    | edente, ad es. 1 viene com                                                                                    | nmutato direttamer                                          | nte al valo-                          |
| In caso<br>al feedl<br>invia (a          | di impostazione del parametro<br>back di commutazione dell'attua<br>ggiornamento dello stato di com                                   | CIRC l'oggetto di comunic<br>tore dimmer mediante un i<br>mutazione).                                         | azione deve esser<br>indirizzo di gruppo                    | e collegato<br>che non                |
|                                          | Avvertenza                                                                                                    |                                                                                                    |                                                             |                                       |
|                                          | L'oggetto di comunicazione pu<br>modo è possibile interrompere<br>sulla base dei parametri impos                                      | tò essere sovrascritto dall'o<br>o può non essere più pos<br>stati.                                           | esterno. In questo<br>sibile l'invio ciclico                | ,                                     |
|                                          | In caso di impostazione non so                                                                                                    | ono visibili altri oggetti di ce                                                                              | omunicazione.                                               |                                       |
| Valc                                     | ore telegramma: 0 = OFF<br>1 = ON                                                                                                    |                                                                                                    |                                                             |                                       |
| 12                                       | Dimmer                                                                                                    | Ingresso A:<br>Sensore di commuta-<br>zione/dimmer                                                            | 4 bit<br>DTP 3.007                                          | С, Т                                  |
| L'ogget<br>AX è s<br>ne/dim              | to di comunicazione viene attiva<br>stato selezionato il parametro In<br>mer.                                                         | ato se nella finestra dei par<br>gresso A con l'opzione Se                                                    | rametri Attivazione<br>nsore commutazio                     | ingressi<br>)-                        |
| Un'attiv<br>PIÙ SC<br>AVVIO<br>gradi l'i | vazione lunga dell'ingresso caus<br>CURO mediante questo oggetto o<br>-ARRESTO-DIMMER viene invia<br>nvio ciclico di telegrammi dimme | a l'invio al bus di telegram<br>di comunicazione. Al termi<br>ato un telegramma di ARR<br>er viene arrestato. | mi dimmer PIÙ CH<br>ne dell'attivazione<br>ESTO e in caso d | IIARO o<br>, in caso di<br>i dimmer a |
|                                          |                                                                                                    |                                                                                                    |                                                             |                                       |
| 13<br>19                                 |                                                                                                    |                                                                                                    |                                                             |                                       |
| In ques                                  | to modo operativo non occupato                                                                                                    | ).                                                                                                    |                                                             |                                       |

#### 3.2.10 Modo operativo Sensore veneziana

Questo modo operativo consente l'uso di veneziane e tapparelle con pulsanti o interruttori.

In questo capitolo sono presenti tutte le descrizioni sulle finestre dei parametri e i rispettivi oggetti di comunicazione del modo operativo *Sensore veneziana*.

#### Avvertenza

Gli ingressi B...X non differiscono dall'ingresso A.

Le descrizioni delle possibilità di impostazione dei parametri e degli oggetti di comunicazione impostabili per gli ingressi B...X corrispondono alle descrizioni a partire dalla finestra dei parametri <u>Attivazione degli ingressi</u> <u>A...X</u>, pag. 50.

#### 3.2.10.1 Finestra parametri A: Sensore veneziana

In questa finestra dei parametri vengono eseguite tutte le impostazioni sulla finestra dei parametri *A: Sensore veneziana*. Le spiegazioni sono valide anche per gli *Ingressi B...X*.

Questa finestra dei parametri è visibile se nella finestra dei parametri <u>Attiva-</u> zione degli ingressi A...X, pag. 50, è stata selezionata l'opzione Sensore veneziana nel parametro Ingresso A.

| Informazione apparecchio<br>In generale<br>Manuale | Attivare oggetto comunicazione<br>"Bloccare" 1 bit                                                | no 🔹                                            |
|----------------------------------------------------|---------------------------------------------------------------------------------------------------|-------------------------------------------------|
| Attivare/bloccare tasti ingressi binari            | Eliminazione int. capacitativa                                                                    | fino a 10 nF (standard) 🔹                       |
| Ingressi binari LED<br>Attivazione ingressi AX     | Tempo smorzamento                                                                                 | 50 ms 🔹                                         |
| A: Sensore veneziana                               | Ingresso è con attivazione                                                                        | chiuso 🗸                                        |
|                                                    | Funzione uso veneziana<br>Attivazione breve: STOP/a fasi<br>Attivazione lunga: corse corse SU/GIÙ | Funz. 2 tasti (breve = a fasi; lungo = proced.) |
|                                                    | Attivazione lunga da                                                                              | 0,6 s 🔹                                         |
|                                                    | Reazione ad attivazione breve                                                                     | STOP/Lamella APERTA 🔹                           |
|                                                    | Reazione ad attivazione lunga                                                                     | Procedere APERTURA                              |

#### Attivare l'oggetto di comunicazione "Bloccare" 1 bit

Opzioni: <u>no</u> sì

sì: L'oggetto di comunicazione a 1 bit *Bloccare* viene attivato.
 L'ingresso può essere bloccato in questo modo.

#### Avvertenza

Se l'ingresso è bloccato e nel parametro *Invio ciclico* viene selezionata l'opzione *sì*, l'ultimo stato viene inviato ciclicamente nonostante il blocco.

Mediante l'oggetto di comunicazione Bloccare (N. 10) è possibile bloccare l'ingresso fisico, internamente viene inviato nuovamente, cioè i morsetti di ingresso vengono separati fisicamente dal programma applicativo.

L'oggetto di comunicazione Bloccare (N.10) non ha influenza sul comando manuale.

#### Eliminazione int. capacitiva

| Opzioni: | Fino a 10 nF (standard) |
|----------|-------------------------|
|          | fino a 20 nF            |
|          | fino a 30 nF            |
|          | fino a 40 nF            |

Questo parametro stabilisce il grado di interferenza capacitiva. In caso di maggiori lunghezze della linea si possono verificare errori di trasmissione, ad es. se in una linea da 5x1,5 mm<sup>2</sup> vengono utilizzati due fili per la conduzione della linea del segnale e un filo per la commutazione di un'utenza si può verificare che questi si influenzino a vicenda. Se è il caso di un impianto, è possibile aumentare la sensibilità dell'ingresso. Si deve considerare che il monitoraggio del segnale rallenta.

#### Tempo smorzamento

Opzioni: 10/20/30/50/70/100/150 ms

Lo smorzamento impedisce un azionamento indesiderato, multiplo dell'ingresso, ad es. urtando il contatto.

#### Cos'è il tempo smorzamento?

Se all'ingresso viene riconosciuto un lato, l'ingresso reagisce immediatamente a questo lato, ad es. inviando un telegramma. Contemporaneamente inizia la durata del tempo smorzamento  $T_D$ . Durante il tempo smorzamento il segnale non viene monitorato all'ingresso.

Il concetto viene chiarito dal seguente esempio:

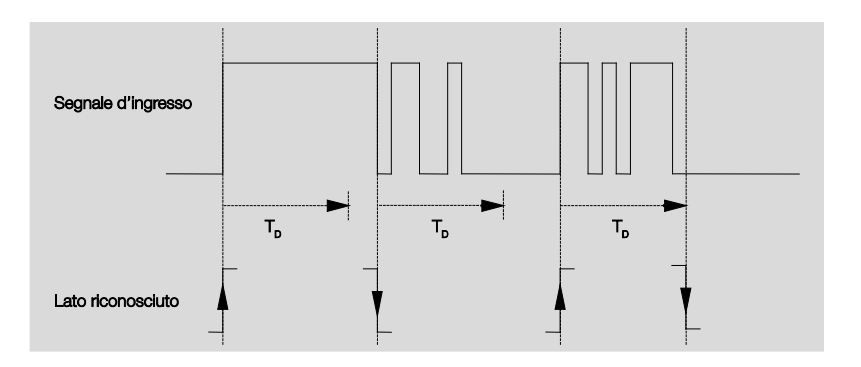

Dopo il riconoscimento di un lato all'ingresso gli altri lati vengono ignorati per il tempo smorzamento  $T_D$ .

#### All'attivazione l'ingresso è

Opzioni: <u>chiuso</u> aperto

- chiuso: All'attivazione l'ingresso è chiuso.
- aperto: All'attivazione l'ingresso è aperto.

#### Funzione uso veneziana

Opzioni: Funz. 1 tasto (breve = a fasi, lungo = proced.) Funz. 1 tasto (breve = proced., lungo = a fasi) Funz. 1 tasto (solo proced. - STOP) Funz. 1 interruttore (solo proced.) <u>Funz. 2 tasti (breve = a fasi; lungo = proced.)</u> Funz. 2 interruttori/tasti (solo proced.) Funz. 2 tasti (solo proced.) Funz. 2 tasti (solo proced.) Funz. 2 tasti (solo proced.)

La seguente tabella fornisce una panoramica sulle diverse funzioni d'uso della veneziana.

| Funz. 1 tasto (breve = a            | fasi, lungo = proced.)                                                                                                    |
|-------------------------------------|----------------------------------------------------------------------------------------------------|
| Attivazione lunga                   | ARRESTO/a fasi<br>Direzione opposta all'ultimo telegramma di spostamento*<br>Per l'inversione della lamella si deve procedere brevemente APERTURA<br>o GIÙ. |
| Attivazione lunga                   | Procedere APERTURA o GIÙ                                                                                                    |
| Funz. 1 tasto (breve = p            | proced., lungo = a fasi)                                                                                                    |
| Attivazione lunga                   | Procedere APERTURA o GIÙ                                                                                                    |
| Attivazione lunga                   | ARRESTO/a fasi (Inviare ciclicamente);<br>Direzione opposta all'ultimo telegramma di spostamento                                                            |
| Funz. 1 tasto (solo proc            | ced STOP)                                                                                                    |
| Con attivazione                     | Vengono inviati i seguenti telegrammi in successione:                                                                                                    |
|                                     | ▶ Procedere APERTURA ▶ ARRESTO/a fasi ▶<br>Procedere Giù ▶ ARRESTO/a fasi▶ *                                                                                |
| Funz. 1 interruttore (so            | lo proced.)                                                                                                    |
| Con attivazione                     | Procedere APERTURA o GIÙ                                                                                                    |
| Dopo il termine<br>dell'attivazione | ARRESTO/a fasi*                                                                                                    |
| Funz. 2 tasti (breve = a            | fasi, lungo = proced.)                                                                                                    |
| attivazione breve                   | ARRESTO/Lamella APERTURA/CHIUSURA (impostabile)                                                                                                    |
| attivazione lunga                   | Procedere APERTURA o GIÙ (impostabile)                                                                                                    |
| Funz. 2 interruttori/tast           | i (solo proced.)                                                                                                    |
| Con attivazione                     | Procedere APERTURA o GIÙ (impostabile)                                                                                                    |
| Dopo il termine<br>dell'attivazione | STOP Lamella APERTURA/ CHIUSURA (Impostabile)                                                                                                    |
| Funz. 2 tasti (solo proc            | ed.)                                                                                                    |
| Con attivazione                     | Procedere APERTURA o GIÙ (impostabile)                                                                                                    |
| Attivazione successiva              | STOP                                                                                                    |
| Funz. 2 tasti (solo lame            | lle)                                                                                                    |
| Con attivazione                     | STOP/Lamella APERTURA o CHIUSURA (impostabile)                                                                                                    |

Se l'attuatore segnala la posizione finale, in funzionamento a 1 tasto è possibile sincronizzare l'oggetto di comunicazione veneziana APERTURA/GIÙ. Se l'attuatore si trova in una posizione finale (vedere oggetto di comunicazione posizione finale superiore o posizione finale inferiore), la direzione di spostamento è predefinita. In modalità a 1 interruttore/tasto l'ultima direzione di spostamento viene rilevata mediante l'ultimo aggiornamento dell'oggetto di comunicazione veneziana APERTURA/ GIÙ.

A seconda della selezione del parametro *Funzione uso veneziana*, compaiono diversi parametri.

Di seguito sono descritti tutti i parametri.

#### Attivazione lunga da...

Opzioni: 0,3/0,4/0,5/0,6/0,8/1/1,2/1,5/2/3/4/5/6/7/8/9/10 s

Da qui viene definita la durata  $\mathsf{T}_{\mathsf{L}}$  secondo cui considerare"lunga" un'attivazione.

# Telegramma "Lamella" ripetuto ogni...

Opzioni: 0,3/0,4/<u>0.5</u>/0,6/0,8/1/1,2/1,5/2/3/4/5/6/7/8/9/10 s

Da qui viene definita la durata a partire dalla quale si deve ripetere il telegramma *Lamella*.

#### Reazione ad attivazione breve

| Opzioni: | STOP/Lamella APERTA |
|----------|---------------------|
| -        | STOP/Lamella CHIUSA |

#### Reazione ad attivazione lunga

Opzioni: <u>Procedere APERTURA</u> Procedere GIÙ

È possibile impostare se l'ingresso attiva i telegrammi per la direzione di apertura (SU) o chiusura (Giù).

#### Reazione a attivazione

Opzioni: <u>Procedere APERTURA</u> Procedere GIÙ

È possibile impostare se l'ingresso attiva i telegrammi per la direzione di apertura (spostamento SU) o chiusura (spostamento GIÙ).

#### 3.2.10.2 Oggetti di comunicazione Sensore veneziana

Gli oggetti di comunicazione di tutti gli *ingressi* non differiscono gli uni dagli altri e vengono pertanto spiegati sulla base dell'*Ingresso A*. Le descrizioni delle possibilità di impostazione dei parametri dell'*Ingresso A...X* sono indicate dalla finestra dei parametri <u>Attivazione ingressi A...X</u>, pag. 50,

Gli oggetti di comunicazione Ingresso A hanno i n. 10...19.

Gli oggetti di comunicazione Ingresso B hanno i n. 20...29.

Gli oggetti di comunicazione Ingresso C hanno i n. 30...39.

Gli oggetti di comunicazione Ingresso D hanno i n. 40...49.

Gli oggetti di comunicazione Ingresso E hanno i n. 50...59.

Gli oggetti di comunicazione Ingresso F hanno i n. 60...69.

Gli oggetti di comunicazione Ingresso G hanno i n. 70...79.

Gli oggetti di comunicazione Ingresso H hanno i n. 80...89.

|          | Nummer + | Objektfunktion           | Name                          | Länge | К | L | S | Ü | А |
|----------|----------|--------------------------|-------------------------------|-------|---|---|---|---|---|
| ∎₹       | 10       | Bloccare                 | Ingresso A                    | 1 bit | К | - | S | - | - |
| ∎‡       | 11       | Veneziana SU/GIÙ         | Ingresso A: sensore veneziana | 1 bit | К | - | S | Ü | - |
| ₽        | 12       | STOP/Regolazione lamelle | Ingresso A: sensore veneziana | 1 bit | К | - | - | Ü | - |
| <b>₽</b> | 13       | Posizione finale sopra   | Ingresso A: sensore veneziana | 1 bit | К | - | S | - | - |
| <b>‡</b> | 14       | Posizione finale sotto   | Ingresso A: sensore veneziana | 1 bit | К | - | S | - | - |

| N. | Funzione | Nome oggetto | Tipo di dati | Flag |
|----|----------|--------------|--------------|------|
| 10 | Bloccare | Ingresso A:  | 1 Bit DPT    | C, S |
|    |          |              | 1.003        |      |

Questo oggetto di comunicazione è attivato se nella finestra dei parametri A: Sensore veneziana È stato selezionato il parametro Attivare oggetto di comunicazione "Bloccare" 1 bit con l'opzione sì.

Mediante l'oggetto di comunicazione *Bloccare* è possibile bloccare o attivare Giù. In caso di oggetto di comunicazione *Bloccare* attivato gli ingressi vengono bloccati.

| Avvertenza                                                                                                    |                                                                                                    |
|----------------------------------------------------------------------------------------------------|----------------------------------------------------------------------------------------------------|
| In caso di blocco o<br>segnale, ma:                                                                                        | dell'ingresso non si verifica nessuna reazione al cambio                                                                                                    |
| <ul> <li>L'attesa di una p<br/>viene interrotta.</li> <li>Un <i>Invio ciclico</i> p</li> <li>Gli oggetti di cor</li> </ul> | oressione lunga del tasto o la durata minima del segnale<br>parametrizzato non viene annullato.<br>nunicazione vengono aggiornati ed eventualmente inviati. |
| In caso di attivazio<br>(in contrapposizio<br>es.:                                                                         | one di un ingresso una modifica degli stati del segnale<br>ne a prima del blocco) causa un'immediata modifica, ad                                           |
| <ul> <li>Le attivazioni mi<br/>tasto iniziano.</li> <li>Inviare gli oggetti</li> </ul>                                     | nime o i riconoscimenti di una pressione lunga/breve del<br>ti di comunicazione o il loro valore attuale.                                                   |
| L'oggetto di comu<br>le. Ora viene invia                                                                                   | inicazione Bloccare non ha influenza sul comando manua<br>ato lo stato del segnale d'ingresso simulato.                                                     |

## ABB i-bus® KNX

## Messa in funzione

| IN.                              | Funzione                                                                       |                                              | Nome oggetto                                                                | Tipo di dati                              | Flag                    |
|----------------------------------|--------------------------------------------------------------------------------|----------------------------------------------|-----------------------------------------------------------------------------|-------------------------------------------|-------------------------|
| 11                               | Veneziana SU/GI                                                                | Ù                                            | Ingresso A:<br>Sensore veneziana                                            | 1 bit<br>DTP 1.008                        | C, S, T                 |
| L'ogg<br>AX                      | jetto di comunicazion<br>è stato selezionato il                                | e viene attiva<br>parametro <i>In</i>        | ato se nella finestra dei par<br>gresso A con l'opzione Se                  | ametri Attivazione<br>nsore veneziana.    | ingressi                |
| Ques<br>bus. I<br>stame<br>di un | to oggetto di comuni<br>Mediante la ricezione<br>ento<br>altro sensore, ad es. | cazione invia<br>del telegram<br>funzionamer | un telegramma di spostan<br>ima, il dispositivo riconosci<br>nto parallelo. | nento veneziana S<br>e inoltre i telegran | SU/GIÙ al<br>nmi di spo |
| Va                               | alore telegramma:                                                              | 0 = SU<br>1 = GIÙ                            |                                                                             |                                           |                         |
|                                  |                                                                                |                                              |                                                                             |                                           |                         |

Questo oggetto di comunicazione invia un telegramma STOP o spostamento lamella.

| Valore | telegramma: |
|--------|-------------|
|--------|-------------|

0 = STOP/Spostamento lamella SU

1 = STOP/Spostamento lamella CHIUSURA

| 13 | Posizione finale sopra | Ingresso A:       | EIS1, 1 Bit | C, S |
|----|------------------------|-------------------|-------------|------|
|    |                        | Sensore veneziana | DTP 1.002   |      |

L'oggetto di comunicazione viene attivato se nella finestra dei parametri *Attivazione ingressi A..X* è stato selezionato il parametro *Ingresso A* con l'opzione *Sensore veneziana*.

Con questo oggetto di comunicazione è possibile collegare il feedback di un attuatore veneziana il quale mostri se la veneziana si trova nella posizione finale superiore.

#### Avvertenza

L'oggetto di comunicazione è importante per l'uso a 1 tasto (sincronizzazione).

Valore telegramma:

0 = La veneziana non si trova nella posizione finale superiore.1 = la veneziana ha raggiunto la posizione finale superiore.

| 14 | Posizione finale sotto | Ingresso A:       | EIS1, 1 Bit | C, S |
|----|------------------------|-------------------|-------------|------|
|    |                        | Sensore veneziana | DTP 1.002   |      |

L'oggetto di comunicazione viene attivato se nella finestra dei parametri *Attivazione ingressi A..X* è stato selezionato il parametro *Ingresso A* con l'opzione *Sensore veneziana*.

Con questo oggetto di comunicazione è possibile collegare il feedback di un attuatore veneziana il quale mostri se la veneziana si trova nella posizione finale inferiore.

#### Avvertenza

L'oggetto di comunicazione è importante per l'uso a 1 tasto (sincronizzazione).

Valore telegramma:

0 = La veneziana non si trova nella posizione finale inferiore.1 = la veneziana ha raggiunto la posizione finale inferiore.

| N.                                     | Funzione | Nome oggetto | Tipo di dati | Flag |
|----------------------------------------|----------|--------------|--------------|------|
| 15<br>19                               |          |              |              |      |
| In questo modo operativo non occupato. |          |              |              |      |

#### 3.2.11 Modo operativo Valore/oper. forzata

Questo modo operativo consente l'invio di valori di tipi di dati a scelta.

In questo capitolo sono presenti tutte le descrizioni sulle finestre dei parametri e i rispettivi oggetti di comunicazione del modo operativo *Valore/Oper. forzata*.

#### Avvertenza

Gli ingressi B...X non differiscono dall'ingresso A.

Le descrizioni delle possibilità di impostazione dei parametri e degli oggetti di comunicazione impostabili per gli ingressi B...X corrispondono alle descrizioni a partire dalla finestra dei parametri <u>Attivazione degli ingressi</u> <u>A...X</u>, pag. 50!

#### 3.2.11.1 Finestra parametri A: Valore/oper. forzata

In questa finestra dei parametri vengono eseguite tutte le impostazioni sulla finestra dei parametri *A:* Valore/Oper. forzata. Le spiegazioni sono valide anche per gli *Ingressi B...X*.

Questa finestra dei parametri è visibile se nella finestra dei parametri <u>Attiva-</u> <u>zione degli ingressi A...X</u>, pag. 50, è stata selezionata l'opzione Valore/Oper. forzata nel parametro Ingresso A.

| Informazione apparecchio<br>In generale<br>Manuale<br>Attivare/bloccare tasti ingressi binari<br>Ingressi binari LED<br>Attivazione ingressi AX | Attivare oggetto comunicazione<br>"Bloccare" 1 bit<br>Eliminazione int. capacitativa<br>Tempo smorzamento | no                   |
|----------------------------------------------------------------------------------------------------|----------------------------------------------------------------------------------------------------|----------------------|
| A: Valore/Funzionamento forzato                                                                                                    | Differenza tra attivazione breve                                                                          | no 🔻                 |
|                                                                                                    | e lunga                                                                                                   |                      |
|                                                                                                    | Apertura del contatto => evento 0<br>Chiusura del contatto => evento 1                                    | < AVVERTENZA         |
|                                                                                                    | Attivare durata minima segnale                                                                            | no                   |
|                                                                                                    | Interrog. ingresso dopo download,<br>reset ETS e ritorno tensione bus                                     | no 🔹                 |
|                                                                                                    | Valore 1 (reazione per evento 0)                                                                          | Valore 1 byte [0255] |
|                                                                                                    | valore inviato [0255]                                                                                     | 0                    |
|                                                                                                    |                                                                                                    |                      |
|                                                                                                    | Valore 2 (reazione per evento 1)                                                                          | Valore 1 byte [0255] |
|                                                                                                    | valore inviato [0255]                                                                                     | 0                    |

#### Attivare l'oggetto di comunicazione "Bloccare" 1 bit

Opzioni: <u>no</u> sì

• *si:* L'oggetto di comunicazione a 1 bit *Bloccare* viene attivato. L'ingresso può essere bloccato in questo modo.

#### Avvertenza

Se l'ingresso è bloccato e nel parametro *Invio ciclico* viene selezionata l'opzione *sì*, l'ultimo stato viene inviato ciclicamente nonostante il blocco.

Mediante l'oggetto di comunicazione Bloccare (N. 10) è possibile bloccare l'ingresso fisico, internamente viene inviato nuovamente, cioè i morsetti di ingresso vengono separati fisicamente dal programma applicativo.

L'oggetto di comunicazione Bloccare (N.10) non ha influenza sul comando manuale.

#### Eliminazione int. capacitiva

| Opzioni: | Fino a 10 nF (standard) |
|----------|-------------------------|
|          | fino a 20 nF            |
|          | fino a 30 nF            |
|          | fino a 40 nF            |

Questo parametro stabilisce il grado di interferenza capacitiva. In caso di maggiori lunghezze della linea si possono verificare errori di trasmissione, ad es. se in una linea da 5x1,5 mm<sup>2</sup> vengono utilizzati due fili per la conduzione della linea del segnale e un filo per la commutazione di un'utenza si può verificare che questi si influenzino a vicenda. Se è il caso di un impianto, è possibile aumentare la sensibilità dell'ingresso. Si deve considerare che il monitoraggio del segnale rallenta.

#### Tempo smorzamento

Opzioni: 10/20/30/50/70/100/150 ms

Lo smorzamento impedisce un azionamento indesiderato, multiplo dell'ingresso, ad es. urtando il contatto.

#### Cos'è il tempo smorzamento?

Se all'ingresso viene riconosciuto un lato, l'ingresso reagisce immediatamente a questo lato, ad es. inviando un telegramma. Contemporaneamente inizia la durata del tempo smorzamento  $T_D$ . Durante il tempo smorzamento il segnale non viene monitorato all'ingresso.

Il concetto viene chiarito dal seguente esempio:

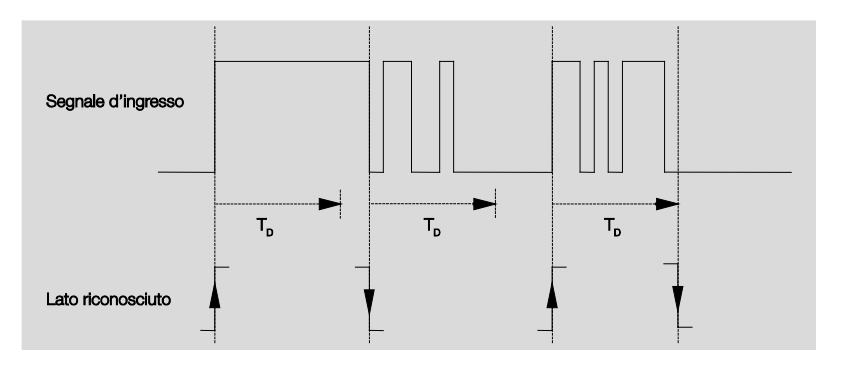

Dopo il riconoscimento di un lato all'ingresso gli altri lati vengono ignorati per il tempo di smorzamento  $T_D$ .

# Differenza tra attivazione breve e lunga

Opzioni:

sì <u>no</u>

Con questo parametro si imposta se l'ingresso distingue tra attivazione breve e lungo.

 sì: Dopo l'apertura/chiusura del contatto si attende prima che ci sia una attivazione lunga o corta. Solo dopo viene attivata una possibile reazione.

#### Avvertenza

In caso di differenza tra attivazione lunga e breve compaiono due oggetti di comunicazione per ciascun ingresso. Un oggetto di comunicazione invia solo in caso di attivazione breve, l'altro solo in caso di attivazione lunga.

Il seguente schema spiega la funzione:

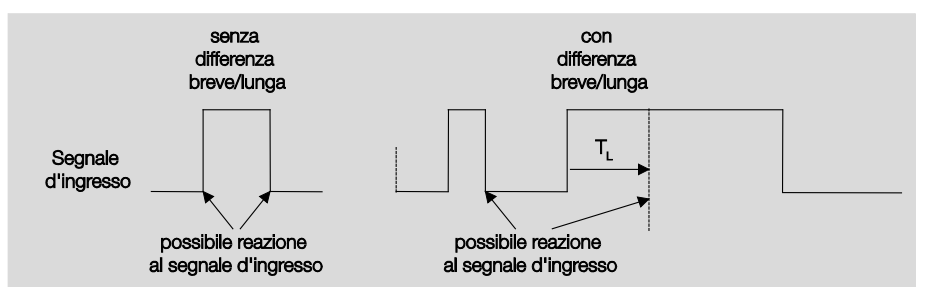

T<sub>L</sub> è la durata a partire dalla quale viene riconosciuta un'attivazione lunga.

#### 3.2.11.1.1 Parametri Differenza tra attivazione breve e lunga - no

Se è selezionata l'opzione *no* per il parametro differenza tra attivazione breve e lunga, nella finestra dei parametri ci sono i seguenti parametri <u>A: Valo-re/Oper. forzata</u>, pag. 85:

| Informazione apparecchio<br>In generale<br>Manualo | Attivare oggetto comunicazione<br>"Bloccare" 1 bit                     | no •                      |
|----------------------------------------------------|------------------------------------------------------------------------|---------------------------|
| Attivare/bloccare tasti ingressi binari            | Eliminazione int. capacitativa                                         | fino a 10 nF (standard) 🔹 |
| Attivazione ingressi AX                            | Tempo smorzamento                                                      | 50 ms 🔹                   |
| A: Valore/Funzionamento forzato                    | Differenza tra attivazione breve<br>e lunga                            | no 🔻                      |
|                                                    | Apertura del contatto => evento 0<br>Chiusura del contatto => evento 1 | Si W                      |
|                                                    | Attivare durata minima segnale                                         | no 🔻                      |
|                                                    | Interrog. ingresso dopo download,<br>reset ETS e ritorno tensione bus  | no 🔹                      |
|                                                    | Valore 1 (reazione per evento 0)                                       | Valore 1 byte [0255]      |
|                                                    | valore inviato [0255]                                                  | 0                         |
|                                                    |                                                                        |                           |
|                                                    | Valore 2 (reazione per evento 1)                                       | Valore 1 byte [0255]      |
|                                                    | valore inviato [0255]                                                  | 0                         |

## Apertura del contatto => evento 0 Chiusura del contatto => evento 1

<--- AVVERTENZA

#### Attivare durata minima segnale

Opzioni: <u>no</u> sì

• sì: Compaiono i seguenti parametri:

Alla chiusura del contatto in valore x 0,1 s [0...65.535] Opzioni: 1...<u>10</u>...65.535

# All'apertura del contatto in valore x 0,1 s [0...65.535]

Opzioni: 1...<u>10</u>...65.535

#### Cos'è la durata minima del segnale?

A differenza del tempo di smorzamento in questo caso il telegramma viene inviato solo al termine della durata minima del segnale.

La funzione nei dettagli:

Se all'ingresso viene riconosciuto un lato, inizia la durata minima del segnale. A questo punto non viene inviato nessun telegramma al bus. Durante la durata del segnale minimo viene osservato il segnale all'ingresso. Se durante la durata minima del segnale si verifica un lato all'ingresso, questo viene interpretato come nuova attivazione e la durata minima del segnale si riavvia.

Se dopo l'inizio della durata minima del segnale all'ingresso non si verifica nessun altro cambio lato, dopo il termine della durata minima del segnale viene inviato al bus un telegramma.

# Esempio: Durata minima del segnale di ingresso sul lato riconosciuto:

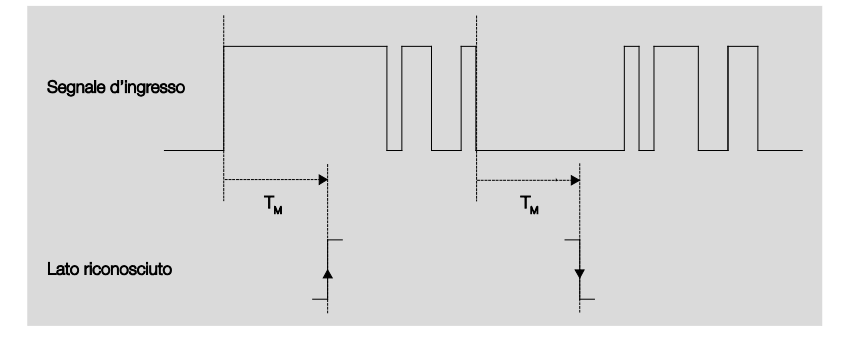

Solo in due casi dopo un cambio lato non si verificano altri cambi lato durante la durata minima del segnale  $T_M$ . Pertanto solo questi due vengono considerati validi.

# Interrog. ingresso dopo download, ritorno della tensione del bus e reset ETS

Opzioni: <u>no</u>

sì

- *si*: Il valore dell'oggetto di comunicazione viene richiesto dopo il download, ritorno della tensione del bus e reset ETS
- no: Il valore dell'oggetto di comunicazione viene richiesto dopo il download, ritorno della tensione del bus e reset ETS.

Con l'opzione sì nel parametro compare il seguente parametro:

# Tempo di attesa inattivo dopo ritorno tensione in s [0...30.000]

Opzioni: <u>0</u>...30.000

Da qui viene impostato il tempo di attesa dopo il ritorno della tensione del bus. Al termine del tempo di atteso viene richiesto lo stato dei morsetti d'ingresso. L'ingresso reagisce come se lo stato dei morsetti d'ingresso fosse cambiato.

#### Avvertenza

Il tempo di attesa inattivo <u>non</u> si aggiunge al tempo di ritardo di invio impostabile effettivo. Questo può essere impostato separatamente.

#### Valore 1 (reazione per evento 0)

| Opzioni: | non inviare                                   |
|----------|-----------------------------------------------|
|          | Valore a 1 bit [0/1]                          |
|          | Valore a 2 bit [funzionamento forzato]        |
|          | Valore 1 byte [-128127]                       |
|          | Valore 1 byte [0255]                          |
|          | Valore 1 byte [scena a 8 bit]                 |
|          | Valore 2 byte [-32.76832.767]                 |
|          | Valore 2 byte [065.565]                       |
|          | Valore 2 byte [virgola mobile EIB]            |
|          | Valore a 3 byte [Ora, giorno settimana]       |
|          | Valore a 4 byte [-2.147.483.6482.147.483.647] |
|          | Valore a 4 byte [04.294.967.295]              |

Questo parametro consente di stabilire il tipo di dati che deve essere inviato all'attivazione del contatto.

A seconda della selezione del parametro valore 1 (da lato crescente o in caso di attivazione breve), compaiono diversi parametri. Di seguito sono descritti tutti i parametri:

#### valore inviato [X]

Opzioni: <u>ON</u>/OFF/CIRC <u>0</u>/1 -128...0...127 <u>0</u>...255 -32. 768...0...32. 767 <u>0</u>...65.535 -100...<u>20</u>...100 -2.147.483.648...0...2.147.483.647 <u>0</u>...4.294.967.295

Questo parametro definisce il valore da inviare in caso di attivazione. L'intervallo di valori dipende dal tipo di dati impostato del valore X.

#### valore inviato

Opzioni: ON, attivare funzionamento forzato OFF, attivare funzionamento forzato Disattivare funzionamento forzato

Questo parametro definisce il valore da inviare in caso di attivazione.

Nella seguente tabella viene spiegata la funzione del funzionamento forzato:

| Bit 1 | Bit 0 | Ac-    | Descrizione                                                                                                    |
|-------|-------|--------|----------------------------------------------------------------------------------------------------|
| 0     | 0     | Attiv. | Mediante l'oggetto di comunicazione Funzionamento forza-                                                                                                    |
| 0     | 1     | Attiv. | to dell'attuatore viene attivata l'uscita di commutazione. In<br>questo modo è possibile commutare l'attuatore direttamen-<br>te mediante l'oggetto di comunicazione <i>Commutare</i>                                                                                    |
| 1     | 0     | Off    | Mediante l'oggetto di comunicazione <i>Funzionamento forza-<br/>to</i> dell'attuatore viene disattivata l'uscita di commutazione.<br>In questo modo non è più possibile commutare l'attuatore<br>direttamente mediante l'oggetto di comunicazione <i>Commu-<br/>tare</i> |
| 1     | 1     | On     | Mediante l'oggetto di comunicazione <i>Funzionamento forza-<br/>to</i> dell'attuatore viene attivata l'uscita di commutazione. In<br>questo modo non è più possibile commutare l'attuatore<br>direttamente mediante l'oggetto di comunicazione <i>Commu-<br/>tare</i>    |

#### Scenario a 8 bit

Opzioni: <u>1</u>...64

Questo parametro definisce il numero di scenario KNX da inviare in caso di attivazione.

#### Richiamare/salvare scenario

Opzioni: <u>richiamare</u> salvare

Questo parametro definisce se lo scenario deve essere richiamato o salvato.

#### Ora [0...23]

Opzioni: <u>0</u>...23

#### Minuto [0...59]

Opzioni: <u>0</u>...59

#### Secondo [0...59]

Opzioni: <u>0</u>...59

Con questo parametro vengono impostate le ore, i minuti e i secondi da inviare in caso di attivazione.

#### Giorno della settimana [1 = Lun, 2...6, 7 = Dom]

Opzioni: <u>0 = nessun giorno</u>

- 1 = lunedì
  - 2 = martedì
  - 3 = mercoledì
  - 4 = giovedì
  - 5 = venerdì
  - 6 = sabato
  - 7 = domenica

Con questi parametri viene impostato il giorno della settimana da inviare in caso di attivazione.

#### Valore 2 (reazione per evento 1)

#### Avvertenza

Le descrizioni dei parametri del parametro Valore 2 (Reazione a evento 1) corrispondono a quelle dei parametri Valore 1 (Reazione a evento 0).

3.2.11.1.2 Parametri Differenza tra attivazione breve e lunga - sì

Se è selezionata l'opzione *sì* per il parametro *differenza tra attivazione breve e lunga*, compaiono i seguenti parametri:

| Informazione apparecchio<br>In generale<br>Manuale<br>Attivare/bloccare tasti ingressi binari<br>Ingressi binari LED<br>Attivazione ingressi AX<br>A: Valore/Funzionamento forzato | Attivare oggetto comunicazione<br>"Bloccare" 1 bit<br>Eliminazione int. capacitativa<br>Tempo smorzamento<br>Differenza tra attivazione breve<br>e lunga<br>Attivazione breve => evento 0<br>Attivazione lunga => evento 1 | no                   |
|----------------------------------------------------------------------------------------------------|----------------------------------------------------------------------------------------------------|----------------------|
|                                                                                                    | Ingresso è con attivazione                                                                                                    | chiuso 🔹             |
|                                                                                                    | Attivazione lunga da                                                                                                    | 0,6 s 🔹              |
|                                                                                                    | Valore 1 (reazione per evento 0)<br>valore inviato [0255]                                                                                                    | Valore 1 byte [0255] |
|                                                                                                    | Valore 2 (reazione per evento 1)                                                                                                    | Valore 1 byte [0255] |
|                                                                                                    | valore inviato [0255]                                                                                                    | 0                    |

#### All'attivazione l'ingresso è

Opzioni: <u>chiuso</u> aperto

chiuso: All'attivazione l'ingresso è chiuso.

aperto: All'attivazione l'ingresso è aperto.

#### Attivazione lunga da...

| Opzioni: | 0,3/0,4/0,5/ <u>0,6</u> /0,8 s |
|----------|--------------------------------|
|          | 1/1,2/1,5 s                    |
|          | 2/3/4/5/6/7/8/9/10 s           |

Da qui viene definita la durata  $T_L$  secondo cui considerare"lunga" un'attivazione.

#### Avvertenza

Le altre descrizioni dei parametri sono indicate nel parametro <u>Differenza</u> <u>tra attivazione breve e lunga - no</u>, pag. 88.

#### 3.2.11.2 Oggetti di comunicazione Valore/oper. forzata

Gli oggetti di comunicazione di tutti gli *ingressi* non differiscono gli uni dagli altri e vengono pertanto spiegati sulla base dell'*Ingresso A*. Le descrizioni delle possibilità di impostazione dei parametri dell'*Ingresso A*...X sono descritti dalla finestra dei parametri <u>Attivazione ingressi A</u>...X, pag. 50.

Gli oggetti di comunicazione Ingresso A hanno i n. 10...19.

Gli oggetti di comunicazione Ingresso B hanno i n. 20...29.

Gli oggetti di comunicazione Ingresso C hanno i n. 30...39.

Gli oggetti di comunicazione Ingresso D hanno i n. 40...49.

Gli oggetti di comunicazione Ingresso E hanno i n. 50...59.

Gli oggetti di comunicazione Ingresso F hanno i n. 60...69.

Gli oggetti di comunicazione Ingresso G hanno i n. 70...79.

Gli oggetti di comunicazione Ingresso H hanno i n. 80...89.

| 10         | Blo      | occare                   | Ingresso A:                          | 1 Bit DF  | PT 1 | .003 | С,  | S  |   |
|------------|----------|--------------------------|--------------------------------------|-----------|------|------|-----|----|---|
| N.         | Fur      | nzione                   | Nome oggetto                         | Tipo di d | dati |      | Fla | ag |   |
| ∎ <b>‡</b> | 12       | Valore 2, senza segni II | ngresso A: Valore/Funzionamento forz | a 1 Byte  | К    | -    | -   | Ü  | - |
| 1          | 11       | Valore 1, senza segni I  | ngresso A: Valore/Funzionamento forz | a 1 Byte  | К    | -    | -   | Ü  | - |
| ∎ <b>‡</b> | 10       | Bloccare I               | ngresso A                            | 1 bit     | К    | -    | S   | -  | - |
|            | Nummer + | Objektfunktion           | Name                                 | Länge     | К    | L    | S   | Ü  | Α |

Questo oggetto di comunicazione è attivato se nella finestra dei parametri A: Valore/Oper. forzata è stato selezionato il parametro *Attivare oggetto di comunicazione "Bloccare" 1 bit* con l'opzione *sì*.

Mediante l'oggetto di comunicazione *Bloccare* è possibile bloccare o attivare l'ingresso. In caso di oggetto di comunicazione *Bloccare* attivato gli ingressi vengono bloccati.

#### Avvertenza

In caso di blocco dell'ingresso non si verifica nessuna reazione al cambio segnale, ma:

- L'attesa di una pressione lunga del tasto o la durata minima del segnale viene interrotta.
- In caso di impostazione del parametro *Scenario a 8 bit* il salvataggio viene terminato.
- Gli oggetti di comunicazione vengono aggiornati ed eventualmente inviati.

In caso di attivazione di un ingresso una modifica degli stati del segnale (in contrapposizione a prima del blocco) causa un'immediata modifica, ad es.:

- Le attivazioni minime o i riconoscimenti di una pressione lunga/breve del tasto iniziano.
- Inviare gli oggetti di comunicazione o il loro valore attuale.

L'oggetto di comunicazione Bloccare non ha influenza sul comando manuale. Ora viene inviato lo stato del segnale d'ingresso simulato.

Valore del telegramma: 0 = Attivare ingresso A

1 = Bloccare ingresso A

| N.                                                                                             | Funzione                       | Nome ogge       | tto                                    | Tipo di dati         | Flag     |  |
|------------------------------------------------------------------------------------------------|--------------------------------|-----------------|----------------------------------------|----------------------|----------|--|
| 11                                                                                             | Valore 1,                      | Ingresso A      |                                        | variabile            | С, Т     |  |
|                                                                                                | senza segni                    | Valore/Ope      | r. forzata                             | DPT variabile        |          |  |
| L'oggetto di comunicazione viene attivato se nella finestra dei parametri Attivazione ingressi |                                |                 |                                        |                      |          |  |
| AX è stato selezionato il parametro Ingresso A con l'opzione Valore/Oper. forzato.             |                                |                 |                                        |                      |          |  |
| Questo                                                                                         | o oggetto di comunicazione i   | nvia un valore  | e al bus in caso                       | di breve attivazion  | е        |  |
| all'ape                                                                                        | rtura o alla chiusura del cont | atto. Il valore | e il tipo di dati                      | sono impostabili lib | eramente |  |
| nei pai                                                                                        |                                |                 |                                        |                      |          |  |
| Valore                                                                                         | a 1 bit [0/1]                  |                 | DPT 1.001 Tel                          | egramma di comm      | utazione |  |
| Valore                                                                                         | a 8 bit [03]                   |                 | DPT 2.001 Op                           | er. forzata          |          |  |
| Valore                                                                                         | 1 byte [-128127]               |                 | DPT 6.010 Val                          | ore                  |          |  |
| Valore                                                                                         | 1 byte [0255]                  |                 | DPT 5.010 Valore                       |                      |          |  |
| Valore                                                                                         | 1 byte [scena a 8 bit]         |                 | DPT 18.001 Controllare scenario        |                      |          |  |
| Valore                                                                                         | 2 byte [-32.76832.767]         |                 | DPT 7.001 Valore                       |                      |          |  |
| Valore                                                                                         | a 2 byte [065.535]             |                 | DPT 8.001 Valore                       |                      |          |  |
| Valore                                                                                         | 2 byte [virgola mobile EIB]    |                 | DPT 9.001 Temperatura                  |                      |          |  |
| Valore                                                                                         | a 3 byte [Ora, giorno settima  | ana]            | DPT 10.001 Ora, giorno della settimana |                      |          |  |
| Valore                                                                                         | a 4 byte [04.294.967.295]      |                 | DPT 12.001 Valore                      |                      |          |  |
| Valore                                                                                         | a 4 byte                       |                 | DPT 13.001 Valore                      |                      |          |  |
| [-2.147                                                                                        | .483.6482.147.483.647]         | 1               |                                        |                      | 1        |  |
| 12                                                                                             | Valore 2,                      |                 |                                        |                      |          |  |
|                                                                                                | senza segni                    |                 |                                        |                      |          |  |
| Vedere                                                                                         | e oggetto di comunicazione 1   | 1               |                                        |                      | 1        |  |
| 13                                                                                             |                                |                 |                                        |                      |          |  |
| 19                                                                                             |                                |                 |                                        |                      |          |  |

γþ upa Чu

#### 3.2.12 Modo operativo Controllare scenari

Questo modo operativo consente di richiamare e salvare stati di più gruppi di attuatori. Un gruppo attuatore costituito da più oggetti di comunicazione collegati con lo stesso indirizzo di gruppo. L'indirizzo può essere costituito da terminale di uscita (valori a 1 bit) o attuatori dimmer (valori 1 byte). I tipi di dati sono parametrizzabili.

In questo capitolo sono presenti tutte le descrizioni sulle finestre dei parametri e i rispettivi oggetti di comunicazione del modo operativo *Controllare scenari*.

#### Avvertenza

Gli ingressi B...X non differiscono dall'ingresso A.

Le descrizioni delle possibilità di impostazione dei parametri e degli oggetti di comunicazione impostabili per gli ingressi B...X corrispondono alle descrizioni a partire dalla finestra dei parametri <u>Attivazione degli ingressi</u> <u>A...X</u>, pag. 50!

#### 3.2.12.1 Finestra parametri A: Controllare scenari

In questa finestra dei parametri vengono eseguite tutte le impostazioni sulla finestra dei parametri *A: Controllare scenari.* Le spiegazioni sono valide anche per gli *Ingressi B...X*.

Questa finestra dei parametri è visibile se nella finestra dei parametri <u>Attiva-</u> zione degli ingressi A...X, pag. 50, è stata selezionata l'opzione Controllare scenari nel parametro Ingresso A.

| Informazione apparecchio<br>In generale<br>Manuale<br>Attivare/bloccare tasti ingressi binari<br>Ingressi binari LED<br>Attivazione ingressi AX<br>A: Controllare scena | Attivare oggetto comunicazione<br>"Bloccare" 1 bit<br>Eliminazione int. capacitativa<br>Tempo smorzamento<br>Tipo di contatto collegato | no     •       fino a 10 nF (standard)     •       50 ms     •       chiuso     • |
|----------------------------------------------------------------------------------------------------|----------------------------------------------------------------------------------------------------|-----------------------------------------------------------------------------------|
|                                                                                                    | Salvare scena                                                                                                    | no 🔻                                                                              |
|                                                                                                    | Gruppo attuatore A: tipo                                                                                                    | Valore a 1 bit [ON/OFF]                                                           |
|                                                                                                    | Preimpostazione                                                                                                    | ON •                                                                              |
|                                                                                                    | Salvare tramite bus                                                                                                    | no 🔻                                                                              |
|                                                                                                    | Gruppo attuatore B: tipo                                                                                                    | Valore a 1 bit [ON/OFF] -                                                         |
|                                                                                                    | Preimpostazione                                                                                                    | ON •                                                                              |
|                                                                                                    | Salvare tramite bus                                                                                                    | no 🔻                                                                              |
|                                                                                                    | Gruppo attuatore C: tipo                                                                                                    | Valore a 1 bit [ON/OFF]                                                           |
|                                                                                                    | Preimpostazione                                                                                                    | ON •                                                                              |
|                                                                                                    | Salvare tramite bus                                                                                                    | no 🔻                                                                              |
|                                                                                                    | Gruppo attuatore D: tipo                                                                                                    | Valore a 1 bit [ON/OFF]                                                           |

### Attivare l'oggetto di comunicazione

"Bloccare" 1 bit

Opzioni: <u>no</u> sì

• *sì:* L'oggetto di comunicazione a 1 bit *Bloccare* viene attivato. L'ingresso può essere bloccato in questo modo.

#### Avvertenza

Se l'ingresso è bloccato e nel parametro *Invio ciclico* viene selezionata l'opzione *sì*, l'ultimo stato viene inviato ciclicamente nonostante il blocco.

Mediante l'oggetto di comunicazione Bloccare (N. 10) è possibile bloccare l'ingresso fisico, internamente viene inviato nuovamente, cioè i morsetti di ingresso vengono separati fisicamente dal programma applicativo.

L'oggetto di comunicazione Bloccare (N.10) non ha influenza sul comando manuale.

#### Eliminazione int. capacitiva

| Opzioni: | Fino a 10 nF (standard) |
|----------|-------------------------|
| -        | fino a 20 nF            |
|          | fino a 30 nF            |
|          | fino a 40 nF            |

Questo parametro stabilisce il grado di interferenza capacitiva. In caso di maggiori lunghezze della linea si possono verificare errori di trasmissione, ad es. se in una linea da 5x1,5 mm<sup>2</sup> vengono utilizzati due fili per la conduzione della linea del segnale e un filo per la commutazione di un'utenza si può verificare che questi si influenzino a vicenda. Se è il caso di un impianto, è possibile aumentare la sensibilità dell'ingresso. Si deve considerare che il monitoraggio del segnale rallenta.

#### Tempo smorzamento

Opzioni: 10/20/30/50/70/100/150 ms

Lo smorzamento impedisce un azionamento indesiderato, multiplo dell'ingresso, ad es. urtando il contatto.

#### Cos'è il tempo smorzamento?

Se all'ingresso viene riconosciuto un lato, l'ingresso reagisce immediatamente a questo lato, ad es. inviando un telegramma. Contemporaneamente inizia la durata del tempo smorzamento  $T_D$ . Durante il tempo smorzamento il segnale non viene monitorato all'ingresso.

## Esempio: Tempo smorzamento del segnale d'ingresso su un lato riconosciuto:

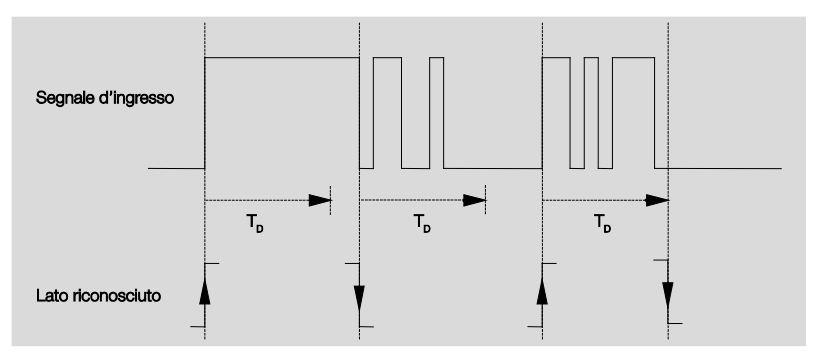

Dopo il riconoscimento di un lato all'ingresso gli altri lati vengono ignorati per il tempo smorzamento  $T_D$ .

#### All'attivazione l'ingresso è

Opzioni:

<u>chiuso</u> aperto

- chiuso: All'attivazione l'ingresso è chiuso.
- aperto: All'attivazione l'ingresso è aperto.

#### Salvare scenario

Opzioni:

no con attivazione lunga con valore oggetto = 1 con attivazione lunga e valore oggetto = 1

Questo parametro stabilisce in quale modo si deve attivare un salvataggio dell'attuale scenario e quale funzione ha l'oggetto di comunicazione *Salvare scenario*. Ciò dipende dal comando dello scenario.

- *con attivazione lunga:* Non appena viene riconosciuta un'attivazione lunga, il salvataggio viene attivato.
- Valore oggetto = 1: Se l'oggetto di comunicazione Salvare scenario valore 1, il salvataggio viene attivato.
- con attivazione lunga e valore oggetto = 1: Non appena viene riconosciuta un'attivazione lunga e l'oggetto di comunicazione Attivare salvataggio ha il valore 1, il salvataggio viene attivato.

#### Cosa succede al bus quando viene attivato Salvare scenario?

La scena viene adattata in modo semplice mediante il salvataggio degli attuali valori dell'attuatore.

L'oggetto di comunicazione *Mess. salvataggio scena* invia il valore 1, quando tutti i feedback degli oggetti di comunicazione sono stati ricevuti. (Inizio salvataggio scena).

I valori degli oggetti di comunicazione interessati vengono richiesti tramite il bus.

L'oggetto di comunicazione *Mess. salvataggio scena* invia il valore 0, quando rilasciando anticipatamente il tasto non tutti i feedback degli oggetti di comunicazione sono stati ricevuti. In caso di rilascio anticipato non si verifica nessun salvataggio.

Se l'opzione *Con attivazione lunga o con attivazione lunga e valore oggetto* = 1 è stata selezionata nel parametro *Salvare scenario*, compare il seguente parametro.

#### Attivazione lunga da...

Opzioni: 0,3/0,4/0,5/0,6/0,8/1/1,2/1,5/2/<u>3</u>/4/5/6/7/8/9/10 s

Da qui viene definita la durata TL secondo cui considerare "lunga".

#### Gruppo di attuatori A: Tipo

Opzioni: <u>valore a 1 bit [ON/OFF]</u> Valore a 1 byte [0...100 %] Valore 1 byte [0...255] Valore 2 byte [Temperatura]

Per ciascuno dei 6 gruppi di attuatori A...F è possibile selezionare diversi tipi di dati.

#### Avvertenza

Le possibilità di regolazione dei gruppi di attuatori B...F non sono differenti da quelli del gruppo di attuatori A. Essi vengono spiegati in forma di esempi solo per il gruppo di attuatori A.

A seconda di quale tipo di dati per i gruppi di attuatori si imposta, sono visibili le diverse opzioni nel seguente parametro *Impostazione*:

#### Preimpostazione

Opzioni: <u>ON</u>/OFF 0/<u>10</u>/20/30/40/50/60/70/80/90/100 % <u>0</u>...255 -100,00...<u>20,00</u>...100,00

Questo parametro definisce il valore da inviare in caso di attivazione. L'intervallo di valori dipende dal tipo di dati impostato del valore X.

#### Avvertenza

Se mediante il bus è stato salvato uno scenario e si deve ripristinare la preimpostazione, l'oggetto di comunicazione "*Ripr. scenario a preimp.*" deve essere sovrascritto con il valore 1. Ciò avviene mediante il download dei valori preimpostati o un reset ETS.

#### Salvare tramite bus

Opzioni:

<u>no</u>

sì

Questo parametro definisce se lo scenario deve essere salvato tramite il bus. Il parametro è efficace solo quando un'opzione diversa da *no* è stata selezionata nel parametro *Salvare scenario*.

Se non è possibile la lettura di un oggetto di comunicazione,

l'impostazione deve essere lasciata su *no* (vedere parametro *Salvare scenario*), altrimenti in alcuni casi non viene salvato l'intero scenario.

#### 3.2.12.2 Oggetti di comunicazione Controllare scenari

Gli oggetti di comunicazione di tutti gli *ingressi* non differiscono gli uni dagli altri e vengono pertanto spiegati sulla base dell'*Ingresso A*. Le descrizioni delle possibilità di impostazione dei parametri dell'*Ingresso A*...*X* sono indicate dalla finestra dei parametri <u>Attivazione ingressi A</u>...*X*, pag. 50,

Gli oggetti di comunicazione Ingresso A hanno i n. 10...19.

Gli oggetti di comunicazione Ingresso B hanno i n. 20...29.

Gli oggetti di comunicazione Ingresso C hanno i n. 30...39.

Gli oggetti di comunicazione Ingresso D hanno i n. 40...49.

Gli oggetti di comunicazione Ingresso E hanno i n. 50...59.

Gli oggetti di comunicazione Ingresso F hanno i n. 60...69.

Gli oggetti di comunicazione Ingresso G hanno i n. 70...79.

Gli oggetti di comunicazione Ingresso H hanno i n. 80...89.

|            | Nummer + | Objektfunktion               | Name                          | Länge | К | L | S | Ü | А |
|------------|----------|------------------------------|-------------------------------|-------|---|---|---|---|---|
| ∎₹         | 10       | Bloccare                     | Ingresso A                    | 1 bit | К | - | S | - | - |
| ₽          | 11       | Gruppo attuatore A [ON/OFF]  | Ingresso A: controllare scena | 1 bit | К | - | S | Ü | А |
| ₽₹         | 12       | Gruppo attuatore B [ON/OFF]  | Ingresso A: controllare scena | 1 bit | К | - | S | Ü | А |
| ∎₹         | 13       | Gruppo attuatore C [ON/OFF]  | Ingresso A: controllare scena | 1 bit | К | - | S | Ü | А |
| ₽₹         | 14       | Gruppo attuatore D [ON/OFF]  | Ingresso A: controllare scena | 1 bit | К | - | S | Ü | А |
| ∎₹         | 15       | Gruppo attuatore E [ON/OFF]  | Ingresso A: controllare scena | 1 bit | Κ | - | S | Ü | А |
| ∎₹         | 16       | Gruppo attuat. F [ON/OFF]    | Ingresso A: controllare scena | 1 bit | К | - | S | Ü | А |
| <b>₽</b> ₽ | 17       | Attivare salvataggio         | Ingresso A: controllare scena | 1 bit | К | - | S | - | - |
| ∎₹         | 18       | Mess. salvataggio scena      | Ingresso A: controllare scena | 1 bit | К | - | - | Ü | - |
| <b>‡</b>   | 19       | Scena ind. a pos. precedente | Ingresso A: controllare scena | 1 bit | К | L | S | Ü | - |

| N. | Funzione | Nome oggetto | Tipo di dati       | Flag |
|----|----------|--------------|--------------------|------|
| 10 | Bloccare | Ingresso A:  | 1 Bit DPT<br>1.003 | C, S |

Questo oggetto di comunicazione è attivato se nella finestra dei parametri A: *Controllare sce*nari forzato è stato selezionato il parametro *Attivare oggetto di comunicazione "Bloccare"* 1 bit con l'opzione sì.

Mediante l'oggetto di comunicazione *Bloccare* è possibile bloccare o attivare l'ingresso. In caso di oggetto di comunicazione *Bloccare* attivato gli ingressi vengono bloccati.

#### Avvertenza

In caso di blocco dell'ingresso non si verifica nessuna reazione al cambio segnale, ma:

- L'attesa di una pressione lunga del tasto o la durata minima del segnale viene interrotta.
- In caso di impostazione del parametro *Scenario a 8 bit* il salvataggio viene terminato.
- Gli oggetti di comunicazione vengono aggiornati ed eventualmente inviati.

In caso di attivazione di un ingresso una modifica degli stati del segnale (in contrapposizione a prima del blocco) causa un'immediata modifica, ad es.:

- Le attivazioni minime o i riconoscimenti di una pressione lunga/breve del tasto iniziano.
- Inviare gli oggetti di comunicazione o il loro valore attuale.

L'oggetto di comunicazione Bloccare non ha influenza sul comando manuale. Ora viene inviato lo stato del segnale d'ingresso simulato.

Valore del telegramma: 0 = Attivare ingresso A 1 = Bloccare ingresso A

| 11                                                                                                    | Gruppo di attuatori A<br>[variabile] | Ingresso A:<br>Controllare scenari | variabile<br>DPT variabile | C, S, T    |  |  |
|----------------------------------------------------------------------------------------------------|--------------------------------------|------------------------------------|----------------------------|------------|--|--|
| Questo<br>scenario                                                                                      | oggetto di comunicazione in<br>o.    | ivia i seguenti valori al bus i    | n base all'impostazi       | ione dello |  |  |
| Valore a                                                                                                | a 1 bit [ON/OFF]                     | DPT 1.001 Val                      | ore di commutazion         | e          |  |  |
| Valore a                                                                                                | a 1 byte [0100]                      | DPT 5.001 Val                      | ore percentuale            |            |  |  |
| Valore 1                                                                                                | byte [0255]                          | DPT 5.010 Val                      | ore unitario               |            |  |  |
| Valore 2 byte [Temperatura] DPT 9.001 Temperatura                                                       |                                      |                                    | nperatura                  |            |  |  |
| 12                                                                                                    | Gruppo attuatore B<br>[variabile]    | Ingresso A:<br>Controllare scenari | variabile<br>DPT variabile | C, S, T    |  |  |
| Questo oggetto di comunicazione invia i seguenti valori al bus in base all'impostazione dello scenario. |                                      |                                    |                            |            |  |  |
| Valore a 1 bit [ON/OFF]                                                                                 |                                      | DPT 1.001 Valore di commutazione   |                            |            |  |  |
| Valore a                                                                                                | a 1 byte [0100]                      | DPT 5.001 Valore percentuale       |                            |            |  |  |
| Valore 1                                                                                                | byte [0255]                          | DPT 5.010 Valore unitario          |                            |            |  |  |
| Valore 2                                                                                                | 2 byte [Temperatura]                 | DPT 9.001 Ten                      | nperatura                  |            |  |  |

| 1                                              |                                                                                                    | Controllare Scenari                | 0-11.003                   |            |  |  |
|------------------------------------------------|----------------------------------------------------------------------------------------------------|------------------------------------|----------------------------|------------|--|--|
| 17                                             | Salvare scenario                                                                                        | Ingresso A:<br>Controllare scenari | 1 bit<br>DPT 1 003         | C, S       |  |  |
| Valore 2                                       | 2 byte [Temperatura]                                                                                    | DPT 9.001 Ter                      | nperatura                  |            |  |  |
| Valore 1 byte [0255] DPT 5.010 Valore unitario |                                                                                                    |                                    |                            |            |  |  |
| Valore a                                       | Valore a 1 byte [0100] DPT 5.001 Valore percentuale                                                     |                                    |                            |            |  |  |
| Valore a                                       | Valore a 1 bit [ON/OFF] DPT 1.001 Valore di commutazione                                                |                                    |                            |            |  |  |
| Questo<br>scenario                             | Questo oggetto di comunicazione invia i seguenti valori al bus in base all'impostazione dello scenario. |                                    |                            |            |  |  |
| 16                                             | Gruppo attuatore F<br>[variabile]                                                                       | Ingresso A:<br>Controllare scenari | variabile<br>DPT variabile | C, S, T    |  |  |
| Valore 2                                       | 2 byte [Temperatura]                                                                                    | DPT 9.001 Ter                      | nperatura                  |            |  |  |
| Valore 1                                       | l byte [0255]                                                                                           | DPT 5.010 Valore unitario          |                            |            |  |  |
| Valore a                                       | a 1 byte [0100]                                                                                         | DPT 5.001 Val                      | ore percentuale            |            |  |  |
| Valore a                                       | a 1 bit [ON/OFF]                                                                                        | DPT 1.001 Val                      | ore di commutazior         | e          |  |  |
| Questo<br>scenario                             | oggetto di comunicazione ir<br>o.                                                                       | nvia i seguenti valori al bus i    | n base all'impostaz        | ione dello |  |  |
| 15                                             | Gruppo attuatore E<br>[variabile]                                                                       | Ingresso A:<br>Controllare scenari | variabile<br>DPT variabile | C, S, T    |  |  |
| Valore 2                                       | Valore 2 byte [Temperatura] DPT 9.001 Temperatura                                                       |                                    |                            |            |  |  |
| Valore 1                                       | l byte [0255]                                                                                           | DPT 5.010 Valore unitario          |                            |            |  |  |
| Valore a                                       | a 1 byte [0100]                                                                                         | DPT 5.001 Val                      | ore percentuale            |            |  |  |
| Valore a                                       | a 1 bit [ON/OFF]                                                                                        | DPT 1.001 Val                      | ore di commutazior         | ie         |  |  |
| Questo                                         | oggetto di comunicazione ir                                                                             | nvia i seguenti valori al bus i    | n base all'impostaz        | ione dello |  |  |
| 14                                             | Gruppo attuatore D<br>[variabile]                                                                       | Ingresso A:<br>Controllare scenari | variabile<br>DPT variabile | C, S, T    |  |  |
| Valore 2                                       | 2 byte [Temperatura]                                                                                    | DPT 9.001 Ter                      | nperatura                  |            |  |  |
| Valore 1                                       | Valore 1 byte [0255] DPT 5.010 Valore unitario                                                          |                                    |                            |            |  |  |
| Valore a                                       | a 1 byte [0100]                                                                                         | DPT 5.001 Val                      | ore percentuale            |            |  |  |
| Valore a                                       | a 1 bit [ON/OFF]                                                                                        | DPT 1.001 Val                      | ore di commutazior         | e          |  |  |
| Questo<br>scenario                             | oggetto di comunicazione ir<br>o.                                                                       | nvia i seguenti valori al bus i    | n base all'impostaz        | ione dello |  |  |
| 13                                             | Gruppo attuatore C<br>[variabile]                                                                       | Ingresso A:<br>Controllare scenari | variabile<br>DPT variabile | C, S, T    |  |  |
| IN.                                            | Funzione                                                                                                | Nome oggetto                       | Tipo di dati               | Flag       |  |  |
| NI                                             |                                                                                                    |                                    |                            |            |  |  |

Questo oggetto di comunicazione compare solo con l'opzione Valore oggetto = 1. Questa opzione può essere impostata nel parametro *Salvare scenari*. Questo oggetto di comunicazione consente di attivare il salvataggio di uno scenario mediante il bus. La funzione dipende dal tipo di salvataggio dello scenario.

# ABB i-bus<sup>®</sup> KNX

## Messa in funzione

| N.                                              | Funzione                                                                                                    | Nome oggetto                       | Tipo di dati       | Flag       |  |  |
|-------------------------------------------------|----------------------------------------------------------------------------------------------------|------------------------------------|--------------------|------------|--|--|
| 17                                              | Attivare salvataggio                                                                                                    | Ingresso A:<br>Controllare scenari | 1 bit              | C, S       |  |  |
| Questo<br><i>oggetto</i><br>oggetto<br>La funzi | Questo oggetto di comunicazione compare solo con l'opzione <i>Con attivazione lunga e valore</i><br>oggetto = 1. Questa opzione può essere impostata nel parametro Salvare scenari. Questo<br>oggetto di comunicazione consente di attivare il salvataggio di uno scenario mediante il bus.<br>La funzione dipende dal tipo di salvataggio dello scenario. |                                    |                    |            |  |  |
| 18                                              | Mess. salvataggio sce-<br>na                                                                                                    | Ingresso A:<br>Controllare scenari | 1 bit<br>DPT 1.003 | С, Т       |  |  |
| Questo<br>un LED                                | Questo oggetto di comunicazione consente di attivare il salvataggio di uno scenario ad es. da<br>un LED. La funzione dipende dal tipo di salvataggio dello scenario.                                                                                                    |                                    |                    |            |  |  |
|                                                 |                                                                                                    |                                    |                    |            |  |  |
| 19                                              | Ripristinare scenario alle<br>impostazioni iniziali                                                                                                    | Ingresso A:<br>Controllare scenari | 1 bit<br>DPT 1.003 | C, L, S, T |  |  |

#### 3.2.13 Modo operativo Sequenza commutazione

Una sequenza di commutazione consente la variazione graduale di un massimo di cinque oggetti di comunicazione mediante una singola attivazione di ingresso. In questo modo è possibile commutare in una determinata sequenza fino a 5 attuatori o gruppi di attuatori.

In questo capitolo sono presenti tutte le descrizioni sulle finestre dei parametri e i rispettivi oggetti di comunicazione del modo operativo *Sequenza di commutazione*.

#### Avvertenza

Gli ingressi B...X non differiscono dall'ingresso A.

Le descrizioni delle possibilità di impostazione dei parametri e degli oggetti di comunicazione impostabili per gli ingressi B...X corrispondono alle descrizioni a partire dalla finestra dei parametri <u>Attivazione degli ingressi</u> <u>A...X</u>, pag. 50!

#### 3.2.13.1 Finestra parametri A: Sequenza commutazione

In questa finestra dei parametri vengono eseguite tutte le impostazioni sulla finestra dei parametri *A: Sequenza di commutazione.* Le spiegazioni sono valide anche per gli *Ingressi B...X*.

Questa finestra dei parametri è visibile se nella finestra dei parametri <u>Attiva-</u> zione degli ingressi A...X, pag. 50, è stata selezionata l'opzione Sequenza di commutazione nel parametro Ingresso A.

| Informazione apparecchio<br>In generale<br>Manuale<br>Attivare/bloccare tasti ingressi binari<br>Ingressi binari LED<br>Attivazione ingressi AX | Attivare oggetto comunicazione<br>"Bloccare" 1 bit<br>Eliminazione int. capacitativa<br>Tempo smorzamento | no     •       fino a 10 nF (standard)     •       50 ms     • |
|----------------------------------------------------------------------------------------------------|----------------------------------------------------------------------------------------------------|----------------------------------------------------------------|
| A: Sequenza commutazione                                                                                                    | Tipo di contatto collegato                                                                                | chiuso 👻                                                       |
|                                                                                                    | Attivare durata minima segnale                                                                            | no 🔹                                                           |
|                                                                                                    | Numero di fasi                                                                                            | 3 🔹                                                            |
|                                                                                                    | Tipo di sequenza commut. nell'esempio di<br>3 livelli                                                     | <=000-001-000-010-000-100=> (sequenza 5)                       |
|                                                                                                    | Direzione con attivazione                                                                                 | in alto 🔹                                                      |

Attivare l'oggetto di comunicazione "Bloccare" 1 bit

Opzioni: <u>no</u>

sì

• *si:* L'oggetto di comunicazione a 1 bit *Bloccare* viene attivato. L'ingresso può essere bloccato in questo modo.

#### Avvertenza

Se l'ingresso è bloccato e nel parametro *Invio ciclico* viene selezionata l'opzione *sì*, l'ultimo stato viene inviato ciclicamente nonostante il blocco.

Mediante l'oggetto di comunicazione Bloccare (N. 10) è possibile bloccare l'ingresso fisico, internamente viene inviato nuovamente, cioè i morsetti di ingresso vengono separati fisicamente dal programma applicativo.

L'oggetto di comunicazione Bloccare (N.10) non ha influenza sul comando manuale.
#### Eliminazione int. capacitiva

Opzioni: <u>F</u> fi fi

<u>Fino a 10 nF (standard)</u> fino a 20 nF fino a 30 nF fino a 40 nF

Questo parametro stabilisce il grado di interferenza capacitiva. In caso di maggiori lunghezze della linea si possono verificare errori di trasmissione, ad es. se in una linea da 5x1,5 mm<sup>2</sup> vengono utilizzati due fili per la conduzione della linea del segnale e un filo per la commutazione di un'utenza si può verificare che questi si influenzino a vicenda. Se è il caso di un impianto, è possibile aumentare la sensibilità dell'ingresso. Si deve considerare che il monitoraggio del segnale rallenta.

#### Tempo smorzamento

Opzioni: 10/20/30/50/70/100/150 ms

Lo smorzamento impedisce un azionamento indesiderato, multiplo dell'ingresso, ad es. urtando il contatto.

#### Cos'è il tempo smorzamento?

Se all'ingresso viene riconosciuto un lato, l'ingresso reagisce immediatamente a questo lato, ad es. inviando un telegramma. Contemporaneamente inizia la durata del tempo smorzamento  $T_D$ . Durante il tempo smorzamento il segnale non viene monitorato all'ingresso.

Il concetto viene chiarito dal seguente esempio:

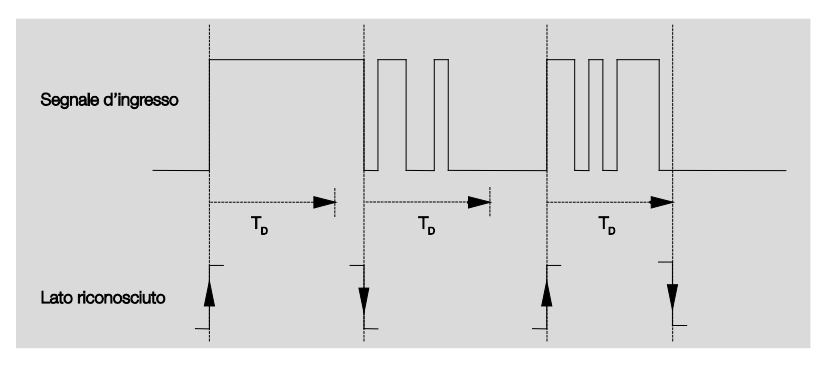

Dopo il riconoscimento di un lato all'ingresso gli altri lati vengono ignorati per il tempo di smorzamento  $T_D$ .

#### All'attivazione l'ingresso è

| Opzioni: | <u>chiuso</u> |
|----------|---------------|
|          | aperto        |

- chiuso: All'attivazione l'ingresso è chiuso.
- aperto: All'attivazione l'ingresso è aperto.

#### Attivare durata minima segnale

<u>no</u> sì

Opzioni:

sì: Compaiono i seguenti parametri:

#### con fianco crescente in valore x 0,1 s [1...65.535]

Opzioni: 1...<u>10</u>...65.535

#### Avvertenza

Un fianco crescente corrisponde ad una funzione del circuito di chiusura.

#### con fianco decrescente

in valore x 0,1 s [1...65.535]

Opzioni: 1...<u>10</u>...65.535

#### Avvertenza

Un fianco decrescente corrisponde ad una funzione del circuito di apertura.

#### Cos'è la durata minima del segnale?

A differenza del tempo di smorzamento in questo caso il telegramma viene inviato solo al termine della durata minima del segnale.

La funzione nei dettagli:

Se all'ingresso viene riconosciuto un lato, inizia la durata minima del segnale. A questo punto non viene inviato nessun telegramma al bus. Durante la durata del segnale minimo viene osservato il segnale all'ingresso. Se durante la durata minima del segnale si verifica un lato all'ingresso, questo viene interpretato come nuova attivazione e la durata minima del segnale si riavvia.

Se dopo l'inizio della durata minima del segnale all'ingresso non si verifica nessun altro cambio lato, dopo il termine della durata minima del segnale viene inviato al bus un telegramma.

## Esempio: Durata minima del segnale di ingresso sul lato riconosciuto:

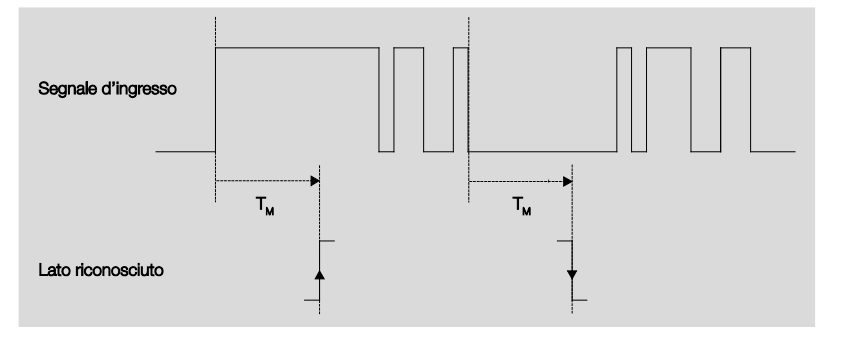

Solo in due casi dopo un cambio lato non si verificano altri cambi lato durante la durata minima del segnale  $T_M$ . Pertanto solo questi due vengono considerati validi.

#### Numero di fasi

Opzioni: 2/<u>3</u>/4/5

Il numero delle fasi (massimo 5) è equivalente al numero degli oggetti di comunicazione: Gli oggetti di comunicazione da *Valore 1 a Valore 5* vengono commutati liberamente.

## Tipo di sequenza commut. nell'esempio di 3 livelli

Opzioni: =>000-001-011-111 (sequenza 1) Gray-Code (sequenza 2) <=000-001-011-111-001=> (sequenza 3) <=000-001-011-111-000=> (sequenza 4) <=000-001-000-010-000=> (sequenza 5)

Le sequenze di commutazione fanno riferimento agli stati dei tre oggetti di comunicazione (0 = OFF, 1 = ON).

Da qui è possibile selezionare la tipologia di sequenza di commutazione. Ciascuna sequenza ha diversi oggetti di comunicazione per ogni livello di commutazione.

Le sequenze di commutazione consente l'attivazione o la disattivazione di un massimo di cinque oggetti di comunicazione (1 bit) in una sequenza prestabilita. Ad ogni attivazione viene commutato un livello della sequenza.

#### Sequenza di commutazione => 000-001-011-111 (sequenza 1)

Con questa sequenza di commutazione viene inviato un altro indirizzo di gruppo mediante un altro oggetto di comunicazione (valore x) in sequenza dopo ciascuna attivazione. Se tutti gli indirizzi di gruppo sono stati inviati in una direzione mediante gli oggetti di comunicazione (valore x), le altre attivazioni vengono ignorate. Pertanto sono necessari almeno due ingressi binari, di cui uno verso l'altro e l'altro verso il basso.

#### Avvertenza

Gli indirizzi di gruppo devono essere diversi per una commutazione in su e in giù separata.

Una sincronizzazione delle sequenze di commutazione per su e giù avviene mediante il numero di attivazione delle sequenze di commutazione. In questo caso si deve utilizzare lo stesso indirizzo di gruppo.

| Numero attivazioni | Sequenza commu- | Valore degli oggetti di comunicazione |     |           |  |
|--------------------|-----------------|---------------------------------------|-----|-----------|--|
|                    | tazione         | Commutare Commutare Co                |     | Commutare |  |
|                    |                 | 3                                     | 2   | 1         |  |
| 0                  | 000             | OFF                                   | OFF | OFF       |  |
| 1                  | 001             | OFF                                   | OFF | ON        |  |
| 2                  | 011             | OFF                                   | ON  | ON        |  |
| 3                  | 111             | ON                                    | ON  | ON        |  |
|                    |                 |                                       |     |           |  |

#### Sequenza di commutazione Gray-Code (sequenza 2)

In questa sequenza vengono eseguite tutte le combinazioni degli oggetti di comunicazione in successione. Tra i due livelli di commutazione viene modificato il valore di un oggetto di comunicazione. Un'applicazione chiara di questa sequenza di commutazione è ad es. la commutazione di due gruppi di luci nella sequenza 00 - 01 - 11 - 10 - 00...

Per ulteriori informazioni, consultare: Gray-Code, pag. 151

#### Sequenza di commutazione <=000-001-011-111-011-001=> (sequenza 3)

Questa sequenza di commutazione attiva un altro oggetto di comunicazione ad ogni attivazione, in successione. Se tutti gli oggetti di comunicazione sono attivati, essi vengono disattivati nuovamente in sequenza partendo dall'ultimo attivato.

| Numero attivazioni | Sequenza commu- | Valore degli oggetti di comunicazio |                |                |
|--------------------|-----------------|-------------------------------------|----------------|----------------|
|                    | tazione         | Commutare<br>3                      | Commutare<br>2 | Commutare<br>1 |
| 0                  | 000             | OFF                                 | OFF            | OFF            |
| 1                  | 001 OFF OFF     |                                     | OFF            | ON             |
| 2                  | 011             | OFF                                 | ON             | ON             |
| 3                  | 111             | ON                                  | ON             | ON             |
| 4                  | 011             | OFF                                 | ON             | ON             |
| 5                  | 001             | OFF                                 | OFF            | ON             |
|                    |                 |                                     |                |                |

#### Sequenza di commutazione <=000-001-011-111-000=> (sequenza 4)

Questa sequenza di commutazione attiva un altro oggetto di comunicazione ad ogni attivazione, in successione. Se tutti gli oggetti di comunicazione sono attivati, essi vengono disattivati tutti insieme.

| Numero attivazioni | Sequenza commu- | Valore degli oggetti di comunicazione |           |           |  |
|--------------------|-----------------|---------------------------------------|-----------|-----------|--|
|                    | tazione         | Commutare                             | Commutare | Commutare |  |
|                    |                 | J                                     | L         |           |  |
| 0                  | 000             | OFF                                   | OFF       | OFF       |  |
| 1                  | 001             | OFF                                   | OFF       | ON        |  |
| 2                  | 011             | OFF                                   | ON        | ON        |  |
| 3                  | 111             | ON                                    | ON        | ON        |  |
|                    |                 |                                       |           |           |  |

#### Sequenza di commutazione <=000-001-000-010-000-100-000=> (sequenza 5)

Questa sequenza di commutazione attiva un oggetto di comunicazione ad ogni attivazione e successivamente lo disattiva nuovamente. In seguito viene attivato o disattivato l'altro oggetto di comunicazione.

| Numero attivazioni | Sequenza commu- | Valore degli oggetti di comunicazione |                |                |  |
|--------------------|-----------------|---------------------------------------|----------------|----------------|--|
|                    | tazione         | Commutare<br>3                        | Commutare<br>2 | Commutare<br>1 |  |
| 0                  | 000             | OFF                                   | OFF            | OFF            |  |
| 1                  | 001             | OFF                                   | OFF            | ON             |  |
| 2                  | 011             | OFF                                   | OFF            | OFF            |  |
| 3                  | 111             | OFF                                   | ON             | OFF            |  |
| 4                  | 011             | OFF                                   | OFF            | OFF            |  |
| 5                  | 001             | ON                                    | OFF            | OFF            |  |
|                    |                 |                                       |                |                |  |

#### Altre possibilità

Oltre che mediante attivazione del terminale d'ingresso binario, la sequenza di commutazione può essere modificata anche mediante l'oggetto di comunicazione *Commutare livello su/giù*. Questo viene utilizzato ad es. per commutare verso l'alto o il basso con due o più ingressi binari.

#### Avvertenza

L'attuale sequenza di commutazione è data dal valore del numero di attivazioni della sequenza di commutazione.

#### **Direzione con attivazione**

Opzioni: <u>in alto</u> in basso

Questo parametro stabilisce se un'attivazione del pulsante viene commutata di un livello verso l'alto o verso il basso.

#### 3.2.13.2 Oggetti di comunicazione Sequenza commutazione

Gli oggetti di comunicazione di tutti gli *ingressi* non differiscono gli uni dagli altri e vengono pertanto spiegati sulla base dell'*Ingresso A*. Le descrizioni delle possibilità di impostazione dei parametri dell'*Ingresso A...X* sono indicate dalla finestra dei parametri <u>Attivazione ingressi A...X</u>, pag. 50.

Gli oggetti di comunicazione Ingresso A hanno i n. 10...19.

Gli oggetti di comunicazione Ingresso B hanno i n. 20...29.

Gli oggetti di comunicazione Ingresso C hanno i n. 30...39.

Gli oggetti di comunicazione Ingresso D hanno i n. 40...49.

Gli oggetti di comunicazione Ingresso E hanno i n. 50...59.

Gli oggetti di comunicazione Ingresso F hanno i n. 60...69.

Gli oggetti di comunicazione Ingresso G hanno i n. 70...79.

Gli oggetti di comunicazione Ingresso H hanno i n. 80...89.

| Numme | er 🔺 Objektfunktion      | Name                             | Länge  | К | L | S | Ü | A |
|-------|--------------------------|----------------------------------|--------|---|---|---|---|---|
| ■≵ 10 | Bloccare                 | Ingresso A                       | 1 bit  | К | - | S | - | - |
| ■2 11 | Valore 1                 | Ingresso A: sequenza attivazioni | 1 bit  | К | - | S | Ü | - |
| ■≵ 12 | Valore 2                 | Ingresso A: sequenza attivazioni | 1 bit  | К | - | S | Ü | - |
| ■2 13 | Valore 3                 | Ingresso A: sequenza attivazioni | 1 bit  | К | - | S | Ü | - |
| ■≵ 14 | Valore 4                 | Ingresso A: sequenza attivazioni | 1 bit  | К | - | S | Ü | - |
| ■‡ 15 | Valore 5                 | Ingresso A: sequenza attivazioni | 1 bit  | К | - | S | Ü | - |
| ■≵ 16 | Commutare livello su/giù | Ingresso A: sequenza attivazioni | 1 bit  | К | - | S | - | - |
| ■≵ 17 | Numero attivazioni       | Ingresso A: sequenza attivazioni | 1 Byte | К | - | S | Ü | - |

| N.                                              | Funzione                                                                                                    | Nome oggetto                                                                                                    | Tipo di dati                                                         | Flag                             |
|-------------------------------------------------|----------------------------------------------------------------------------------------------------|----------------------------------------------------------------------------------------------------|----------------------------------------------------------------------|----------------------------------|
| 10                                              | Bloccare                                                                                                    | Ingresso A:                                                                                                    | 1 bit<br>DPT 1.003                                                   | C, S                             |
| Questo<br>commu<br>bit con<br>Mediar<br>di ogge | o oggetto di comunicazione è att<br><i>utazione</i> è stato selezionato il pa<br>l'opzione <i>sì</i> .<br>nte l'oggetto di comunicazione <i>B</i><br>etto di comunicazione <i>Bloccare</i> a | ivato se nella finestra dei parar<br>rametro <i>Attivare oggetto di cor</i><br><i>loccare</i> è possibile bloccare o a<br>attivato gli ingressi vengono blo | netri A: Sequen<br>nunicazione "Ble<br>attivare l'ingress<br>occati. | za di<br>occare" 1<br>o. In casc |
|                                                 | Avvertenza                                                                                                    |                                                                                                    |                                                                      |                                  |
|                                                 | In caso di blocco dell'ingresso<br>segnale, ma:                                                                                                    | o non si verifica nessuna reazio                                                                                                    | ne al cambio                                                         |                                  |
|                                                 | <ul> <li>L'attesa di una pressione lur<br/>viene interrotta.</li> </ul>                                                                                                    | nga del tasto o la durata minima                                                                                                    | a del segnale                                                        |                                  |
|                                                 | - In caso di impostazione del<br>terminato.                                                                                                    | parametro Scenario a 8 bit il sa                                                                                                    | Ivataggio viene                                                      |                                  |
|                                                 | - Gli oggetti di comunicazione                                                                                                    | vengono aggiornati ed eventu                                                                                                    | almente inviati.                                                     |                                  |
|                                                 | In caso di attivazione di un ing<br>(in contrapposizione a prima de<br>es.:                                                                                                    | gresso una modifica degli stati<br>del blocco) causa un'immediata                                                                                           | del segnale<br>a modifica, ad                                        |                                  |
|                                                 | <ul> <li>Le attivazioni minime o i rico<br/>tasto iniziano.</li> </ul>                                                                                                    | noscimenti di una pressione lu                                                                                                    | nga/breve del                                                        |                                  |
| Valo                                            | <ul> <li>Inviare gli oggetti di comunic</li> <li>L'oggetto di comunicazione B</li> <li>Ie. Ora viene inviato lo stato d</li> </ul>                                                           | azione o il loro valore attuale.<br>loccare non ha influenza sul co<br>el segnale d'ingresso simulato<br>e ingresso A                                       | omando manua-                                                        |                                  |
| , and                                           | 1 = Blocca                                                                                                    | are ingresso A                                                                                                    |                                                                      | 1                                |
| 11                                              | Valore 1                                                                                                    | Ingresso A:<br>Sequenza commutazione                                                                                                    | 1 bit<br>DPT 1.001                                                   | C, S, T                          |
| ll nume<br>sequer<br>una se                     | ero di massimo 5 oggetti di comu<br>nze di commutazione. Gli oggetti<br>quenza di commutazione.                                                                                              | nicazione viene impostato nel<br>di comunicazione rappresenta                                                                                               | parametro Num<br>ano i valori all'int                                | ero di<br>erno di                |
| 12                                              | Valore 2                                                                                                    | Ingresso A:<br>Sequenza commutazione                                                                                                    | 1 bit<br>DPT 1.001                                                   | C, S, T                          |
| ll nume<br>sequer<br>una se                     | ero di massimo 5 oggetti di comu<br>nze di commutazione. Gli oggetti<br>quenza di commutazione.                                                                                              | inicazione viene impostato nel<br>di comunicazione rappresenta                                                                                              | parametro Num<br>no i valori all'int                                 | ero di<br>erno di                |
| 13                                              | Valore 3                                                                                                    | Ingresso A:<br>Sequenza commutazione                                                                                                    | 1 bit<br>DPT 1.001                                                   | C, S, T                          |
| ll nume<br>sequer<br>una se                     | ero di massimo 5 oggetti di comu<br>nze di commutazione. Gli oggetti<br>quenza di commutazione.                                                                                              | inicazione viene impostato nel<br>di comunicazione rappresenta                                                                                              | parametro Num<br>no i valori all'int                                 | ero di<br>erno di                |
| 14                                              | Valore 4                                                                                                    | Ingresso A:<br>Sequenza commutazione                                                                                                    | 1 bit<br>DPT 1.001                                                   | C, S, T                          |
| ll nume<br>sequer<br>una se                     | ero di massimo 5 oggetti di comu<br>nze di commutazione. Gli oggetti<br>quenza di commutazione.                                                                                              | inicazione viene impostato nel<br>di comunicazione rappresenta                                                                                              | parametro Num<br>no i valori all'int                                 | ero di<br>erno di                |

| IN.                                         | Funzione                                                                                                    | Nome oggetto                                                                                                    | Tipo di dati                                                 | Flag                            |
|---------------------------------------------|----------------------------------------------------------------------------------------------------|----------------------------------------------------------------------------------------------------|--------------------------------------------------------------|---------------------------------|
| 15                                          | Valore 5                                                                                                    | Ingresso A:                                                                                                    | 1 bit                                                        | C, S, T                         |
|                                             |                                                                                                    | Sequenza commutazione                                                                                                    | DPT 1.001                                                    |                                 |
| ll nume<br>sequen<br>una sec                | ero di massimo 5 oggetti di comu<br>ize di commutazione. Gli oggetti<br>quenza di commutazione.                                                                                                    | nicazione viene impostato nel<br>di comunicazione rappresenta                                                                                                    | parametro Nun<br>Ino i valori all'in                         | nero di<br>terno di             |
| 16                                          | Commutare livello su/giù                                                                                                    | Ingresso A:<br>Sequenza commutazione                                                                                                    | 1 bit<br>DPT 1.001                                           | C, S                            |
| Valore                                      | telegramma: 0 = Comm<br>1 = Comm                                                                                                    | utare livello in basso<br>utare livello in alto                                                                                                    |                                                              |                                 |
| Alla rice<br>commu                          | ezione di un telegramma con il v<br>ita verso l'alto di un livello nella s                                                                                                    | alore 1 su questo oggetto di co<br>sequenza di commutazione. Al                                                                                                    | omunicazione l'<br>la ricezione di ι                         | ingresso s<br>ın tele-          |
| gramm                                       | a con il valore 0 un livello in bas                                                                                                    | so.                                                                                                    |                                                              |                                 |
| gramma<br>17                                | a con il valore 0 un livello in bas: Numero attivazioni                                                                                                    | Ingresso A:<br>Sequenza commutazione                                                                                                    | 1 byte<br>DPT 5.010                                          | C, S, T                         |
| gramma<br>17<br>Questo<br>di comr<br>comuni | a con il valore 0 un livello in bas:           Numero attivazioni           o oggetto di comunicazione comp<br>mutazione. In fase di sincronizza<br>icazione con lo stesso indirizzo con<br>Avvertenza                                   | Ingresso A:<br>Sequenza commutazione<br>orende il numero di attivazione<br>izione di più ingressi binari si d<br>di gruppo.                                            | 1 byte<br>DPT 5.010<br>della relativa se<br>eve collegare l' | C, S, T<br>equenza<br>oggetto d |
| gramma<br>17<br>Questo<br>di comr<br>comuni | a con il valore 0 un livello in basi Numero attivazioni o oggetto di comunicazione comp mutazione. In fase di sincronizza icazione con lo stesso indirizzo c Avvertenza Verificare che il numero di ogg da sincronizzare, ad es. 3 livel | Ingresso A:<br>Sequenza commutazione<br>prende il numero di attivazione<br>izione di più ingressi binari si d<br>di gruppo.<br>getti di comunicazione sia ugua<br>lli. | 1 byte<br>DPT 5.010<br>della relativa s<br>eve collegare l'  | C, S, T<br>equenza<br>oggetto d |

#### 3.2.14 Modo operativo Azionamento multiplo

Questo modo operativo consente, indipendentemente dal numero di attivazione del pulsante, si impostare uno valore di oggetto di comunicazione associato al numero delle attivazioni e di inviarlo tramite un indirizzo di gruppo associato. In questo modo è possibile realizzare ad es. diversi scenari di luce a seconda del numero di azionamenti multipli di un pulsante.

In questo capitolo sono presenti tutte le descrizioni sulle finestre dei parametri e i rispettivi oggetti di comunicazione del modo operativo *Azionamento multiplo*.

#### Avvertenza

Gli ingressi B...X non differiscono dall'ingresso A.

Le descrizioni delle possibilità di impostazione dei parametri e degli oggetti di comunicazione impostabili per gli ingressi B...X corrispondono alle descrizioni a partire dalla finestra dei parametri <u>Attivazione degli ingressi</u> <u>A...X</u>, pag. 50!

#### 3.2.14.1 Finestra parametri A: Azionamento multiplo

In questa finestra dei parametri vengono eseguite tutte le impostazioni sulla finestra dei parametri *A: Sequenza di commutazione.* Le spiegazioni sono valide anche per gli *Ingressi B...X*.

Questa finestra dei parametri è visibile se nella finestra dei parametri <u>Attiva-</u> zione degli ingressi A...X, pag. 50, è stata selezionata l'opzione Sequenza di commutazione nel parametro Ingresso A.

| -                                                  |                                                                       |                           |
|----------------------------------------------------|-----------------------------------------------------------------------|---------------------------|
| Informazione apparecchio<br>In generale<br>Manuale | Attivare oggetto comunicazione<br>"Bloccare" 1 bit                    | no 🔹                      |
| Attivare/bloccare tasti ingressi binari            | Eliminazione int. capacitativa                                        | fino a 10 nF (standard) 🔹 |
| Ingressi binari LED<br>Attivazione ingressi AX     | Tempo smorzamento                                                     | 50 ms 🔹                   |
| A: Azionamento multiplo                            | Tipo di contatto collegato                                            | chiuso 🗸                  |
|                                                    | Oggetto comunicazione aggiuntivo<br>per attivazione lunga             | no                        |
|                                                    | Num. massimo di attivazioni<br>(= numero di oggetti di comunicazione) | 3x •                      |
|                                                    | valore inviato (oggetto<br>comunicazione "attivazione xvolte")        | CIRC •                    |
|                                                    | inviare ad ogni attivazione                                           | no                        |
|                                                    | Tempo max. tra due attivazioni                                        | 0,5 s 🔹                   |

#### Attivare l'oggetto di comunicazione "Bloccare" 1 bit

Opzioni: <u>no</u> sì

 si: L'oggetto di comunicazione a 1 bit *Bloccare* viene attivato. L'ingresso può essere bloccato in questo modo.

#### Avvertenza

Se l'ingresso è bloccato e nel parametro *Invio ciclico* viene selezionata l'opzione *sì*, l'ultimo stato viene inviato ciclicamente nonostante il blocco.

Mediante l'oggetto di comunicazione Bloccare (N. 10) è possibile bloccare l'ingresso fisico, internamente viene inviato nuovamente, cioè i morsetti di ingresso vengono separati fisicamente dal programma applicativo.

L'oggetto di comunicazione Bloccare (N.10) non ha influenza sul comando manuale.

#### Eliminazione int. capacitiva

Opzioni: <u>F</u> fi fi

<u>Fino a 10 nF (standard)</u> fino a 20 nF fino a 30 nF fino a 40 nF

Questo parametro stabilisce il grado di interferenza capacitiva. In caso di maggiori lunghezze della linea si possono verificare errori di trasmissione, ad es. se in una linea da 5x1,5 mm<sup>2</sup> vengono utilizzati due fili per la conduzione della linea del segnale e un filo per la commutazione di un'utenza si può verificare che questi si influenzino a vicenda. Se è il caso di un impianto, è possibile aumentare la sensibilità dell'ingresso. Si deve considerare che il monitoraggio del segnale rallenta.

#### Tempo smorzamento

Opzioni: 10/20/30/50/70/100/150 ms

Lo smorzamento impedisce un azionamento indesiderato, multiplo dell'ingresso, ad es. urtando il contatto.

#### Cos'è il tempo smorzamento?

Se all'ingresso viene riconosciuto un lato, l'ingresso reagisce immediatamente a questo lato, ad es. inviando un telegramma. Contemporaneamente inizia la durata del tempo smorzamento  $T_D$ . Durante il tempo smorzamento il segnale non viene monitorato all'ingresso.

Il concetto viene chiarito dal seguente esempio:

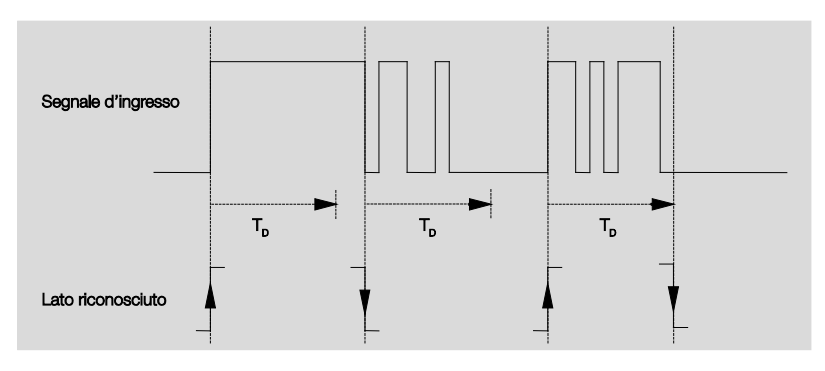

Dopo il riconoscimento di un lato all'ingresso gli altri lati vengono ignorati per il tempo di smorzamento  $T_D$ .

#### All'attivazione l'ingresso è

| Opzioni: | <u>chiuso</u> |
|----------|---------------|
|          | aperto        |

- chiuso: All'attivazione l'ingresso è chiuso.
- aperto: All'attivazione l'ingresso è aperto.

## Oggetto di comunicazione aggiuntivo per attivazione lunga

Opzioni: sì no

In caso di attivazione lunga dell'ingresso viene eseguita un'altra funzione mediante l'oggetto di comunicazione *Attivazione lunga*. Se dopo una o più attivazioni brevi entro il tempo massimo viene eseguita un'attivazione lunga, le attivazioni brevi vengono ignorate.

 si: L'oggetto di comunicazione Attivazione lunga viene attivato. Compare un parametro aggiuntivo:

#### Attivazione lunga da...

Opzioni: 0,3/0,4/0,5/<u>0,6</u>/0,8 s 1/1,2/1,5 s 2/3/4/5/6/7/8/9/10 s

Da qui viene definita la durata  $\mathsf{T}_{\mathsf{L}}$  secondo cui considerare"lunga" un'attivazione.

#### Numero max. di attivazioni (= numero di oggetti di comunicazione)

Opzioni:

| 2 canali        |
|-----------------|
| <u>3 canali</u> |
| 4 canali        |

1x

Questo parametro stabilisce quante sono le attivazioni massime possibili. Il numero è pari al numero degli oggetti di comunicazione *Azionamento xvolte* (x = 1...4): Se il pulsante viene azionato più spesso rispetto al valore massimo impostato qui, il terminale d'ingresso binario reagisce secondo il valore massimo impostato.

#### Valore inviato (oggetto comunicazione "Attivazione xvolte")

Opzioni: ON OFF

<u>CIRC</u>

Questo parametro stabilisce quale valore dell'oggetto di comunicazione deve essere inviato. Sono possibili le impostazioni *ON, OFF e CIRC.* In caso di CIRC il valore attuale dell'oggetto di comunicazione viene invertito.

#### inviare ad ogni attivazione

Opzioni: sì

no

• *si:* Ad ogni attivazione viene aggiornato e inviato il rispettivo valore dell'oggetto di comunicazione.

#### Esempio

| In caso attivazione triplice gli oggetti di comunicazione                    |
|------------------------------------------------------------------------------|
| Attivazione 1x (dopo la 1° attivazione),                                     |
| Attivazione 2 canali (dopo la 2º attivazione) e                              |
| Attivazione 3 canali (dopo la 3° attivazione) vengono inviati subito dopo la |
| relativa attivazione.                                                        |

• *no:* L'ingresso fisico conta il numero delle attivazioni da eseguire in successione entro l'intervallo di tempo consentito. Successivamente viene inviato il corrispondente oggetto di comunicazione, ad es.: tre attivazioni conteggiate = KO *Attivazione 3 canali.* 

#### Tempo max. tra due attivazioni

Opzioni: 0,3/0,4/0,5/0,6/0,8/1/1,2/1,5/2/3/4/5/6/7/8/9/10 s

Questo parametro stabilisce quanto tempo può intercorrere tra le due attivazioni. Dopo un'attivazione viene controllato prima il tempo impostato qui. Se durante questo tempo non si verifica nessuna attivazione, viene inviato l'oggetto di comunicazione *Attivazione lunga*. In caso di un'altra attivazione il tempo impostato qui si riavvia.

Se nel parametro *Oggetto di comunicazione aggiuntivo per un'attivazione lunga* è stata selezionata l'opzione *sì*, compare il seguente parametro:

#### Valore inviato (oggetto comunicazione "Attivazione lunga")

Opzioni: ON OFF <u>CIRC</u>

In caso di attivazione lunga del pulsante viene eseguita un'altra funzione mediante l'oggetto di comunicazione *Attivazione lunga*. Se dopo una o più attivazioni brevi entro il tempo massimo viene eseguita un'attivazione lunga del pulsante, le attivazioni brevi vengono ignorate.

#### 3.2.14.2 Oggetto di comunicazione Azionamento multiplo

Gli oggetti di comunicazione di tutti gli *ingressi* non differiscono gli uni dagli altri e vengono pertanto spiegati sulla base dell'*Ingresso A*. Le descrizioni delle possibilità di impostazione dei parametri dell'*Ingresso A...X* sono indicate dalla finestra dei parametri <u>Attivazione ingressi A...X</u>, pag. 50,

Gli oggetti di comunicazione Ingresso A hanno i n. 10...19.

Gli oggetti di comunicazione Ingresso B hanno i n. 20...29.

Gli oggetti di comunicazione Ingresso C hanno i n. 30...39.

Gli oggetti di comunicazione Ingresso D hanno i n. 40...49.

Gli oggetti di comunicazione Ingresso E hanno i n. 50...59.

Gli oggetti di comunicazione Ingresso F hanno i n. 60...69.

Gli oggetti di comunicazione Ingresso G hanno i n. 70...79.

Gli oggetti di comunicazione Ingresso H hanno i n. 80...89.

|            | Nummer + | Objektfunktion    | Name                             | Länge | К | L | S | Ü | А |
|------------|----------|-------------------|----------------------------------|-------|---|---|---|---|---|
| ■‡         | 10       | Bloccare          | Ingresso A                       | 1 bit | К | - | S | - | - |
| <b>₽</b> ₽ | 11       | Attivazione 1x    | Ingresso A: azionamento multiplo | 1 bit | К | - | S | Ü | - |
| ∎‡         | 12       | Attivazione 2x    | Ingresso A: azionamento multiplo | 1 bit | К | - | S | Ü | - |
| <b>₽</b> ₽ | 13       | Attivazione 3x    | Ingresso A: azionamento multiplo | 1 bit | К | - | S | Ü | - |
| ₽₹         | 14       | Attivazione 4x    | Ingresso A: azionamento multiplo | 1 bit | К | - | S | Ü | - |
| <b>₽</b>   | 15       | Attivazione lunga | Ingresso A: azionamento multiplo | 1 bit | К | - | S | Ü | - |

| N.                                                                   | Funzione                                                                                                    | Nome oggetto                                                                                                    | Tipo di dati                                                                                 | Flag                              |  |  |  |  |  |  |
|----------------------------------------------------------------------|----------------------------------------------------------------------------------------------------|----------------------------------------------------------------------------------------------------|----------------------------------------------------------------------------------------------|-----------------------------------|--|--|--|--|--|--|
| 10                                                                   | Bloccare                                                                                                    | Ingresso A:                                                                                                    | 1 bit<br>DPT 1.003                                                                           | C, S                              |  |  |  |  |  |  |
| Questo c<br><i>tiplo</i> è sta<br>con l'opz<br>Mediante<br>di oggett | oggetto di comunicazione<br>ato selezionato il parame<br>cione <i>sì</i> .<br>e l'oggetto di comunicazio<br>o di comunicazione <i>Bloco</i> | è attivato se nella finestra dei p<br>tro <i>Attivare oggetto di comunica</i><br>one <i>Bloccare</i> è possibile bloccar<br>care attivato gli ingressi vengono | arametri A: <i>Aziona</i><br>zione <i>"Bloccare" 1</i><br>e o attivare l'ingres<br>bloccati. | amento mul<br>bit<br>sso. In casc |  |  |  |  |  |  |
| Γ                                                                    | Avvertenza                                                                                                    |                                                                                                    |                                                                                              |                                   |  |  |  |  |  |  |
|                                                                      | In caso di blocco dell'ingresso non si verifica nessuna reazione al cambio segnale, ma:                                                     |                                                                                                    |                                                                                              |                                   |  |  |  |  |  |  |
|                                                                      | <ul> <li>L'attesa di una pression<br/>viene interrotta.</li> </ul>                                                                          | ne lunga del tasto o la durata mi                                                                                                    | nima del segnale                                                                             |                                   |  |  |  |  |  |  |
|                                                                      | <ul> <li>In caso di impostazione<br/>terminato.</li> </ul>                                                                                  | e del parametro Scenario a 8 bit                                                                                                    | il salvataggio vien                                                                          | e                                 |  |  |  |  |  |  |
|                                                                      | - Gli oggetti di comunica:                                                                                                    | zione vengono aggiornati ed eve                                                                                                    | entualmente inviati                                                                          |                                   |  |  |  |  |  |  |
|                                                                      | In caso di attivazione di i<br>(in contrapposizione a pr<br>es.:                                                                            | un ingresso una modifica degli s<br>ima del blocco) causa un'immed                                                                                             | tati del segnale<br>diata modifica, ad                                                       |                                   |  |  |  |  |  |  |
|                                                                      | <ul> <li>Le attivazioni minime o<br/>tasto iniziano.</li> </ul>                                                                             | i riconoscimenti di una pressior                                                                                                    | e lunga/breve del                                                                            |                                   |  |  |  |  |  |  |
|                                                                      | - Inviare gli oggetti di cor                                                                                                    | nunicazione o il loro valore attua                                                                                                    | ale.                                                                                         |                                   |  |  |  |  |  |  |
|                                                                      | L'oggetto di comunicazio                                                                                                    | one Bloccare non ha influenza si                                                                                                    | ul comando manua                                                                             | a-                                |  |  |  |  |  |  |
|                                                                      | le. Ora viene inviato lo st                                                                                                    | ato del segnale d'ingresso simu                                                                                                    | lato.                                                                                        |                                   |  |  |  |  |  |  |
| Valor                                                                | e del telegramma: 0 = A<br>1 = B                                                                                                    | ttivare ingresso A<br>loccare ingresso A                                                                                                    |                                                                                              |                                   |  |  |  |  |  |  |
| 11                                                                   | Attivazione 1x                                                                                                    | Ingresso A:<br>Azionamento multiplo                                                                                                    | 1 bit<br>DPT 1.001                                                                           | C, S, T                           |  |  |  |  |  |  |
| Dopo un<br>cazione,<br>Il telegra                                    | azionamento multiplo di<br>a seconda del numero di<br>mma è impostabile nei pa                                                              | un ingresso viene inviato il corri<br>attivazioni.<br>arametri.                                                                                                | spondente oggetto                                                                            | di comuni-                        |  |  |  |  |  |  |
| 12                                                                   | Attivazione 2 canali                                                                                                    | Ingresso A:<br>Azionamento multiplo                                                                                                    | 1 bit<br>DPT 1.001                                                                           | C, S, I                           |  |  |  |  |  |  |
| Dopo un<br>cazione,<br>Il telegra                                    | azionamento multiplo di<br>a seconda del numero di<br>mma è impostabile nei pa                                                              | un ingresso viene inviato il corri<br>attivazioni.<br>arametri.                                                                                                | spondente oggetto                                                                            | di comuni-                        |  |  |  |  |  |  |
| 13                                                                   | Attivazione 3 canali                                                                                                    | Ingresso A:<br>Azionamento multiplo                                                                                                    | 1 bit<br>DPT 1.001                                                                           | C, S, T                           |  |  |  |  |  |  |
| Dopo un<br>cazione,<br>Il telegra                                    | azionamento multiplo di<br>a seconda del numero di<br>mma è impostabile nei pa                                                              | un ingresso viene inviato il corri<br>attivazioni.<br>arametri.                                                                                                | spondente oggetto                                                                            | di comuni-                        |  |  |  |  |  |  |

| N.          | Funzione                                                                                       | Nome oggetto                       | Tipo di dati      | Flag        |  |  |  |  |  |
|-------------|------------------------------------------------------------------------------------------------|------------------------------------|-------------------|-------------|--|--|--|--|--|
| 14          | Attivazione 4 canali                                                                           | Ingresso A:                        | 1 bit             | C, S, T     |  |  |  |  |  |
|             |                                                                                                | Azionamento multiplo               | DPT 1.001         |             |  |  |  |  |  |
| Dopo un a   | Dopo un azionamento multiplo di un ingresso viene inviato il corrispondente oggetto di comuni- |                                    |                   |             |  |  |  |  |  |
| cazione, a  | a seconda del numero di                                                                        | attivazioni.                       |                   |             |  |  |  |  |  |
| II telegran | nma è impostabile nei pa                                                                       | rametri.                           |                   |             |  |  |  |  |  |
|             |                                                                                                |                                    |                   |             |  |  |  |  |  |
| 15          | Attivazione lunga                                                                              | Ingresso A:                        | 1 bit             | C, S, T     |  |  |  |  |  |
|             |                                                                                                | Azionamento multiplo               | DPT 1.001         |             |  |  |  |  |  |
| Questo og   | getto di comunicazione                                                                         | è visibile solo se nel parametro C | ggetto di comun   | icazione    |  |  |  |  |  |
| aggiuntive  | o per un'attivazione lunga                                                                     | è stata selezionata l'opzione sì.  | Dopo che è stata  | a ricono-   |  |  |  |  |  |
| sciuta un'  | attivazione lunga, questo                                                                      | oggetto di comunicazione viene     | inviato. La durat | a a partire |  |  |  |  |  |
| dalla qual  | e l'attivazione viene inter                                                                    | pretata come "lunga" può essere    | impostata.        |             |  |  |  |  |  |
|             | 1                                                                                              |                                    | T                 |             |  |  |  |  |  |
| 16          |                                                                                                |                                    |                   |             |  |  |  |  |  |
| 19          |                                                                                                |                                    |                   |             |  |  |  |  |  |
| In questo   | In guesto modo operativo non occupato.                                                         |                                    |                   |             |  |  |  |  |  |

© 2012 ABB STOTZ-KONTAKT GmbH

#### 3.2.15 Modo operativo Contatore impulsi

Con il modo operativo Contatore impulsi il dispositivo è in grado di conteggiare il numero di fianchi al terminale d'ingresso binario. A tal fine oltre al contatore normale viene messo a disposizione un contatore intermedio su richiesta. Entrambi vengono controllati mediante impulsi di conteggio, tuttavia il loro conteggio prosegue il modo indipendente.

In questo capitolo sono presenti tutte le descrizioni sulle finestre dei parametri e i rispettivi oggetti di comunicazione del modo operativo *Contatore impulsi*.

#### Avvertenza

Gli ingressi B...X non differiscono dall'ingresso A.

Le descrizioni delle possibilità di impostazione dei parametri e degli oggetti di comunicazione impostabili per gli ingressi B...X corrispondono alle descrizioni a partire dalla finestra dei parametri <u>Attivazione degli ingressi</u> <u>A...X</u>, pag. 50!

#### 3.2.15.1 Contare impulsi

La funzione *Contatore impulsi* consente il conteggio di impulsi d'ingresso. A tal fine è disponibile un contatore principale assoluto nella finestra dei parametri *Contatore impulsi*. Per poter rilevare valori differenziali, è possibile attivare anche in questo caso un contatore intermedio (simile al contachilometri giornaliero). Il punto di avvio del contatore intermedio può essere impostato liberamente. Le impostazioni del contatore intermedio sono eseguita nella finestra dei parametri aggiuntivi *A: Contatore intermedio*.

La seguente rappresentazione fornisce una panoramica della funzione *Contatore impulsi:* 

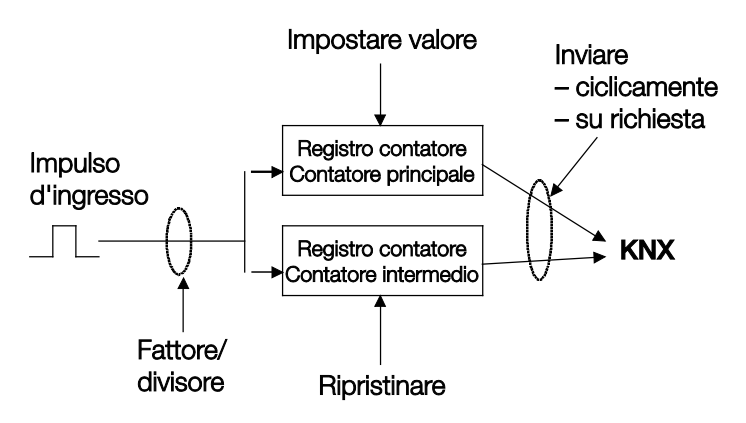

Quali requisiti deve soddisfare il contatore principale per impostare il valore?

- 1. Impostare il flag di scrittura.
- 2. Successivamente è possibile impostare il valore mediante il KNX.

Per poter modificare la velocità di conteggio, il numero degli impulsi d'ingresso possono essere impostati a seconda dell'impulso di conteggio. Inoltre per ciascun impulso di conteggio è possibile impostare una modifica dello stato del contatore. Entrambi i valori dei contatori possono essere inviati al bus ciclicamente o su richiesta.

Per i contatori è possibile stabilire valori limite. In caso di superamento dei valori limite vengono inviati telegrammi.

#### Avvertenza

La frequenza massima di conteggio non deve superare i 5 Hz.

La durata minima dell'impulso è di 50 ms. Il carico capacitivo massimo all'ingresso è di 22 nF.

#### 3.2.15.2 Comportamento dei contatori dopo un download

Gli stati dei contatori vengono cancellati dopo un download.

#### 3.2.15.3 Comportamento dei contatori dopo un'assenza di tensione del bus

Gli stati dei contatori vengono salvati dopo un'assenza di tensione del bus. Dopo il ritorno della tensione del bus è possibile inviare gli stati del contatore.

#### 3.2.15.4 Particolarità tra contatore principale e contatore intermedio

| Descrizione                                                                                                    | Contatore<br>principale | Contatore se-<br>condario |
|----------------------------------------------------------------------------------------------------|-------------------------|---------------------------|
| Bloccare                                                                                                    | sì                      | sì                        |
| Tipo di dati impostabile                                                                                                    | sì                      | sì                        |
| Il valore di avvio è il valore limite inferiore se si conteggia<br>in modo crescente                                                                                                    | sì                      | sì                        |
| Il valore di avvio è il valore limite superiore se si conteg-<br>gia in modo decrescente                                                                                                    | sì                      | sì                        |
| L'oggetto di comunicazione <i>XZ: Valore limite raggiunto</i> invia un 1, non appena l'impulso di conteggio ha supera-<br>to il valore limite inferiore o superiore.                                                                                           | sì                      | sì                        |
| Se si è impostata l'opzione <i>conteggio circolare</i> lo stato<br>del contatore viene impostato al valore di avvio e un<br>eventuale superamento viene aggiunto al valore di avvio.                                                                           | non impostabile         | sì                        |
| Se si è impostata l'opzione <i>sospendere fino a reset</i> ,<br>questo e tutti gli impulsi di conteggio successivi vengono<br>ignorati finché il contatore intermedio non viene ripristi-<br>nato mediante l'oggetto di comunicazione <i>ZZ:ripristinare</i> . | non impostabile         | sì                        |
| Conteggia in alto/in basso                                                                                                    | impostabile             | impostabile               |
| Valore limite 1 preimpostato a zero                                                                                                    | sì                      | impostabile               |
| Contare ciclicamente                                                                                                    | sì                      | impostabile               |
| Ripristino del contatore                                                                                                    | no                      | sì                        |

#### 3.2.15.5 Finestra parametri A: Contatore impulsi

In questa finestra dei parametri vengono eseguite tutte le impostazioni sulla finestra dei parametri *A: Contatore impulsi.* Le spiegazioni sono valide anche per gli *Ingressi B...X*.

Questa finestra dei parametri è visibile se nella finestra dei parametri <u>Attiva-</u> zione degli ingressi A...X, pag. 50, è stata selezionata l'opzione Contatore impulsi nel parametro Ingresso A.

| Attivare oggetto comunicazione<br>"Bloccare" 1 bit                      | no •                                                                                                    |
|-------------------------------------------------------------------------|----------------------------------------------------------------------------------------------------|
| Eliminazione int. capacitativa                                          | fino a 10 nF (standard) 🔹                                                                                                    |
| Tempo smorzamento                                                       | 50 ms 🔹                                                                                                    |
| Attivare contatore intermedio                                           | no 🔹                                                                                                    |
| Attivare durata minima segnale                                          | no                                                                                                    |
| Tempo ciclo per invio ciclico<br>dei valori di conteggio in s [165.535] | 60 👘                                                                                                    |
|                                                                         |                                                                                                    |
| Contatore principale                                                    | < AVVERTENZA                                                                                                    |
| Tipo di dati                                                            | Valore a 32 bit [-2.147.400.000 2.147.400.000] -                                                                                                    |
| Valore limite 1<br>[0]                                                  | 0                                                                                                    |
| Valore limite 2<br>[-2:147.400.0002.147.400.000]                        | 2147400000                                                                                                    |
| A fasi                                                                  | +1 con fianco crescente (standard) 🔹                                                                                                    |
| Inviare stato contat. per download,<br>reset ETS e ritorno tensione bus | no                                                                                                    |
| Inviare stato contat. per modifica                                      | no 🔹                                                                                                    |
| Inviare stato contatore cicl.                                           | no 🔻                                                                                                    |
|                                                                         | Attivare oggetto comunicazione<br>"Bloccare" 1 bit<br>Eliminazione int. capacitativa<br>Tempo smorzamento<br>Attivare contatore intermedio<br>Attivare durata minima segnale<br>Tempo ciclo per invio ciclico<br>dei valori di conteggio in s [165.535]<br>Contatore principale<br>Tipo di dati<br>Valore limite 1<br>[0]<br>Valore limite 2<br>[-2.147.400.0002.147.400.000]<br>A fasi<br>Inviare stato contat. per download,<br>reset ETS e ritorno tensione bus<br>Inviare stato contat. per modifica<br>Inviare stato contatore cicl. |

#### Attivare l'oggetto di comunicazione "Bloccare" 1 bit

| Opzioni: | no |
|----------|----|
|          | sì |

• *sì:* L'oggetto di comunicazione a 1 bit *Bloccare* viene attivato. L'ingresso può essere bloccato in questo modo.

#### Avvertenza

Se l'ingresso è bloccato e nel parametro *Invio ciclico* viene selezionata l'opzione *sì*, l'ultimo stato viene inviato ciclicamente nonostante il blocco.

Mediante l'oggetto di comunicazione Bloccare (N. 10) è possibile bloccare l'ingresso fisico, internamente viene inviato nuovamente, cioè i morsetti di ingresso vengono separati fisicamente dal programma applicativo.

Se l'ingresso è bloccato, sia il contatore principale sia il contatore intermedio non contano gli impulsi.

L'oggetto di comunicazione Bloccare (N.10) non ha influenza sul comando manuale.

ABB i-bus<sup>®</sup> KNX

## Messa in funzione

#### Eliminazione int. capacitiva

Opzioni:

Fino a 10 nF (standard) fino a 20 nF fino a 30 nF fino a 40 nF

Questo parametro stabilisce il grado di interferenza capacitiva. In caso di maggiori lunghezze della linea si possono verificare errori di trasmissione, ad es. se in una linea da 5x1,5 mm2 vengono utilizzati due fili per la conduzione della linea del segnale e un filo per la commutazione di un'utenza si può verificare che questi si influenzino a vicenda. Se è il caso di un impianto, è possibile aumentare la sensibilità dell'ingresso. Si deve considerare che il monitoraggio del segnale rallenta.

#### Tempo smorzamento

Opzioni: 10/20/30/50/70/100/150 ms

Lo smorzamento impedisce un azionamento indesiderato, multiplo dell'ingresso, ad es. urtando il contatto.

#### Cos'è il tempo smorzamento?

Se all'ingresso viene riconosciuto un lato, l'ingresso reagisce immediatamente a questo lato, ad es. inviando un telegramma. Contemporaneamente inizia la durata del tempo smorzamento T<sub>D</sub>. Durante il tempo smorzamento il segnale non viene monitorato all'ingresso.

Il concetto viene chiarito dal seguente esempio:

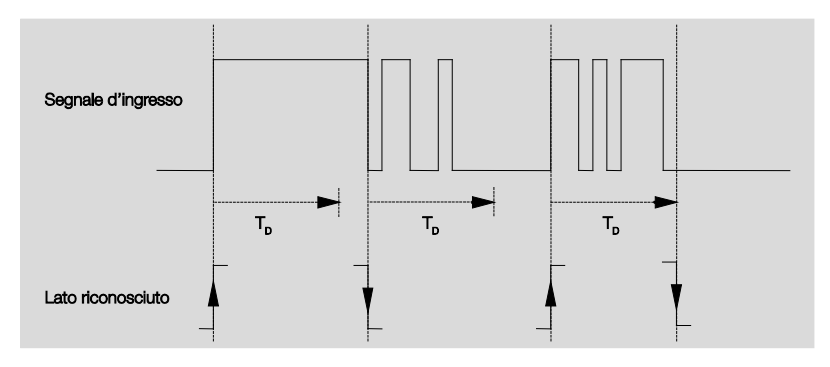

Dopo il riconoscimento di un lato all'ingresso gli altri lati vengono ignorati per il tempo di smorzamento T<sub>D</sub>.

#### Attivare contatore intermedio sì

Opzioni:

no

sì: La finestra dei parametri Contatore intermedio viene attivata.

#### Attivare durata minima segnale

<u>no</u> sì

Opzioni:

sì: Compaiono i seguenti parametri:

#### con fianco crescente in valore x 0,1 s [1...65.535]

Opzioni: 1...<u>10</u>...65.535

#### Avvertenza

Un fianco crescente corrisponde ad una funzione del circuito di chiusura.

#### con fianco decrescente

in valore x 0,1 s [1...65.535]

Opzioni: 1...<u>10</u>...65.535

#### Avvertenza

Un fianco decrescente corrisponde ad una funzione del circuito di apertura.

#### Cos'è la durata minima del segnale?

A differenza del tempo di smorzamento in questo caso il telegramma viene inviato solo al termine della durata minima del segnale.

La funzione nei dettagli:

Se all'ingresso viene riconosciuto un lato, inizia la durata minima del segnale. A questo punto non viene inviato nessun telegramma al bus. Durante la durata del segnale minimo viene osservato il segnale all'ingresso. Se durante la durata minima del segnale si verifica un lato all'ingresso, questo viene interpretato come nuova attivazione e la durata minima del segnale si riavvia.

Se dopo l'inizio della durata minima del segnale all'ingresso non si verifica nessun altro cambio lato, dopo il termine della durata minima del segnale viene inviato al bus un telegramma.

## Esempio: Durata minima del segnale di ingresso sul lato riconosciuto:

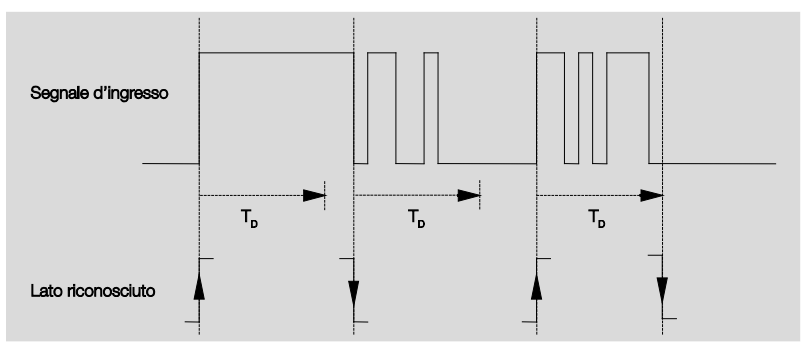

Solo in due casi dopo un cambio lato non si verificano altri cambi lato durante la durata minima del segnale  $T_M$ . Pertanto solo questi due vengono considerati validi.

#### **Contatore principale**

<--- AVVERTENZA

#### Tipo di dati

Opzioni:

<u>Valore a 8 bit</u> [-128...127] Valore a 8 bit [0...255] Valore a 16 bit [-32.768...32.767] Valore a 16 bit [0...65.535] <u>Valore a 32 bit [-2.147.485.648...2.147.483.647]</u>

Questo parametro stabilisce il tipo di dati del contatore.

Questo parametro stabilisce il tipo di dati del contatore intermedio.

Entrambi i seguenti parametri dipendono dal parametro *Tipo di dati*. A seconda del *Tipo di dati* selezionato, vengono preimpostati diversi valori limite. I campi d'immissione possono essere modificati liberamente.

#### Avvertenza

Il primo impulso di conteggio che supera o non raggiunge il valore limite, imposta lo stato del contatore al valore limite impostato. Con il successivo impulso di conteggio, il conteggio continua nella direzione di conteggio impostata a partire dal nuovo stato del contatore (impostato secondo il valore limite corrispondente).

#### Esempio

Modalità di conteggio del contatore principale:

Valore limite 1 [0] il valore limite è impostato in modo fisso a zero.

Valore limite 2 [255] il valore limite è impostato ad es. a 10.

Per ogni impulso di conteggio viene aggiunto uno partendo da 0.

0=>1=>2=>3=>4=>5=>6=>7=>8=>9=>10 con 10 impulsi di conteggio (=>) viene raggiunto il valore limite superiore. Con il successivo impulso di conteggio, il contatore viene impostato al valore limite, quindi a 0 e da questo valore riprende a conteggiare fino a 10. Per conteggiare in modo ciclico, sono necessari quindi 11 impulsi di conteggio.

#### Avvertenza

Si deve verificare che per entrambi i valori limite sono impostati diversi valori. In caso di immissione degli stessi valori limite il comportamento del contatore è indefinito.

I valori limite possono essere impostati a scelta, cioè il valore limite 1 può essere superiore o inferiore al valore limite 2. Il programma applicativo cerca automaticamente ad es. il valore limite superiore dai due limiti impostati e inizia a contare in modo crescente o decrescente a seconda della direzione di conteggio.

#### Valore limite 1

[0]

Il valore limite 1 è preimpostato a 0 per ogni tipo di dati.

#### Valore limite 2

**[X]** Opzioni:

| <u>127</u>           | [-128127]                     |
|----------------------|-------------------------------|
| <u>255</u>           | [0255]                        |
| <u>32.767</u>        | [-32.76832.767]               |
| <u>65.565</u>        | [065.535]                     |
| <u>2.147.400.000</u> | [-2.147.400.0002.147.400.000] |
|                      |                               |

#### Modalità di conteggio

Opzioni: 1 con fianco crescente (standard) adattare ...

Questo parametro stabilisce il tipo di conteggio del contatore.

- +1 con fianco crescente: In caso di fianco crescente il valore di conteggio viene aumentato di uno.
- adattare...: Compaiono altri tre parametri:

#### Generare impulso ingresso

Opzioni: solo con fianco crescente solo con fianco decrescente con entrambi i fianchi

Con questo parametro viene impostato come generare l'impulso d'ingresso.

- solo con fianco crescente: L'impulso viene generato in caso di fianco crescente.
- solo con fianco decrescente: L'impulso viene generato in caso di fianco decrescente.
- con entrambi i fianchi: L'impulso viene generato in caso di fianco crescente e decrescente.

#### Numero impulsi ingresso per un impulso cont. [1...10.000]

Opzioni: <u>1</u>...10.000

Questo impulso stabilisce quanti impulsi d'ingresso sono necessari per generare l'impulso di conteggio per il contatore principale e intermedio.

#### Esempio

Dopo 10 impulsi d'ingresso gli stati dei contatori vengono aumentati di 1.

#### Modifica stato cont. per impulso cont. [-10.000...10.000]

-10.000...<u>1</u>...10.000 Opzioni:

Questo parametro stabilisce di quanto si deve modificare lo stato del contatore per ogni impulso di conteggio.

Valori negativi, ad es. -1, definiscono la direzione di conteggio contatore in basso, ad es. 200...0

Valori positivi, ad es. 10, definiscono la direzione di conteggio contatore in alto, ad es. 10...200

#### Inviare stato contat. al download, ritorno della tensione del bus e reset ETS

Opzioni:

no

sì

sì: Il dispositivo invia l'oggetto di comunicazione Stato contatore al bus • dopo il ritorno della tensione del bus e dopo il termine del tempo di ritardo d'invio.

#### Inviare stato contat. in caso di modifica

Opzioni:

sì no

Questo parametro definisce se lo stato del contatore deve essere inviato dopo una modifica.

#### Inviare stato contatore cicl. sì

Opzioni:

<u>no</u>

Mediante questo parametro si stabilisce se lo stato del contatore deve essere inviato ciclicamente al bus.

#### 3.2.15.6 Finestra parametri A: Contatore intermedio

In questa finestra dei parametri vengono eseguite tutte le impostazioni sulla finestra dei parametri *A: Contatore intermedio.* Le spiegazioni sono valide anche per gli *Ingressi B...X*.

Questa finestra dei parametri è visibile se nella finestra dei parametri <u>Attiva-</u> zione degli ingressi A...X, pag. 50, è stata selezionata l'opzione Contatore impulsi nel parametro Ingresso <u>A: Contatore impulsi</u>, pag. 126, è stata selezionata l'opzione sì nel parametro Attivare contatore intermedio.

| Informazione apparecchio<br>In generale | Tipo di dati                                                          | Valore a 32 bit [-2.147.400.000 2.147.400.000] |
|-----------------------------------------|-----------------------------------------------------------------------|------------------------------------------------|
| Manuale                                 | Valore limite 1                                                       | 0                                              |
| Attivare/bloccare tasti ingressi binari | [-2.147.400.0002.147.400.000]                                         |                                                |
| Ingressi binari LED                     |                                                                       |                                                |
| Attivazione ingressi AX                 | Valore limite 2                                                       | 2147400000                                     |
| A: Contatore impulsi                    | [-2.147.400.0002.147.400.000]                                         |                                                |
| A: Contatore secondario                 | Comportamento con super./non ragg.                                    | contare ciclicamente 🔹                         |
|                                         | valore limite                                                         |                                                |
|                                         | Invertire direzione conteggio                                         | no 🔻                                           |
|                                         | Inviare stato contat. per downl.,<br>reset ETS e ritorno tensione bus | no                                             |
|                                         | Inviare stato contat. per modifica                                    | no 🔹                                           |
|                                         | Inviare stato contatore cicl.                                         | no 🔻                                           |

#### Tipo di dati

Opzioni: Valore a 8 bit [-128...127]/ Valore a 8 bit [0...255]/ Valore a 16 bit [-32.768...32.767]/ Valore a 16 bit [0...65.535] Valore a 32 bit [-2.147.485.648...2.147.483.647]

Questo parametro stabilisce il tipo di dati del contatore intermedio.

Entrambi i seguenti parametri dipendono dal parametro *Tipo di dati.* A seconda del *Tipo di dati* selezionato, vengono preimpostati diversi valori limite. I campi d'immissione possono essere modificati liberamente.

#### Avvertenza

Il primo impulso di conteggio che supera o non raggiunge il valore limite, imposta lo stato del contatore al valore limite impostato. Con il successivo impulso di conteggio, il conteggio continua nella direzione di conteggio impostata a partire dal nuovo stato del contatore (impostato secondo il valore limite corrispondente).

#### Esempio

Modalità di conteggio del contatore principale:

Valore limite 1 [0] il valore limite è impostato in modo fisso a zero.

Valore limite 2 [255] il valore limite è impostato ad es. a 10.

Per ogni impulso di conteggio viene aggiunto uno partendo da 0.

0=>1=>2=>3=>4=>5=>6=>7=>8=>9=>10 con 10 impulsi di conteggio (=>) viene raggiunto il valore limite superiore. Con il successivo impulso di conteggio, il contatore viene impostato al valore limite, quindi a 0 e da questo valore riprende a conteggiare fino a 10. Per conteggiare in modo ciclico, sono necessari quindi 11 impulsi di conteggio.

#### Avvertenza

Si deve verificare che per entrambi i valori limite sono impostati diversi valori. In caso di immissione degli stessi valori limite il comportamento del contatore è indefinito.

I valori limite possono essere impostati a scelta, cioè il valore limite 1 può essere superiore o inferiore al valore limite 2. Il programma applicativo cerca automaticamente ad es. il valore limite superiore dai due limiti impostati e inizia a contare in modo crescente o decrescente a seconda della direzione di conteggio.

#### Valore limite 1

[X] Opzioni:

| <u>0</u> | [-128127]                     |
|----------|-------------------------------|
| <u>0</u> | [0255]                        |
| <u>0</u> | [-32.76832.767]               |
| <u>0</u> | [065.535]                     |
| <u>0</u> | [-2.147.400.0002.147.400.000] |
|          |                               |

#### Valore limite 2

[X]

Opzioni:

| <u>127</u>    | [-128127]                     |
|---------------|-------------------------------|
| <u>255</u>    | [0255]                        |
| <u>32.767</u> | [-32.76832.767]               |
| <u>65.565</u> | [065.535]                     |
| 2.147.400.000 | [-2.147.400.0002.147.400.000] |
|               |                               |

## Comportamento in caso di superamento/non raggiungimento di un valore limite

Opzioni: <u>continuare a contare ciclicamente</u> sospendere fino a Reset ETS

Questo parametro stabilisce la reazione al raggiungimento di un valore limite.

 continuare a contare ciclicamente: Il contatore continua a contare. In caso di non raggiungimento del valore limite inferiore (possibile solo con un contatore decrescente) il contatore viene impostato al valore limite superiore e il conteggio degli impulsi decrescente prosegue da questo valore.

In caso di superamento del valore limite superiore il contatore viene impostato al valore limite inferiore e il conteggio degli impulsi prosegue.

• sospendere fino a Reset ETS: Il contatore si ferma e attende un reset ETS.

#### Avvertenza

Dopo il reset ETS viene eseguito il conteggio ciclico.

#### Modalità di conteggio come contatore principale

<--- Avvertenza

La direzione di conteggio del contatore intermedio è la stessa del contatore principale.

#### Invertire direzione conteggio

sì no

Opzioni: sì <u>no</u>

Questo parametro consente di invertire la direzione di conteggio del contatore intermedio rispetto al contatore principale.

## Inviare stato del contatore al download, reset ETS e ritorno tensione bus

Opzioni:

 si: Il dispositivo invia l'oggetto di comunicazione ZZ al bus dopo il ritorno della tensione del bus e dopo il termine del tempo di ritardo d'invio: Stato dei contatori.

#### Inviare stato contat. in caso di modifica

Opzioni: sì no

Questo parametro definisce se lo stato del contatore deve essere inviato dopo una modifica.

#### Inviare stato contatore cicl.

Opzioni: sì

<u>no</u>

Mediante questo parametro si imposta se lo stato del contatore deve essere inviato ciclicamente al bus.

#### 3.2.15.7 Oggetti di comunicazione

A: Contatore impulsi

Gli oggetti di comunicazione di tutti gli *ingressi* non differiscono gli uni dagli altri e vengono pertanto spiegati sulla base dell'*Ingresso A*. Le descrizioni delle possibilità di impostazione dei parametri dell'*Ingresso A...X* sono descritti dalla finestra dei parametri <u>Attivazione ingressi A...X</u>, pag. 50.

Gli oggetti di comunicazione Ingresso A hanno i n. 10...19.

Gli oggetti di comunicazione Ingresso B hanno i n. 20...29.

Gli oggetti di comunicazione Ingresso C hanno i n. 30...39.

Gli oggetti di comunicazione Ingresso D hanno i n. 40...49.

Gli oggetti di comunicazione Ingresso E hanno i n. 50...59.

Gli oggetti di comunicazione Ingresso F hanno i n. 60...69.

Gli oggetti di comunicazione Ingresso G hanno i n. 70...79.

Gli oggetti di comunicazione Ingresso H hanno i n. 80...89.

| Nummer | Objektfunktion             | Name                          | Länge  | К | L | S | Ü | A |
|--------|----------------------------|-------------------------------|--------|---|---|---|---|---|
| ■≵ 10  | Bloccare                   | Ingresso A                    | 1 bit  | К | - | S | - | - |
| ■2 11  | HZ: Stato dei contatori    | Ingresso A: Contatore impulsi | 4 Byte | К | - | - | Ü | - |
| ■≵ 12  | ZZ: Stato dei contatori    | Ingresso A: Contatore impulsi | 4 Byte | К | - | - | Ü | - |
| ■2 13  | Richiedere stato contatori | Ingresso A: Contatore impulsi | 1 bit  | К | - | S | - | - |
| ■≵ 14  | HZ: Valore limite superato | Ingresso A: Contatore impulsi | 1 bit  | К | - | - | Ü | - |
| ■≵ 15  | ZZ: Valore limite superato | Ingresso A: Contatore impulsi | 1 bit  | К | - | - | Ü | - |
| ■‡ 16  | ZZ: Invertire direzione    | Ingresso A: Contatore impulsi | 1 bit  | К | L | S | Ü | - |
| ■2 17  | ZZ: ripristinare           | Ingresso A: Contatore impulsi | 1 bit  | К | L | S | Ü | - |
| ■2 18  | ZZ: sospendere             | Ingresso A: Contatore impulsi | 1 bit  | К | L | S | Ü | - |

| N. | Funzione | Nome oggetto | Tipo di dati       | Flag |
|----|----------|--------------|--------------------|------|
| 10 | Bloccare | Ingresso A:  | 1 bit<br>DPT 1.003 | C, S |

Questo oggetto di comunicazione è attivato se nella finestra dei parametri A: *Contatore impulsi* è stato selezionato il parametro *Attivare oggetto di comunicazione "Bloccare" 1 bit* con l'opzione *sì*.

Mediante l'oggetto di comunicazione *Bloccare* è possibile bloccare o attivare l'ingresso. In caso di oggetto di comunicazione *Bloccare* attivato gli ingressi vengono bloccati.

#### Avvertenza

In caso di blocco dell'ingresso non si verifica nessuna reazione al cambio segnale, ma:

- L'attesa di una pressione lunga del tasto o la durata minima del segnale viene interrotta.
- In caso di impostazione del parametro *Scenario a 8 bit* il salvataggio viene terminato.
- Gli oggetti di comunicazione vengono aggiornati ed eventualmente inviati.

In caso di attivazione di un ingresso una modifica degli stati del segnale (in contrapposizione a prima del blocco) causa un'immediata modifica, ad es.:

- Le attivazioni minime o i riconoscimenti di una pressione lunga/breve del tasto iniziano.
- Inviare gli oggetti di comunicazione o il loro valore attuale.

L'oggetto di comunicazione Bloccare non ha influenza sul comando manuale. Ora viene inviato lo stato del segnale d'ingresso simulato.

Valore del telegramma: 0 = Attivare ingresso A 1 = Bloccare ingresso A

| 11                                                                                                    | HZ: Stato dei contatori                        | Ingresso A:        | variabile                 | С, Т |  |  |
|----------------------------------------------------------------------------------------------------|------------------------------------------------|--------------------|---------------------------|------|--|--|
|                                                                                                    |                                                | Contatore impulsi  | DPT variabile             |      |  |  |
| Mediante questo oggetto di comunicazione è possibile rilevare lo stato del contatore principale (HZ). |                                                |                    |                           |      |  |  |
| Valore 1                                                                                              | Valore 1 byte [0255] DPT 5.010 Valore unitario |                    |                           |      |  |  |
| Valore 1 byte [-128+127]] DPT 6.010 Valore unitario                                                   |                                                |                    |                           |      |  |  |
| Valore 2 byte [0+65.535] DPT 8.001 Valore unitario                                                    |                                                |                    |                           |      |  |  |
| Valore 2                                                                                              | byte [-32.768+32.767]                          | DPT 7              | DPT 7.001 Valore unitario |      |  |  |
| Valore a 4 byte [-2.147.483.6482.14                                                                   |                                                | 147.483.647] DPT 1 | 3.001 Valore unitari      | o    |  |  |

| N                                                                                                    | Funzione                                                       | Nome orgetto                                                  | Tipo di dati        | Flag           |  |  |  |  |
|----------------------------------------------------------------------------------------------------|----------------------------------------------------------------|---------------------------------------------------------------|---------------------|----------------|--|--|--|--|
| 12                                                                                                    | 77: State dei contatori                                        |                                                               | variabilo           | СТ             |  |  |  |  |
| 12                                                                                                    |                                                                | Contatore impulsi                                             | DPT variabile       | <b>C</b> , I   |  |  |  |  |
| Questo oggetto di comunicazione è attivato se nella finestra dei parametri A: <i>Contatore impulsi</i><br>è stato selezionato il parametro <i>Attivare contatore intermedio</i> con l'opzione <i>sì</i> .<br>Mediante questo oggetto di comunicazione è possibile rilevare lo stato del contatore principale |                                                                |                                                               |                     |                |  |  |  |  |
| (HZ).                                                                                                    |                                                                |                                                               |                     |                |  |  |  |  |
| Valore 1 byte [0255] DPT 5.010 Valore unitario                                                                                                    |                                                                |                                                               |                     |                |  |  |  |  |
| Valore 1                                                                                                    | byte [-128+127]]                                               | DPT 6.010 Valore unitario                                     |                     |                |  |  |  |  |
| Valore 2 byte [0+65.535]                                                                                                    |                                                                | DPT 8.001 Valore unitario                                     |                     |                |  |  |  |  |
| Valore 2                                                                                                    | Valore 2 byte [-32.768+32.767] DPT 7.001 Valore unitario       |                                                               |                     |                |  |  |  |  |
| Valore a                                                                                                    | 4 byte [-2.147.483.6482.1                                      | 47.483.647] DPT 13.00                                         | 1 Valore unitario   |                |  |  |  |  |
| 13                                                                                                    | Richiedere stato conta-<br>tori                                | Ingresso A:<br>Contatore impulsi                              | 1 bit<br>DPT 1.003  | C, S           |  |  |  |  |
| Mediante                                                                                                    | e questo oggetto di comunica                                   | azione è possibile richieder                                  | e lo stato del cont | atore.         |  |  |  |  |
| Valore                                                                                                    | e telegramma: 0 = No                                           | n richiedere stato contatore                                  | )                   |                |  |  |  |  |
| 1 = Richiedere stato contatori                                                                                                    |                                                                |                                                               |                     |                |  |  |  |  |
| 14                                                                                                    | HZ: Valore limite supe-<br>rato                                | Ingresso A:<br>Contatore impulsi                              | 1 bit<br>DPT 1.002  | С, Т           |  |  |  |  |
| Mediante                                                                                                    | e questo oggetto di comunica                                   | azione viene indicato se un                                   | valore limite del c | ontatore       |  |  |  |  |
| principal                                                                                                    | e (HZ) è stato superato.                                       |                                                               |                     |                |  |  |  |  |
| Valore                                                                                                    | e telegramma: 1 = Va                                           | lore limite superato                                          |                     |                |  |  |  |  |
| 15                                                                                                    | ZZ: Valore limite supe-                                        | Ingresso A:                                                   | 1 bit               | С, Т           |  |  |  |  |
|                                                                                                    | rato                                                           | Contatore impulsi                                             | DPT 1.002           |                |  |  |  |  |
| Questo c                                                                                                    | ggetto di comunicazione è a                                    | attivato se nella finestra dei                                | parametri A: Con    | tatore impulsi |  |  |  |  |
| e stato s                                                                                                    | elezionato il parametro Attiva                                 | are contatore intermedio co                                   | n l'opzione si.     |                |  |  |  |  |
| Mediante                                                                                                    | e questo oggetto di comunica<br>(ZZ) è stato superato          | azione viene indicato se un                                   | valore limite del c | ontatore in-   |  |  |  |  |
| termedio (ZZ) è stato superato.<br>Valore telegramma: 1 = Valore limite superato                                                                                                    |                                                                |                                                               |                     |                |  |  |  |  |
| 16                                                                                                    | ZZ: Invertire direzione                                        | Ingresso A:<br>Contatore impulsi                              | 1 bit<br>DPT 1.002  | C, L, S, T     |  |  |  |  |
| Questo c<br>è stato s                                                                                                    | oggetto di comunicazione è a<br>elezionato il parametro Attivi | attivato se nella finestra dei<br>are contatore intermedio co | parametri A: Con    | tatore impulsi |  |  |  |  |
| Mediante questo oggetto di comunicazione è possibile modificare la direzione di conteggio del con-<br>tatore intermedio (ZZ).                                                                                                    |                                                                |                                                               |                     |                |  |  |  |  |
| Valore telegramma:0 = Direzione di conteggio secondo parametrizzazione1 = Direzione di conteggio opposta alla parametrizzazione                                                                                                    |                                                                |                                                               |                     |                |  |  |  |  |

## ABB i-bus<sup>®</sup> KNX

## Messa in funzione

| N.                                               | Funzione                                                                                                    |                                                                    | Nome oggetto                                                                                                    | Tipo di dati                                                                                                   | Flag                                                            |  |  |  |
|--------------------------------------------------|----------------------------------------------------------------------------------------------------|--------------------------------------------------------------------|----------------------------------------------------------------------------------------------------|----------------------------------------------------------------------------------------------------|-----------------------------------------------------------------|--|--|--|
| 17                                               | ZZ: ripristinare                                                                                                    |                                                                    | Ingresso A:<br>Contatore impulsi                                                                                                    | 1 bit<br>DPT 1.002                                                                                             | C, L, S, T                                                      |  |  |  |
| Quest<br>è state                                 | Questo oggetto di comunicazione è attivato se nella finestra dei parametri A: <i>Contatore impulsi</i> è stato selezionato il parametro <i>Attivare contatore intermedio</i> con l'opzione sì. |                                                                    |                                                                                                    |                                                                                                    |                                                                 |  |  |  |
| Media<br>valore                                  | Mediante questo oggetto di comunicazione è possibile ripristinare il contatore intermedio (ZZ) al valore di avvio.                                                                             |                                                                    |                                                                                                    |                                                                                                    |                                                                 |  |  |  |
| Val                                              | Valore del telegramma: 0 = Non ripristinare il contatore intermedio<br>1 = Ripristinare il contatore intermedio                                                                                |                                                                    |                                                                                                    |                                                                                                    |                                                                 |  |  |  |
|                                                  |                                                                                                    |                                                                    |                                                                                                    |                                                                                                    |                                                                 |  |  |  |
| 18                                               | ZZ: sospendere                                                                                                    |                                                                    | Ingresso A:<br>Contatore impulsi                                                                                                    | 1 bit<br>DPT 1.002                                                                                             | C, L, S, T                                                      |  |  |  |
| 18<br>Quest<br>è state                           | ZZ: sospendere<br>to oggetto di comunica<br>o selezionato il parame                                                                                                    | zione è a<br>etro <i>Attiva</i>                                    | Ingresso A:<br>Contatore impulsi<br>ttivato se nella finestra de<br>are contatore intermedio o                                                                                         | 1 bit<br>DPT 1.002<br>ei parametri A:<br>con l'opzione si                                                      | C, L, S, T<br>Contatore impulsi                                 |  |  |  |
| 18<br>Quest<br>è stato<br>Media                  | ZZ: sospendere<br>to oggetto di comunica<br>o selezionato il parame<br>inte questo oggetto di co                                                                                               | zione è a<br>etro <i>Attiva</i><br>omunicazi                       | Ingresso A:<br>Contatore impulsi<br>ttivato se nella finestra de<br>are contatore intermedio o<br>ione è possibile sospende                                                            | 1 bit<br>DPT 1.002<br>ei parametri A:<br>con l'opzione <i>si</i><br>re il contatore in                         | C, L, S, T<br>Contatore impulsi<br>termedio (ZZ).               |  |  |  |
| <b>18</b><br>Quest<br>è stato<br>Media<br>Valore | ZZ: sospendere<br>to oggetto di comunica<br>o selezionato il parame<br>inte questo oggetto di ci<br>e del telegramma:                                                                          | zione è a<br>etro <i>Attiva</i><br>omunicazi<br>0 = Nor<br>1 = Sos | Ingresso A:<br>Contatore impulsi<br>ttivato se nella finestra de<br>are contatore intermedio o<br>ione è possibile sospende<br>n sospendere il contatore<br>spendere il contatore inte | 1 bit<br>DPT 1.002<br>ei parametri A:<br>con l'opzione <i>si</i><br>re il contatore in<br>intermedio           | <b>C, L, S, T</b><br><i>Contatore impulsi</i><br>termedio (ZZ). |  |  |  |
| 18<br>Quest<br>è stato<br>Media<br>Valore<br>19  | ZZ: sospendere<br>to oggetto di comunica<br>o selezionato il parame<br>inte questo oggetto di ci<br>e del telegramma:                                                                          | zione è a<br>etro <i>Attiva</i><br>omunicazi<br>0 = Nor<br>1 = Sos | Ingresso A:<br>Contatore impulsi<br>ttivato se nella finestra de<br>are contatore intermedio o<br>ione è possibile sospende<br>n sospendere il contatore<br>spendere il contatore inte | 1 bit<br>DPT 1.002<br>ei parametri A:<br>con l'opzione <i>si</i><br>re il contatore in<br>intermedio<br>rmedio | C, L, S, T<br>Contatore impulsi<br>termedio (ZZ).               |  |  |  |

# 4 Pianificazione e applicazione

In questo capitolo sono presenti le descrizioni sulle caratteristiche dei modi operativi Sensore commutazione e Sensore veneziana.

#### 4.1 Immagine di commutazione blocco Sensore commutazione

Questa immagine di commutazione blocco descrive la struttura interna del sensore di commutazione.

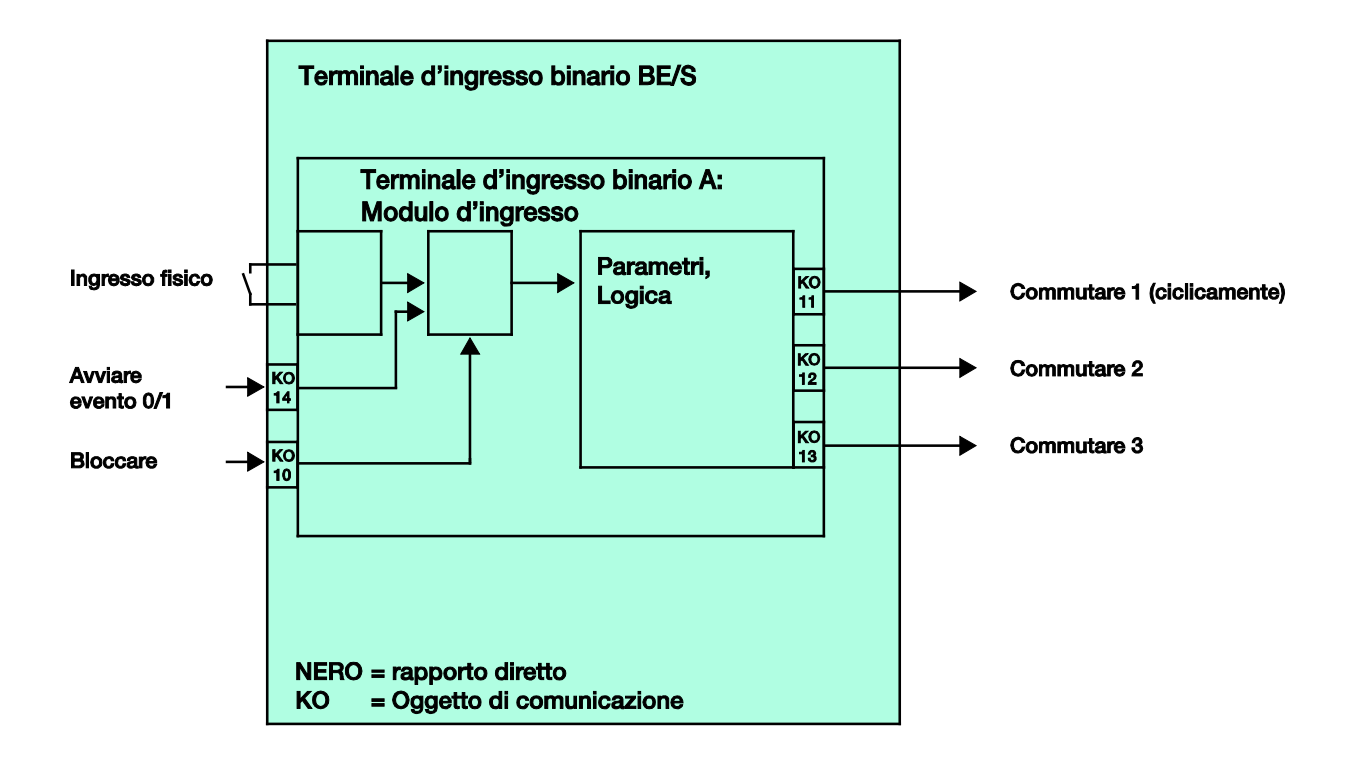

#### 4.2 Immagine di commutazione blocco Sensore di commutazione/dimmer

Questa immagine di commutazione blocco descrive la struttura interna del sensore di commutazione/dimmer.

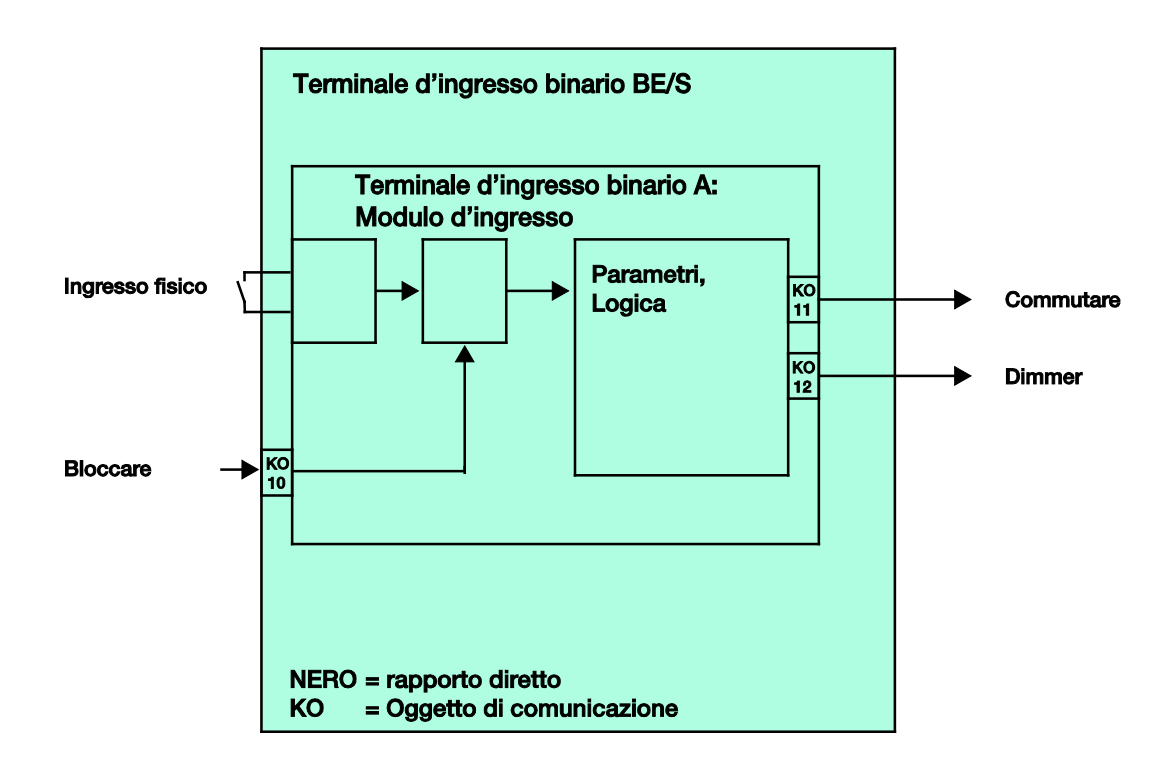

## 4.3 Immagine di commutazione blocco Sensore veneziana

Questa immagine di commutazione blocco descrive la struttura interna del sensore veneziana.

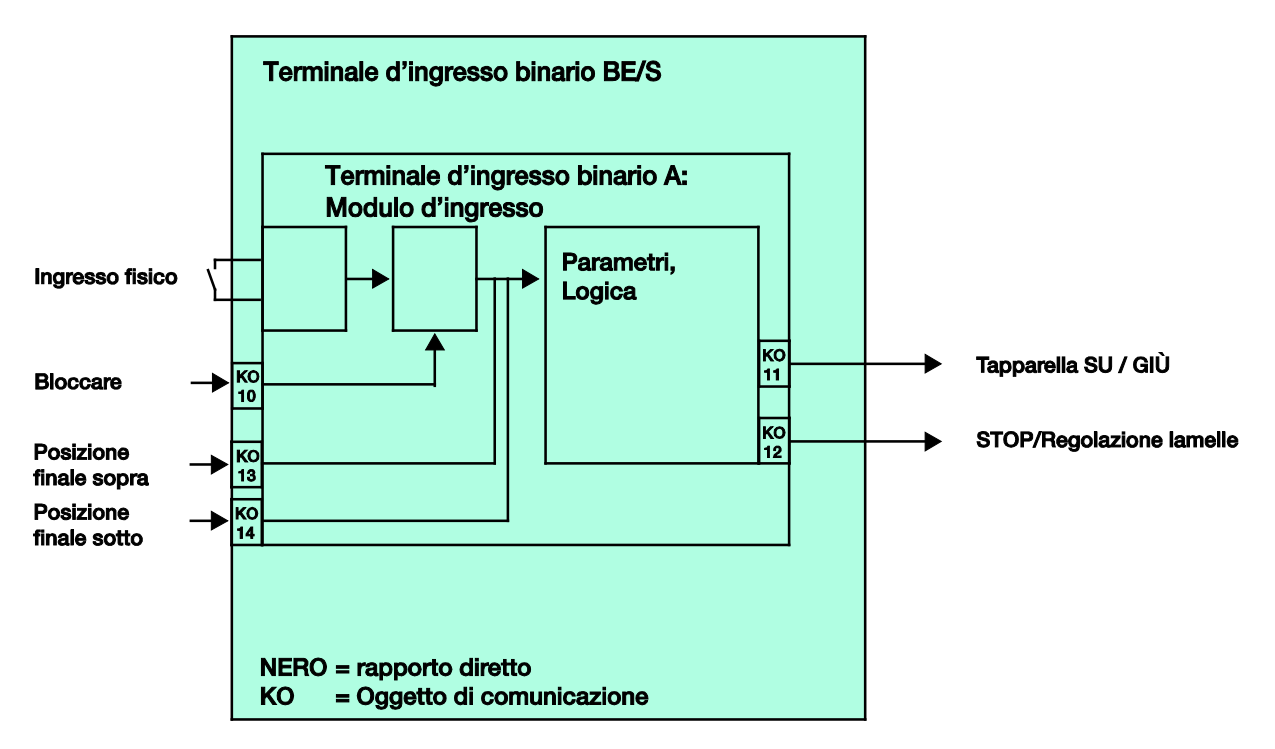

#### 4.3.1 Immagine di commutazione blocco Sensore veneziana con Attuatore veneziana esterno

Questa immagine di commutazione blocco descrive la struttura interna del sensore veneziana con attuatore veneziana esterno.

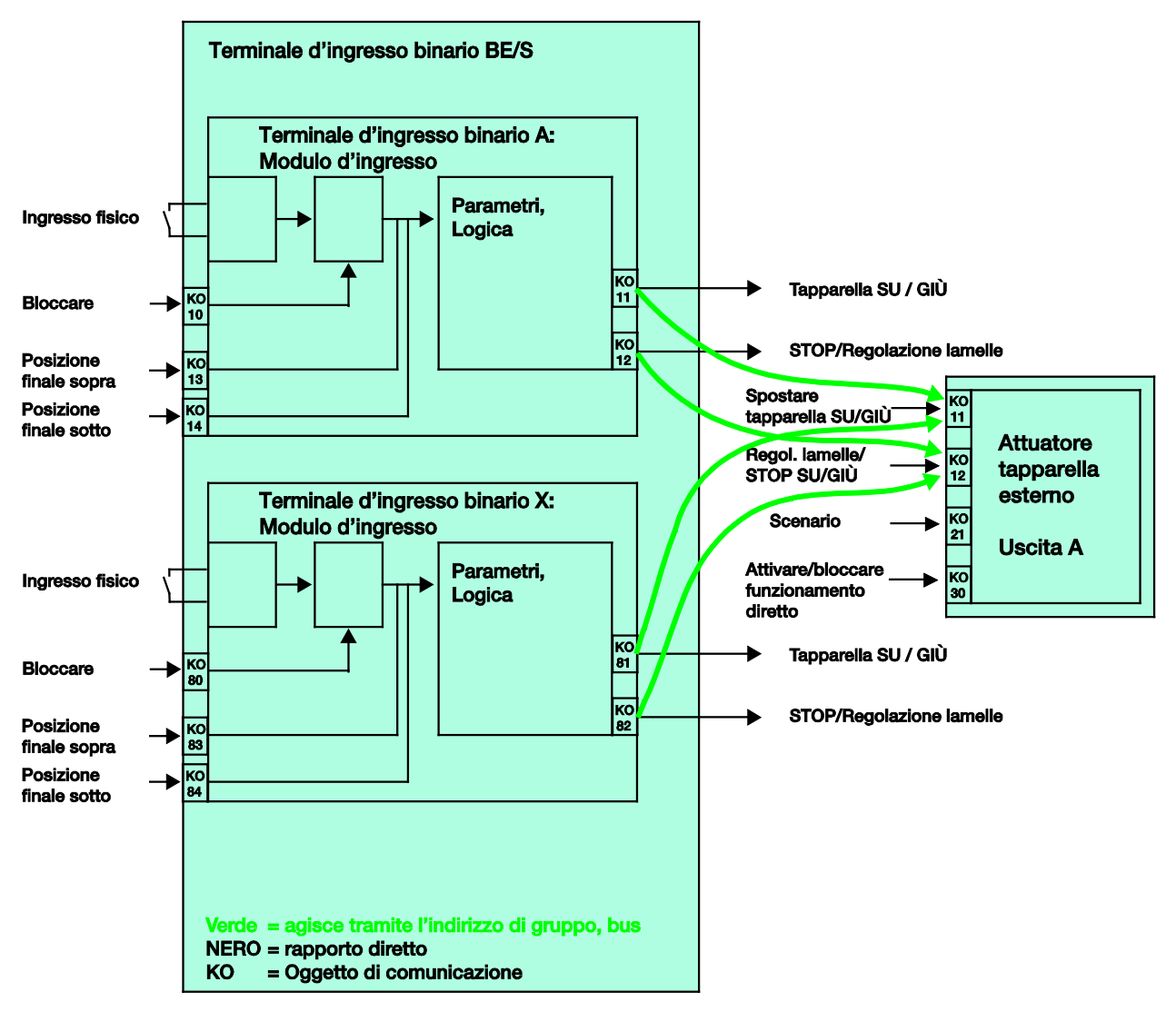

Parametrizzazione del terminale d'ingresso binario x:

Funz. 2 tasti

attivazione breve = STOP/Lamella APERTA attivazione lunga = Procedere APERTURA

Parametrizzazione del terminale d'ingresso binario y:

Funz. 2 tasti

attivazione breve = STOP/Lamella CHIUSA attivazione lunga = Procedere GIÙ
## 4.4 Immagine di commutazione blocco

Valore/oper. forzata

Questa immagine di commutazione blocco descrive la struttura interna del valore/oper. forzata.

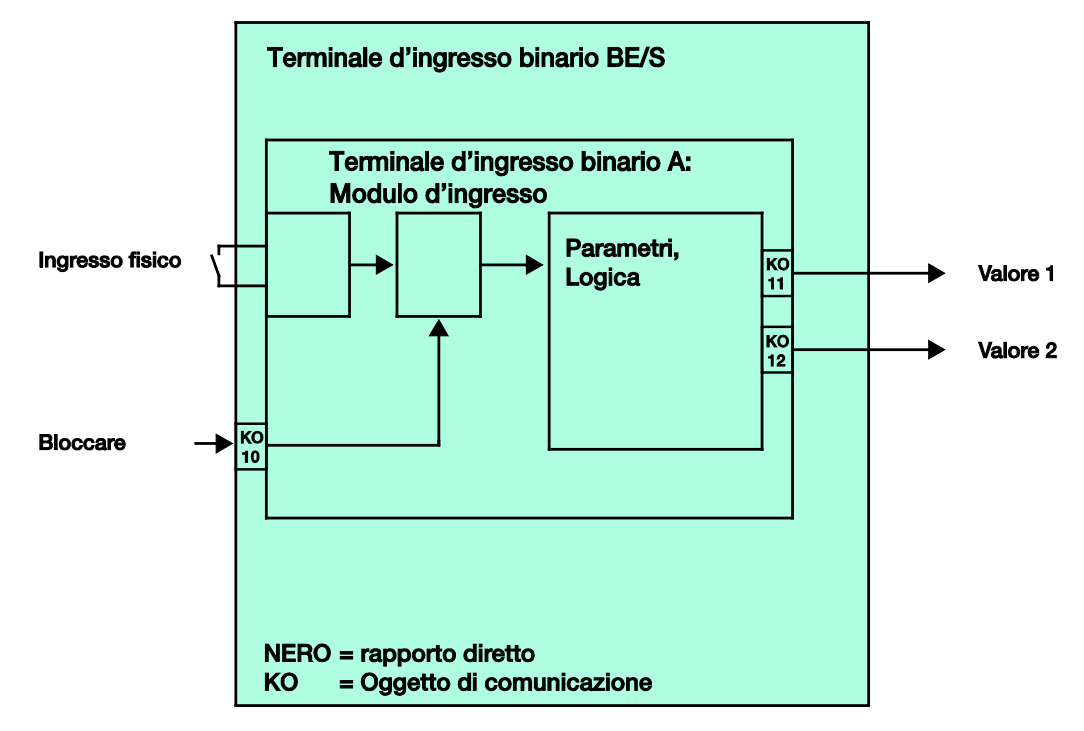

#### 4.5 Immagine di commutazione blocco Controllare scenari

Questa immagine di commutazione blocco descrive la struttura interna del controllo scenari.

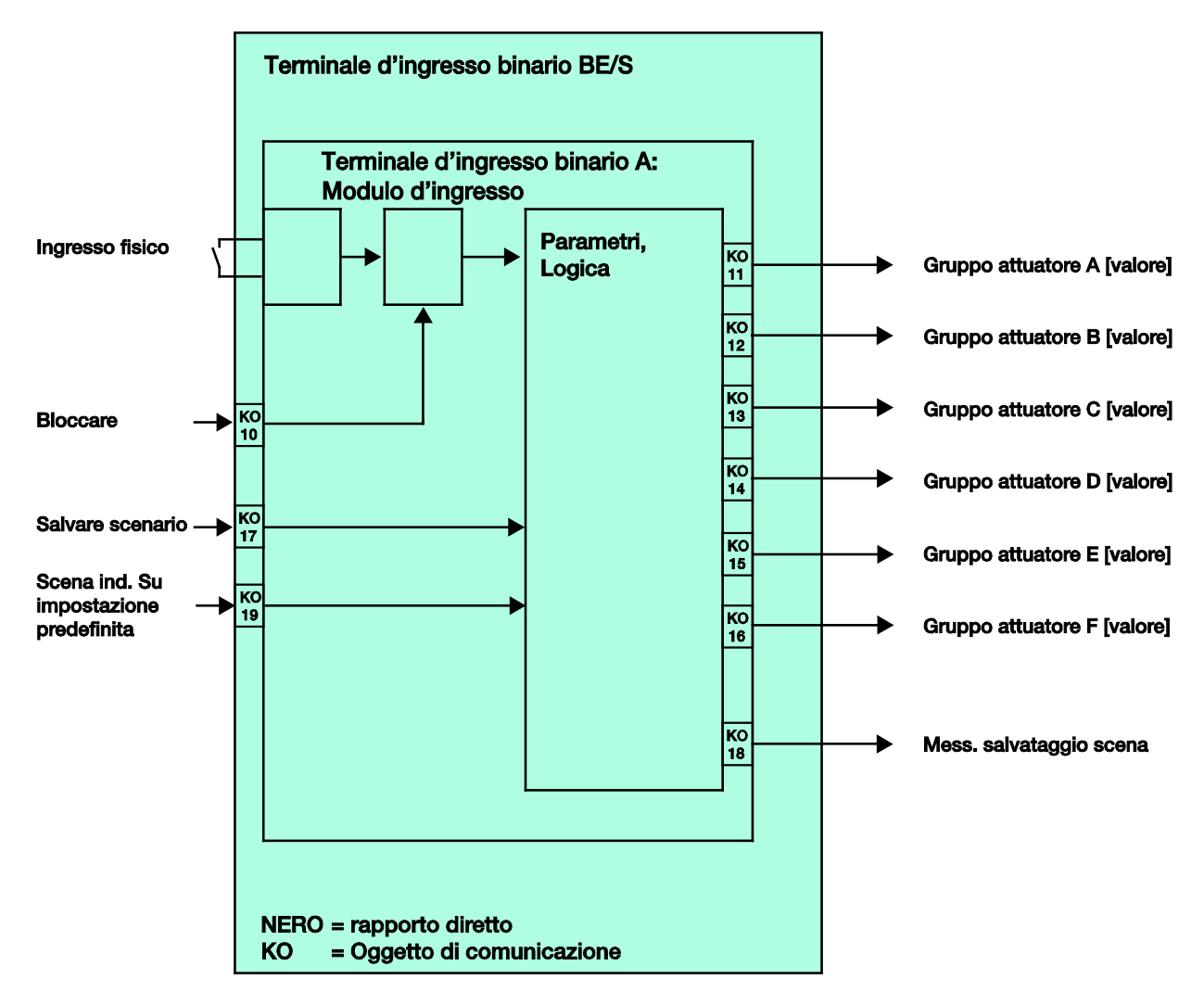

#### 4.6 Immagine di commutazione blocco Sequenza commutazione

Questa immagine di commutazione blocco descrive la struttura interna della sequenza di commutazione.

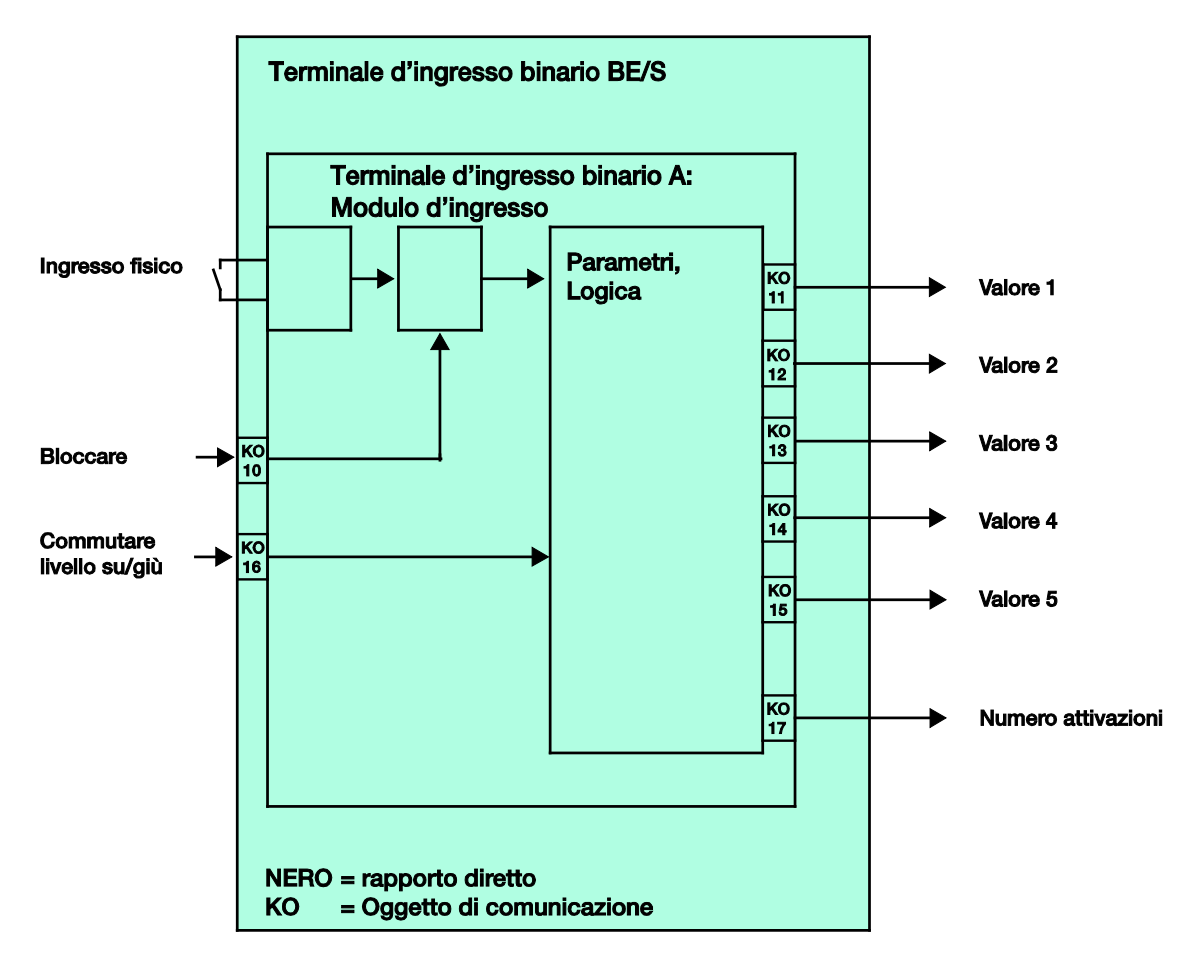

## 4.7 Immagine di commutazione blocco Azionamento multiplo

Questa immagine di commutazione blocco descrive la struttura interna per l'azionamento multiplo.

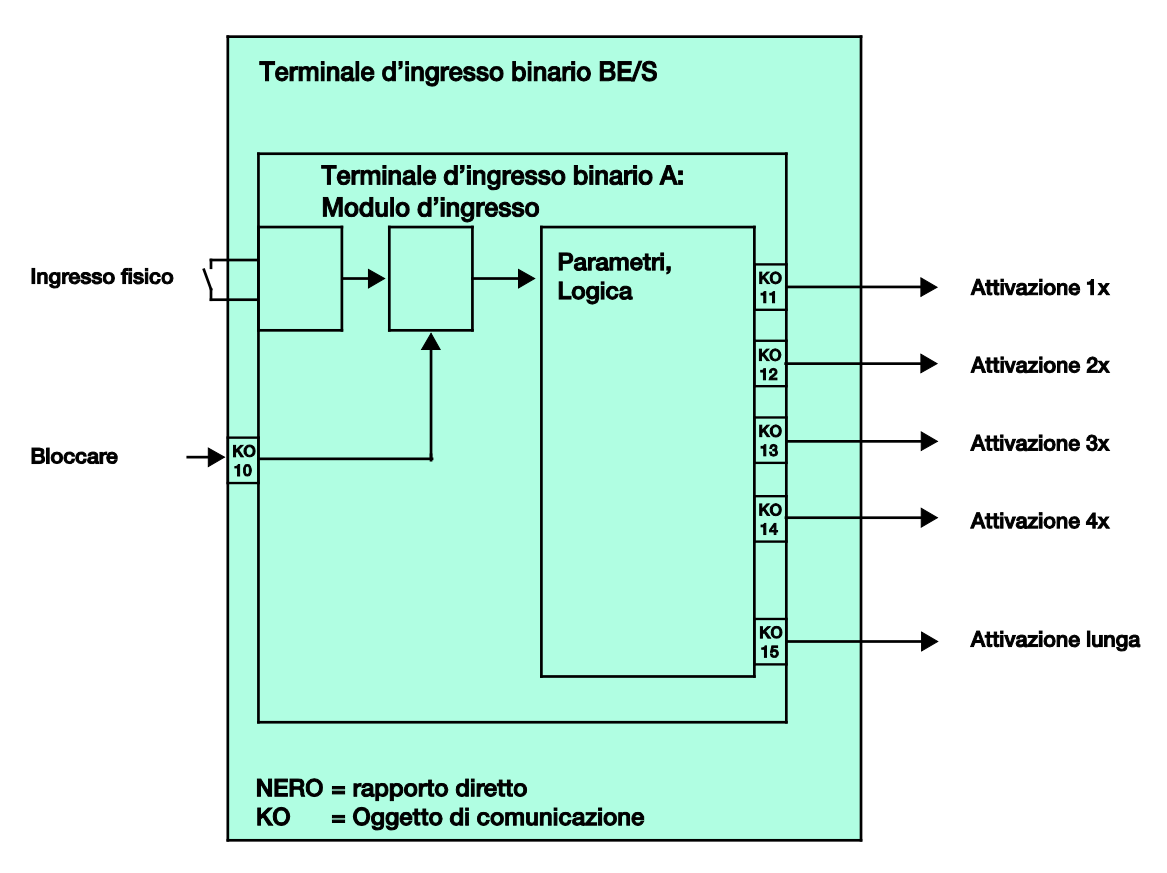

#### 4.8 Immagine di commutazione blocco *Contatore impulsi*

Questa immagine di commutazione blocco descrive la struttura interna del contatore impulsi.

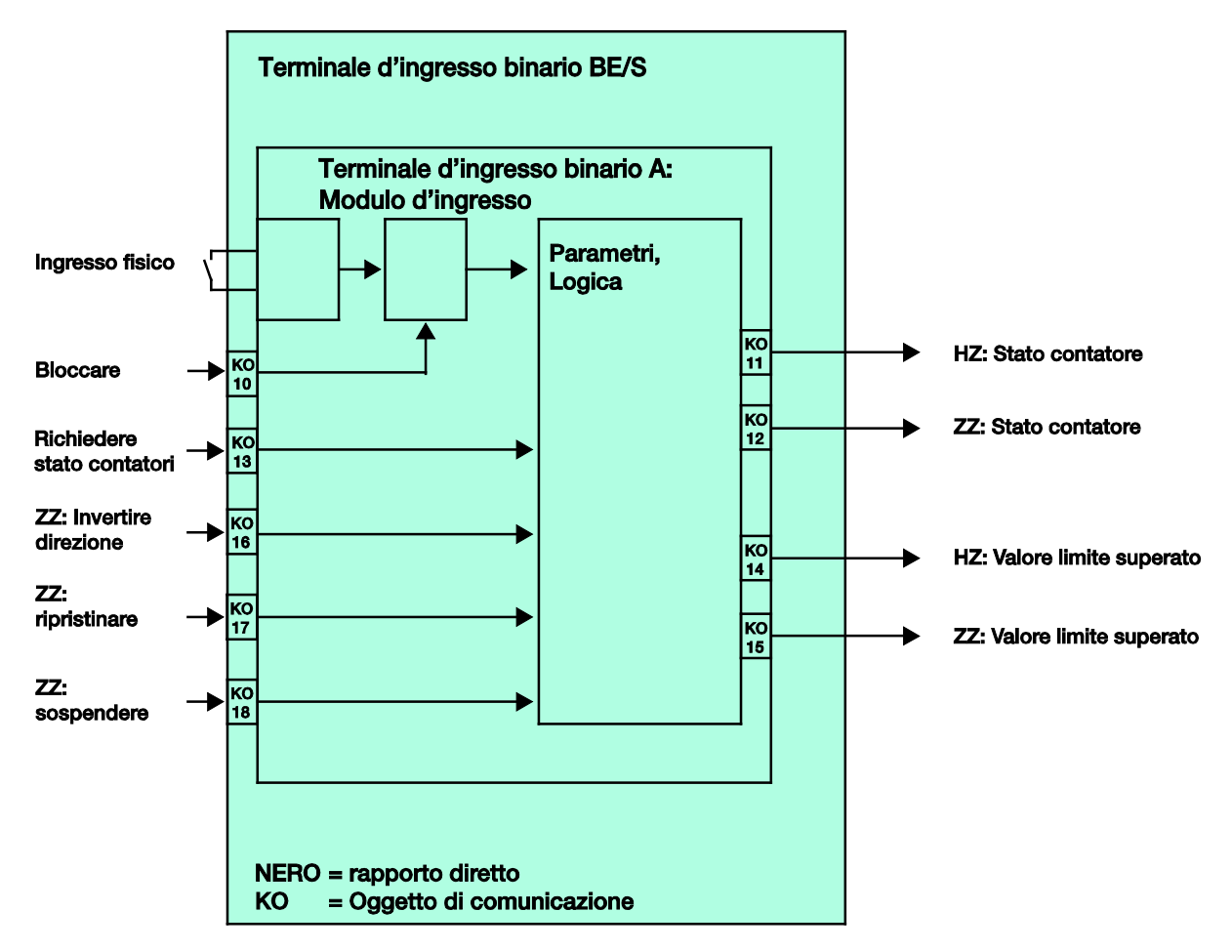

A Appendice

A.1 Compreso nella fornitura

Gli ingressi binari vengono forniti con le seguenti parti. Verificare la fornitura con la seguente lista.

- 1 pz. BE/S x.x.1, terminale d'terminale d'ingresso binario, xvolte, MDRC
- 1 pz. Istruzioni di montaggio e funzionamento
- 1 pz. Morsetto di collegamento al bus (rosso/nero)

## A.2 Ingresso Telegramma dimmer a 4 bit

| Dec. | Esa. | Binario | Telegramma dimmer |
|------|------|---------|-------------------|
| 0    | 0    | 0000    | STOP              |
| 1    | 1    | 0001    | 100 % PIÙ SCURO   |
| 2    | 2    | 0010    | 50 % PIÙ SCURO    |
| 3    | 3    | 0011    | 25 % PIÙ SCURO    |
| 4    | 4    | 0100    | 12,5 % PIÙ SCURO  |
| 5    | 5    | 0101    | 6,25 % PIÙ SCURO  |
| 6    | 6    | 0110    | 3,13 % PIÙ SCURO  |
| 7    | 7    | 0111    | 1,56 % PIÙ SCURO  |
| 8    | 8    | 1000    | STOP              |
| 9    | 9    | 1001    | 100 % PIÙ CHIARO  |
| 10   | А    | 1010    | 50 % PIÙ CHIARO   |
| 11   | В    | 1011    | 25 % PIÙ CHIARO   |
| 12   | C:   | 1100    | 12,5 % PIÙ CHIARO |
| 13   | D    | 1101    | 6,25 % PIÙ CHIARO |
| 14   | E    | 1110    | 3,13 % PIÙ CHIARO |
| 15   | F    | 1111    | 1,56 % PIÙ CHIARO |

La seguente tabella descrive i telegrammi dimmer a 4 bit:

## A.3 Gray-Code

La sequenza di livelli di commutazione si delinea dalla variazione di un valore tra due livelli. A tal fine il passaggio al livello successivo richiede l'invio di un singolo telegramma.

La seguente tabella descrive il Gray-Code in caso di uso di cinque oggetti di comunicazione:

| Livello di c | ommutazio-<br>ne | Valore degli oggetti di comunicazione |          |          |          |          |  |  |  |
|--------------|------------------|---------------------------------------|----------|----------|----------|----------|--|--|--|
| Ν.           | Descr.<br>breve  | Valore 5                              | Valore 4 | Valore 3 | Valore 2 | Valore 1 |  |  |  |
| 0            | 00000            | OFF                                   | OFF      | OFF      | OFF      | OFF      |  |  |  |
| 1            | 00001            | OFF                                   | OFF      | OFF      | OFF      | ON       |  |  |  |
| 2            | 00011            | OFF                                   | OFF      | OFF      | ON       | ON       |  |  |  |
| 3            | 00010            | OFF                                   | OFF      | OFF      | ON       | OFF      |  |  |  |
| 4            | 00110            | OFF                                   | OFF      | ON       | ON       | OFF      |  |  |  |
| 5            | 00111            | OFF                                   | OFF      | ON       | ON       | ON       |  |  |  |
| 6            | 00101            | OFF                                   | OFF      | ON       | OFF      | ON       |  |  |  |
| 7            | 00100            | OFF                                   | OFF      | ON       | OFF      | OFF      |  |  |  |
| 8            | 01100            | OFF                                   | ON       | ON       | OFF      | OFF      |  |  |  |
| 9            | 01101            | OFF                                   | ON       | ON       | OFF      | ON       |  |  |  |
| 10           | 01111            | OFF                                   | ON       | ON       | ON       | ON       |  |  |  |
| 11           | 01110            | OFF                                   | ON       | ON       | ON       | OFF      |  |  |  |
| 12           | 01010            | OFF                                   | ON       | OFF      | ON       | OFF      |  |  |  |
| 13           | 01011            | OFF                                   | ON       | OFF      | ON       | ON       |  |  |  |
| 14           | 01001            | OFF                                   | ON       | OFF      | OFF      | ON       |  |  |  |
| 15           | 01000            | OFF                                   | ON       | OFF      | OFF      | OFF      |  |  |  |
| 16           | 11000            | ON                                    | ON       | OFF      | OFF      | OFF      |  |  |  |
| 17           | 11001            | ON                                    | ON       | OFF      | OFF      | ON       |  |  |  |
| 18           | 11011            | ON                                    | ON       | OFF      | ON       | ON       |  |  |  |
| 19           | 11010            | ON                                    | ON       | OFF      | ON       | OFF      |  |  |  |
| 20           | 11110            | ON                                    | ON       | ON       | ON       | OFF      |  |  |  |
| 21           | 11111            | ON                                    | ON       | ON       | ON       | ON       |  |  |  |
| 22           | 11101            | ON                                    | ON       | ON       | OFF      | ON       |  |  |  |
| 23           | 11100            | ON                                    | ON       | ON       | OFF      | OFF      |  |  |  |
| 24           | 10100            | ON                                    | OFF      | ON       | OFF      | OFF      |  |  |  |
| 25           | 10101            | ON                                    | OFF      | ON       | OFF      | ON       |  |  |  |
| 26           | 10111            | ON                                    | OFF      | ON       | ON       | ON       |  |  |  |
| 27           | 10110            | ON                                    | OFF      | ON       | ON       | OFF      |  |  |  |
| 28           | 10010            | ON                                    | OFF      | OFF      | ON       | OFF      |  |  |  |
| 29           | 10011            | ON                                    | OFF      | OFF      | ON       | ON       |  |  |  |
| 30           | 10001            | ON                                    | OFF      | OFF      | OFF      | ON       |  |  |  |
| 31           | 10000            | ON                                    | OFF      | OFF      | OFF      | OFF      |  |  |  |

A.4 Tabella dei codici Scenario (8 Bit)

| N.<br>bit      |             | 7        | 6            | 5             | 4             | 3             | 2             | 1             | 0             |               |              |   | N.<br>bit      |                 | 7       | 6            | 5             | 4             | 3             | 2             | 1             | 0             |               |             |
|----------------|-------------|----------|--------------|---------------|---------------|---------------|---------------|---------------|---------------|---------------|--------------|---|----------------|-----------------|---------|--------------|---------------|---------------|---------------|---------------|---------------|---------------|---------------|-------------|
| Valore a 8 bit | Esadecimale | Chiamare | Non definito | Num. di scena | Num. di scena | Num. di scena | Num. di scena | Num. di scena | Num. di scena | Num. di scena | Accedere (A) |   | Valore a 8 bit | Esadecimale     | Salvare | Non definito | Num. di scena | Num. di scena | Num. di scena | Num. di scena | Num. di scena | Num. di scena | Num. di scena | Salvare (S) |
| 0              | 00          |          |              |               |               |               |               |               | _             | 1             | A            |   | 128            | 80              | •       |              |               |               |               |               |               |               | 1             | S           |
| 1              | 01          |          |              |               |               |               |               |               | -             | 3             | A            |   | 129            | 81<br>82        |         |              |               |               |               |               |               | -             | 2             | S           |
| 3              | 03          |          |              |               |               |               | 1             |               |               | 4             | A            |   | 131            | 83              | -       |              |               |               |               | 1             |               |               | 4             | S           |
| 4              | 04          |          |              |               |               |               |               |               |               | 5<br>6        | A            |   | 132            | 84<br>85        |         |              |               |               |               |               |               |               | 6             | S           |
| 6              | 06          |          |              |               |               |               | -             |               | _             | 7             | A            |   | 134            | 86              | •       |              |               |               |               | -             | -             |               | 7             | S           |
| 7              | 07          |          |              |               |               |               |               | -             | -             | 8             | A            |   | 135            | 87<br>88        |         |              |               |               |               | -             | -             |               | 8             | S           |
| 9              | 09          |          |              |               |               |               |               |               |               | 10            | A            |   | 137            | 89              |         |              |               |               |               |               |               |               | 10            | S           |
| 10             | 0A          |          |              |               |               |               |               |               | -             | 11            | A            |   | 138            | 8A              | -       |              |               |               | -             |               |               |               | 11            | S           |
| 12             | 00          |          |              |               |               |               | -             | _             | _             | 13            | A            |   | 140            | 8C              |         |              |               |               |               | -             | -             | -             | 13            | S           |
| 13             | 0D          |          |              |               |               | -             |               | _             |               | 14            | A            |   | 141            | 8D              |         |              |               |               | -             |               | -             |               | 14            | S           |
| 14             | 0E<br>0F    |          |              |               |               | -             |               |               |               | 16            | A            |   | 142            | 8F              | -       |              |               |               | -             | -             | -             |               | 16            | S           |
| 16             | 10          |          |              |               |               |               |               |               | _             | 17            | Α            |   | 144            | 90              |         |              |               |               |               |               |               |               | 17            | S           |
| 17             | 11          |          |              |               |               |               |               |               | -             | 18<br>19      | A            |   | 145            | 91<br>92        |         |              |               |               |               |               | -             | -             | 18<br>19      | S           |
| 19             | 13          |          |              |               |               |               |               |               |               | 20            | Α            |   | 147            | 93              |         |              |               |               |               |               |               |               | 20            | S           |
| 20             | 14          |          |              |               |               |               |               |               | -             | 21            | A            |   | 148            | 94              |         |              |               |               |               |               |               | -             | 21            | S           |
| 22             | 16          |          |              |               | •             |               | •             |               | -             | 23            | A            |   | 149            | 96              |         |              |               | -             |               |               |               | -             | 22            | S           |
| 23             | 17          |          |              |               |               | _             |               |               |               | 24            | Α            |   | 151            | 97              |         |              |               |               | _             |               |               |               | 24            | S           |
| 24             | 18          |          |              |               | -             |               |               |               |               | 25            | A            |   | 152            | <u>98</u><br>99 | -       |              |               | -             | -             |               |               |               | 25            | S           |
| 26             | 1A          |          |              |               |               |               |               |               | _             | 27            | A            |   | 154            | 9A              |         |              |               |               |               |               | -             |               | 27            | S           |
| 27             | 1B          |          |              |               |               |               | _             |               |               | 28            | A            |   | 155            | 9B              |         |              |               |               |               | _             |               |               | 28            | S           |
| 20             | 1D          |          |              |               |               |               |               |               |               | 30            | A            |   | 150            | 90<br>90        |         |              |               |               | -             |               |               |               | 30            | S           |
| 30             | 1E          |          |              |               |               |               |               |               |               | 31            | Α            |   | 158            | 9E              |         |              |               |               |               |               |               |               | 31            | S           |
| 31             | 1F          |          |              | -             |               | -             |               |               | -             | 32            | A            |   | 159            | 9F              |         |              | -             | •             |               | -             | -             |               | 32            | S           |
| 33             | 21          |          |              |               |               |               |               |               |               | 34            | A            |   | 161            | A1              |         |              |               |               |               |               |               |               | 34            | S           |
| 34             | 22          |          |              | -             |               |               |               | -             | -             | 35            | A            |   | 162            | A2              | -       |              |               |               |               |               | -             |               | 35            | S           |
| 35             | 23          |          |              |               |               |               |               | -             | -             | 36            | A            |   | 163            | A3<br>A4        |         |              |               |               |               |               | -             | -             | 36            | S           |
| 37             | 25          |          |              |               |               |               |               |               |               | 38            | A            |   | 165            | A5              |         |              |               |               |               |               |               |               | 38            | S           |
| 38             | 26          |          |              | -             |               |               | -             | -             |               | 39            | A            |   | 166            | A6              | -       |              | -             |               |               |               | -             | -             | 39            | S           |
| 40             | 28          |          |              |               |               |               |               |               |               | 41            | A            |   | 168            | A8              |         |              |               |               |               |               |               |               | 41            | S           |
| 41             | 29          |          |              |               |               |               |               | -             |               | 42            | A            |   | 169            | A9              |         |              |               |               |               |               | -             |               | 42            | S           |
| 42             | 2A<br>2B    |          |              |               |               |               |               |               |               | 43            | A            |   | 170            | AB              |         |              |               |               | -             |               |               |               | 43            | S           |
| 44             | 2C          |          |              |               |               |               |               |               |               | 45            | Α            | ļ | 172            | AC              |         |              |               |               |               |               |               |               | 45            | S           |
| 45             | 2D<br>2F    |          |              |               |               |               |               |               | -             | 46            | A            |   | 173            | AD              |         |              |               |               |               |               |               | -             | 46            | S           |
| 47             | 2F          |          |              |               |               |               |               |               |               | 48            | A            |   | 175            | AF              |         |              |               |               |               |               |               |               | 48            | S           |
| 48             | 30          |          |              | -             |               |               |               |               | -             | 49            | A            | ł | 176            | B0              |         |              |               |               |               |               |               |               | 49            | S           |
| 49<br>50       | 32          |          |              |               |               |               |               |               | -             | 50            | A            |   | 178            | B2              |         |              |               |               |               |               |               | -             | 50            | S           |
| 51             | 33          |          |              |               |               |               | _             |               |               | 52            | А            | 1 | 179            | B3              |         |              |               |               |               | _             |               |               | 52            | S           |
| 52             | 34          |          |              |               |               |               |               |               |               | 53<br>54      | A            |   | 180            | B4<br>B5        |         |              |               |               |               |               |               |               | 53            | S           |
| 54             | 36          |          |              |               |               |               |               |               |               | 55            | A            |   | 182            | B6              |         |              |               |               |               |               |               |               | 55            | S           |
| 55             | 37          |          |              |               |               | -             |               |               |               | 56            | A            | ł | 183            | B7              |         |              |               |               |               |               |               |               | 56            | S           |
| 57             | 38          |          |              |               |               |               |               |               |               | 58            | A            |   | 184            | B8<br>B9        |         |              |               |               |               |               |               |               | 58            | S           |
| 58             | ЗĂ          |          |              | •             | •             | •             |               |               |               | 59            | A            | 1 | 186            | BA              |         |              |               |               |               |               | -             |               | 59            | Š           |
| 59             | 3B          |          |              |               |               |               |               |               |               | 60            | A            | 1 | 187            | BB              |         |              |               |               |               |               |               |               | 60            | S           |
| 61             | 3D          |          |              |               |               |               |               |               |               | 62            | A            |   | 189            | BD              |         |              |               |               |               |               |               |               | 62            | S           |
| 62             | 3E          |          |              |               |               |               |               |               | -             | 63            | A            | ] | 190            | BE              |         |              |               |               |               |               |               |               | 63            | S           |
| 63             | 3F          |          |              |               |               |               |               |               |               | 64            | A            | l | 191            | BF              |         |              |               |               |               |               |               |               | 64            | S           |

vuoto= valore 0

= valore 1, appropriato

## Avvertenza

Tutte le combinazioni non indicate non sono valide.

# ABB i-bus<sup>®</sup> KNX

# Appendice

## A.5 Dati di ordine

| Descrizione breve | Descrizione                                                                  | N. evento          | bbn 40<br>16779 EAN | Gruppo<br>di prezzo | Peso 1 pz.<br>[kg] | Unità di<br>cons.<br>[pz.] |
|-------------------|------------------------------------------------------------------------------|--------------------|---------------------|---------------------|--------------------|----------------------------|
| BE/S 4.20.2.1     | Terminale d'ingresso binario,<br>4 canali,<br>20 V, MDRC, scansione contatti | 2CDG 110 090 R0011 | 71078 7             | P2                  | 0,1                | 1                          |
| BE/S 4.230.2.1    | Terminale d'ingresso binario,<br>4 canali,<br>230 V AC/DC, MDRC              | 2CDG 110 091 R0011 | 71106 7             | P2                  | 0,1                | 1                          |
| BE/S 8.20.2.1     | Terminale d'ingresso binario,<br>8 canali,<br>20 V, MDRC, scansione contatti | 2CDG 110 092 R0011 | 71076 3             | P2                  | 0,2                | 1                          |
| BE/S 8.230.2.1    | Terminale d'ingresso binario,<br>8 canali,<br>230 V AC/DC, MDRC              | 2CDG 110 093 R0011 | 71077 0             | P2                  | 0,2                | 1                          |

A.6 Appunti

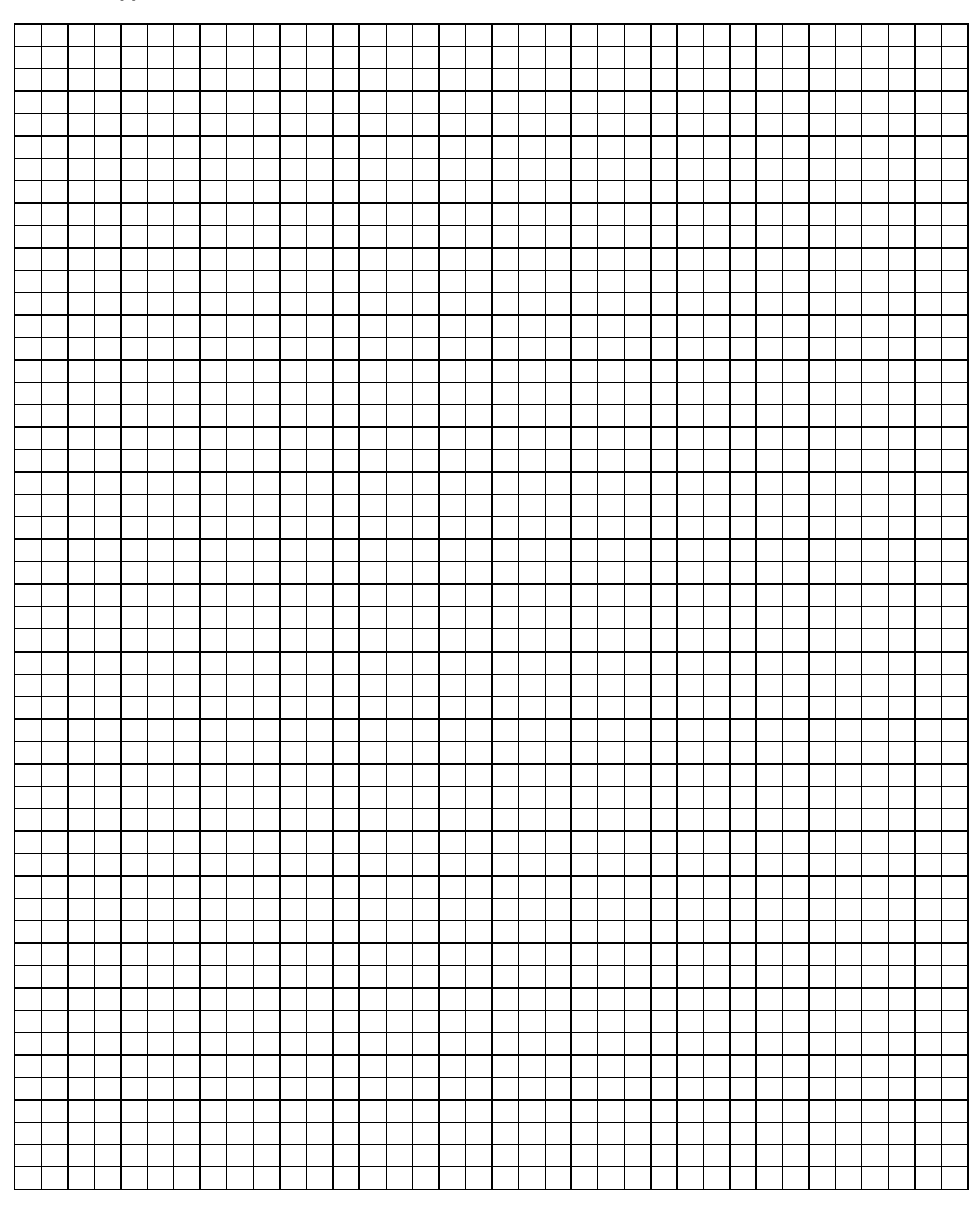

#### A.7 Appunti

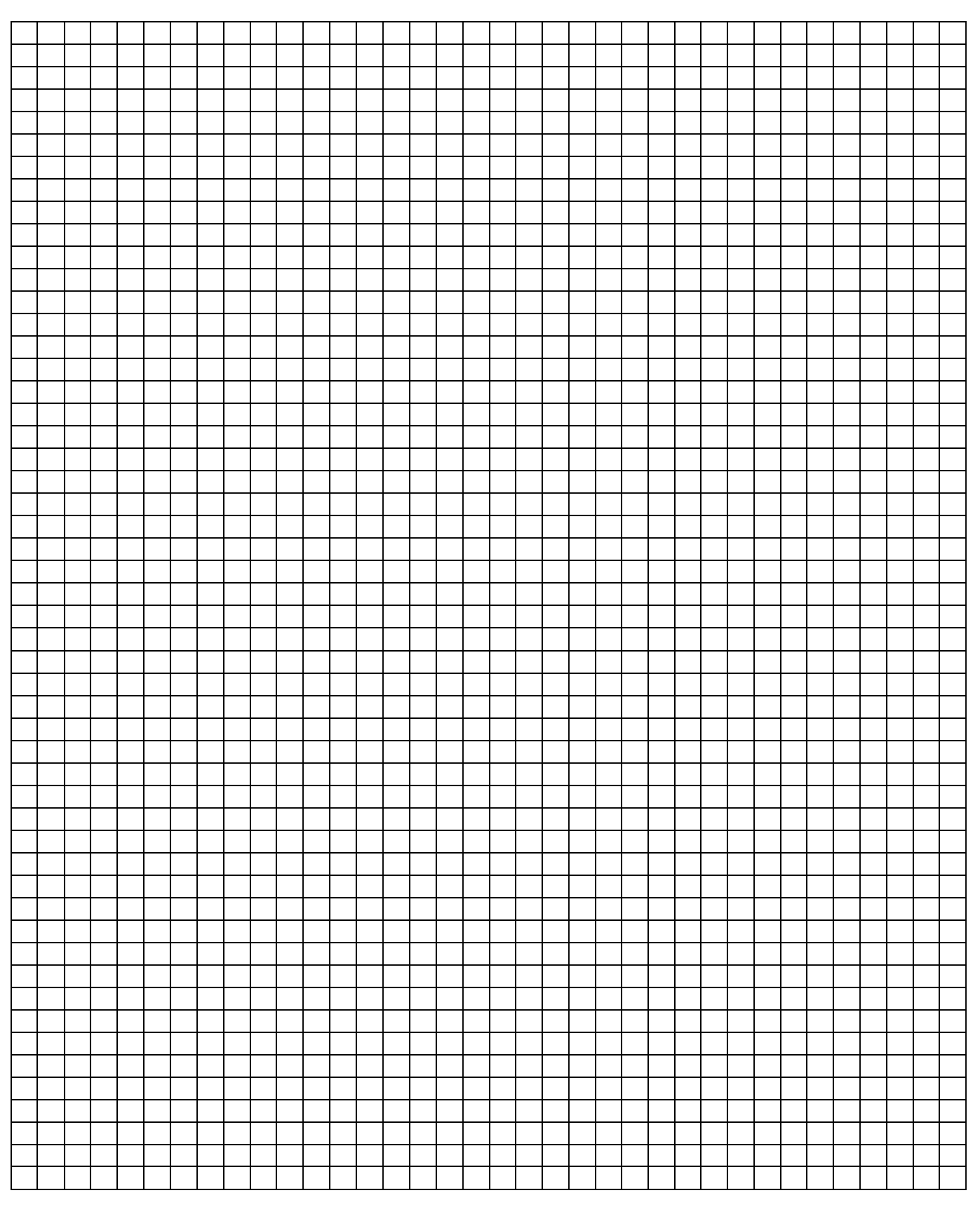

A.8 Appunti

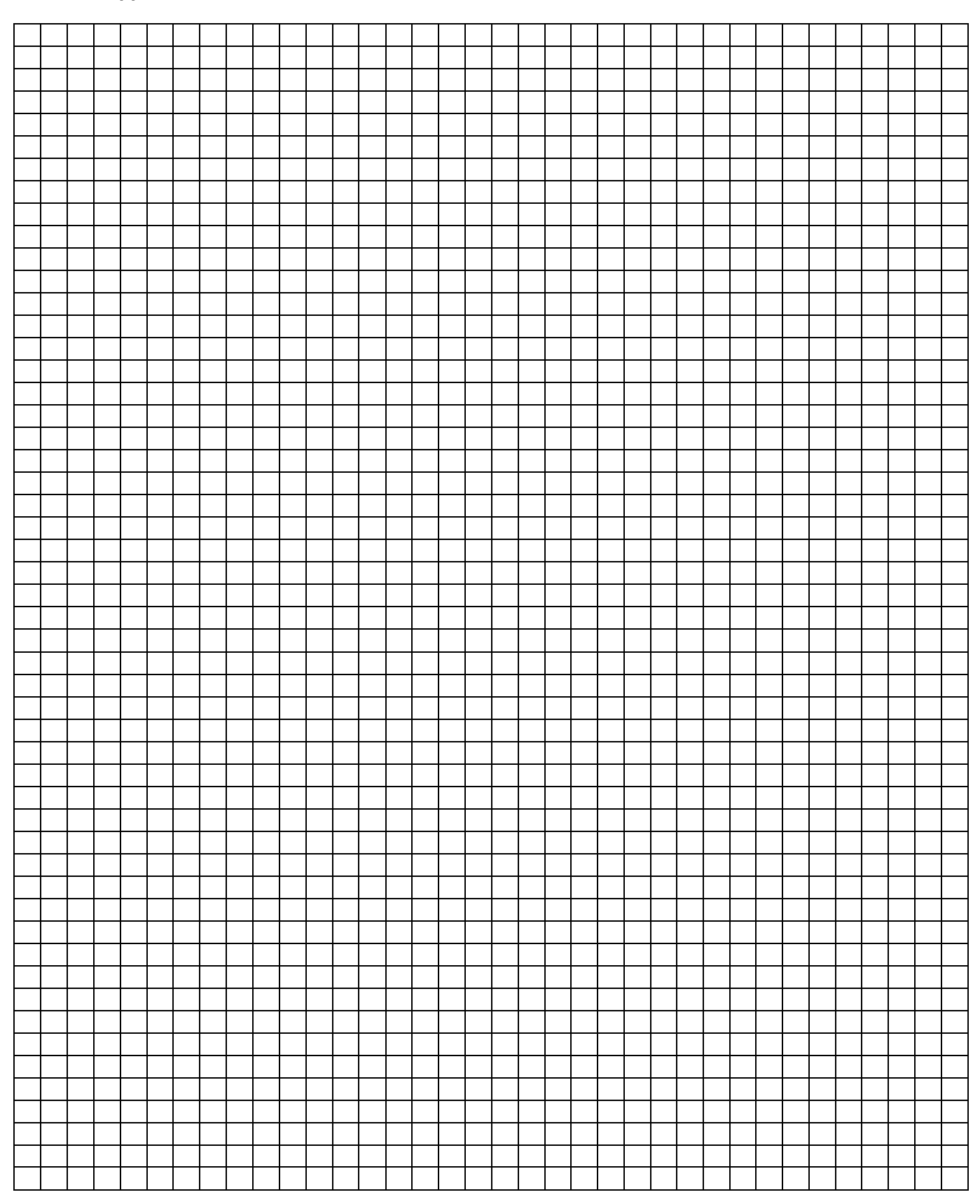

# Contatti

## ABB STOTZ-KONTAKT GmbH

Eppelheimer Straße 82 69123 Heidelberg, Germany +49 (0)6221 701 607 Telefono: Fax: +49 (0)6221 701 724 E-mail: knx.marketing@de.abb.com

## Ulteriori informazioni e referenti: www.abb.com/knx

Avvertenza:

Avvertenza:Relativamente agli ordini sono decisive le condizioni<br/>concordate. ABB AG non si assume alcuna respon-<br/>sabilità di eventuali errori o dell'incompletezza del<br/>presente documento.Poercondizioni<br/>concordate. Contenuti, nonché delle immagi-<br/>ni. La riproduzione, trasmissione a terzi o l'uso del<br/>suo contenuto, o di parti di esso, è vietato senza il<br/>previo consenso scritto di ABB AG.Poercondizioni<br/>contenuto, e<br/>degli ABB AG.

Copyright© 2012 ABB Tutti i diritti riservati

Power and productivity for a better world<sup>™</sup>